# MANUAL PENGGUNA SPNDP

## i-PDP | i-FRP

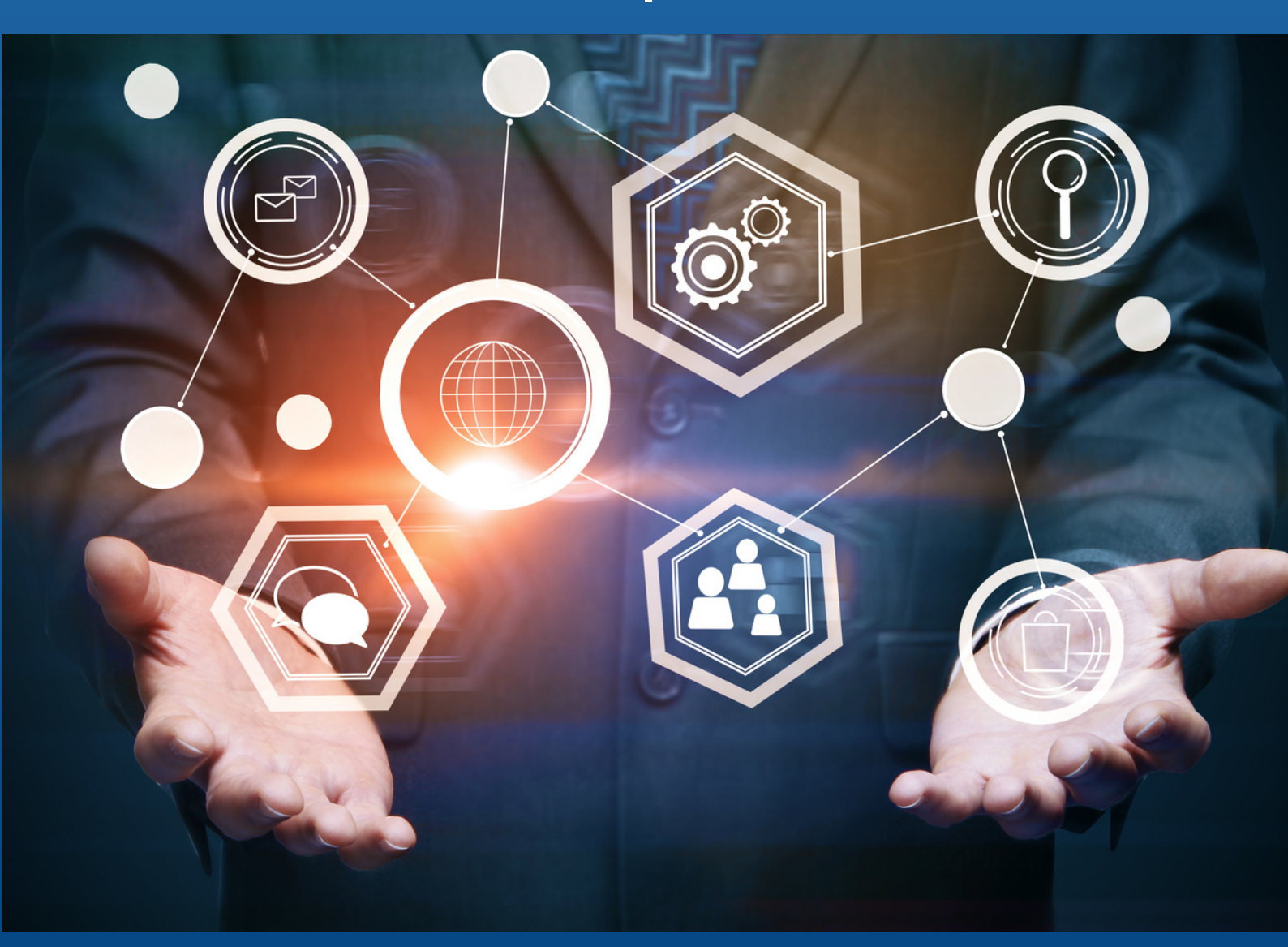

ALINAWATE BINTI ALI SITI KAMILA BINTI DERAMAN Diterbitkan oleh: POLITEKNIK METrO KUALA LUMPUR No. 2 – 14, Jalan Setiawangsa 10 Taman Setiawangsa 54200 Kuala Lumpur 03-42518000

Manual Pengguna SPMP: i-PdP & i-FRP

Cetakan Pertama 2022 @ Politeknik METrO Kuala Lumpur 2022

Hakcipta terpelihara. Tidak dibenarkan mengeluar ulang mana-mana bahagian artikel, ilustrasi dan isi kandungan buku ini dalam apa juga bentuk dan dengan apa cara sekalipun, sama ada secara elektronik, fotokopi, mekanik, rakaman atau cara lain sebelum mendapat izin bertulis daripada Politeknik METrO Kuala Lumpur.

e ISBN 978-967-26239-7-7

Perpustakaan Negara Malaysia

Data Pengkatalogan-dalam-Penerbitan

Alinawate Ali, 1983-

MANUAL PENGGUNA SPMP : i-PDP : i-FRP / ALINAWATE BINTI ALI, SITI KAMILA BINTI DERAMAN. Mode of access: Internet eISBN 978-967-26239-

7-7

- 1. Management information systems--Handbooks, manuals, etc.
- 2. Educational technology--Handbooks, manuals, etc.
- 3. Instructional systems--Handbooks, manuals, etc.
- 4. Government publications--Malaysia.
- 5. Electronic books.
- I. Siti Kamila Deraman, 1988-. II. Judul.

658.4038011

### PRAKATA

**Manual Pengguna SPMP: i-PdP & i-FRP** ini adalah *e-book* bagi penggunaan modul i-PdP dan modul i-FRP dalam Sistem Pengurusan Maklumat Politeknik (SPMP) di Politeknik METrO Kuala Lumpur.

Manual ini dibangunkan bagi memudahkan semua peringkat pengguna untuk melaksanakan proses berkaitan pembelajaran dan pengajaran (PdP) di dua modul SPMP ini. Modul i-PdP adalah bagi pelaksanaan proses pemantauan PdP oleh pensyarah yang dilaksanakan oleh pegawai pemantau dan pelajar. Modul i-FRP adalah sebagai penyediaan dan pelaksanaan Fail Rekod Pensyarah (FRP) agar aktiviti PdP yang kompleks lebih teratur dan memudahkan.

Harapan agar panduan melalui manual ini dapat melancarkan proses PdP di peringkat institusi terutamanya pengguna baharu bagi modul-modul ini.

Sekian, terima kasih.

ALINAWATE BINTI ALI SITI KAMILA BINTI DERAMAN

# **MANUAL PENGGUNA SPMP: i-PdP**

### KANDUNGAN

| PENGE | ENALAN                                      | 3  |
|-------|---------------------------------------------|----|
| PENET | APAN PEMANTAUAN                             | 4  |
| PEGA  | VAI PEMANTAU (PP)                           | 5  |
| (1)   | Pemantauan PYP                              | 6  |
| (2)   | Pemantauan Pelajar                          | 12 |
| (3)   | Semakan Markah Keseluruhan Pegawai Pemantau | 14 |
| (4)   | Semakan Pemantauan Pelajar                  | 15 |
| (5)   | Manual Pegawai Pemantau (PP)                | 15 |
| PENSY | ARAH YANG DIPANTAU (PYP)                    | 16 |
| (1)   | Pemilihan kursus                            | 17 |
| (2)   | Semak Pemantauan Pelajar                    | 18 |
| (3)   | Semak Markah Pemantauan                     | 19 |
| PELAJ | AR                                          | 20 |
| PENTA | DBIR                                        | 22 |
| (1)   | Set Penyelaras                              | 23 |
| (2)   | Set Sesi dan Tarikh                         | 25 |
| (3)   | Set ON/OFF Menu                             | 26 |
| (4)   | Set Bilangan WGD                            | 27 |
| (5)   | Padam Kekal (PYP)                           | 27 |
| (6)   | Kemaskini Gred Pensyarah                    | 28 |
| (7)   | Kemaskini Data Pemantauan Pelajar           | 29 |
| (8)   | Padam Seksyen ke-2                          | 29 |
| (9)   | Lantikan Pegawai Pemantau (PP)              | 30 |
| (10)  | Lantikan Pensyarah yang Dipantau (PYP)      | 31 |
| (11)  | Lantikan PP vs PYP                          |    |
| (12)  | Pemantauan PYP Tukar Seksyen                | 33 |
| (13)  | Pengurusan Pemantauan Susulan               | 34 |
| (14)  | Semakan PP Mengikut Pensyarah PYP           | 34 |
| (15)  | Semakan Markah Pemantauan                   |    |
| (16)  | Semakan Pemantauan Pelajar                  |    |
| (17)  | Semakan Markah Pemantauan Susulan           |    |
| (18)  | Statistik Keseluruhan                       | 39 |
| (19)  | Pengesahan Ketua Jabatan                    | 40 |

| (20) | Pengesahan Timbalan Pengarah | 41 |
|------|------------------------------|----|
| (21) | Cetakan Pemilihan Pensyarah  | 42 |
| (22) | Cetakan Pengecualian PYP     | 44 |
| (23) | Cetakan Lampiran 1           | 46 |
| (24) | Cetakan Lampiran 3           | 47 |
| (25) | Cetakan Lampiran 4           | 48 |
| (26) | Analisa Domain               | 50 |

### PENGENALAN

Modul i-PdP, Sistem Pengurusan Maklumat Politeknik (SPMP) diguna bagi pelaksanaan pemantauan pembelajaran dan pengajaran (PdP) pensyarah secara dalam talian. Modul i-PdP adalah berdasarkan kepada Garis Panduan Pemantauan Pembelajaran dan Pengajaran Politeknik dan Kolej Komuniti Edisi 2019 yang menggariskan:

- 1. Penilaian pengajaran pensyarah oleh pegawai pemantau merangkumi proses semakan dokumen dan pencerapan semasa pelaksanaan PdP.
- 2. Maklum balas pelajar merangkumi penilaian pelajar terhadap keberkesanan pengajaran pensyarah.
- 3. Hasil penilaian pengajaran pensyarah dianalisis dan dilaporkan kepada pihak Pengurusan Akademik Institusi dan Jabatan Pendidikan Politeknik dan Kolej Komuniti (JPPKK) bagi tujuan pelaksanaan tindakan penambahbaikan kualiti berterusan (CQI) dalam meningkatkan pembangunan profesionalisme pensyarah.

Pengguna modul i-PdP adalah terdiri daripada:

### 1. Pegawai Pemantau (PP)

Pegawai yang dilantik oleh institusi, yang bersesuaian dan berkelayakan untuk membuat pemantauan PdP.

### 2. Pensyarah Yang Dipantau (PYP)

Pensyarah yang dinilai oleh PP yang telah ditetapkan, di mana pemantauan dilaksanakan semasa proses PdP. PYP yang layak dicerap mesti sekurang-kurangnya satu (1) semester dalam kategori I atau kategori II pada tahun penilaian.

### 3. Pelajar

Pelajar kelas/ kursus yang terlibat semasa pemantauan PdP PYP oleh PP.

### 4. Pentadbir

Penyelaras Pemantauan PdP Politeknik yang dilantik untuk menyelaras pelaksanaan pemantauan PdP serta sebagai *administrator* bagi modul i-PdP SPMP.

Pelaksanaan pemantauan PdP adalah merangkumi DUA (2) semester dalam SATU (1) tahun penilaian. PYP akan dinilai sekurang-kurangnya sekali dalam satu tahun penilaian dan pemilihan sesi ditentukan di peringkat jabatan dengan kelulusan Timbalan Pengarah atau Ketua Jabatan (Akademik).

Pemantauan susulan dijalankan bagi PYP yang mendapat markah pemantauan PdP kurang dari 80%.

Manual pengguna ini dibahagikan kepada TIGA (3) pengguna sistem iaitu PP, PYP dan pelajar.

### PENETAPAN PEMANTAUAN

Maklumat berikut perlu ditetapkan sebelum pelaksanaan proses pemantauan:

- 1. Data PP dan PYP diperolehi dari perbincangan antara Ketua Jabatan (Akademik) dan Ketua Program serta Ketua Kursus.
- 2. Data PP dan PYP ditetapkan dalam modul i-PdP oleh Penyelaras Pemantauan PdP sebagai *Administrator* i-PdP SPMP.

### **PEGAWAI PEMANTAU (PP)**

Menu bagi capaian Pegawai Pemantau (PP):

- 1. Pemantauan PYP
- 2. Pemantauan Pelajar
- 3. Semakan Markah Keseluruhan
- 4. Semak Pemantauan Pelajar
- 5. Manual Pegawai Pemantau (PP)

### Paparan bagi PP:

|   |                                                  | PEGAWAI PEM                                                                    | ANTAU                                                  |  |  |  |  |  |
|---|--------------------------------------------------|--------------------------------------------------------------------------------|--------------------------------------------------------|--|--|--|--|--|
|   | MAKLUM                                           | AN                                                                             |                                                        |  |  |  |  |  |
|   | AND<br>PEMAN<br>22                               | DA DILANTIK SEBAG<br>NTAU UNTUK SESI (<br>TEMPOH PEMANT<br>2-Mar-2021 hingga 2 | GAI PEGAWAI<br>DISEMBER 2020.<br>TAUAN :<br>3-May-2021 |  |  |  |  |  |
|   | Status                                           |                                                                                |                                                        |  |  |  |  |  |
|   | PYP PELAJAR                                      |                                                                                |                                                        |  |  |  |  |  |
|   | DIL                                              | HANTAR                                                                         | HANTAR                                                 |  |  |  |  |  |
|   | 1                                                | 0                                                                              | 0                                                      |  |  |  |  |  |
| : | Maklum<br>(PYP)<br>Pemanta<br>Pemanta<br>Semakar | nat Pensyarah<br>uan PYP<br>uan Pelajar<br>Markah Keselum                      | diPantau<br>uhan                                       |  |  |  |  |  |
|   | Pemant                                           | tauan Pelajar                                                                  |                                                        |  |  |  |  |  |
| · | Semak P                                          | emantauan Pelaja                                                               | ar                                                     |  |  |  |  |  |
|   | Manual                                           | Penggunaan                                                                     | iPdP                                                   |  |  |  |  |  |
| · | Manual P                                         | egawai Pemanta                                                                 | u (PP)                                                 |  |  |  |  |  |

Pemantauan PdP boleh dilaksanakan melalui dua (2) kaedah sama ada secara bersemuka di dalam bilik kuliah/ kelas atau secara dalam talian. Kaedah bersemuka lebih diutamakan dalam pemilihan oleh Ketua Program atau Ketua Kursus. Namun markah penilaian masih perlu diisi di iPdP SPMP.

### (1) Pemantauan PYP

### 1. Klik **Pemantauan PYP**.

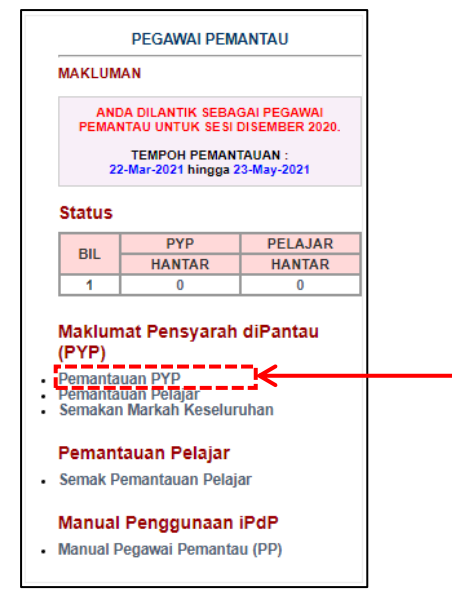

- 2. Pilih **Kursus** dan **Seksyen**. Fungsi ini juga ada pada paparan PYP. Bagi menu ini, PYP perlu berbincang dengan PP berkenaan pengisiannya:
  - a) Kursus yang akan dipantau
  - b) Seksyen atau kelas bagi kursus yang dipantau
  - c) Tarikh Pemantauan adalah hari pemantauan dilaksanakan
  - Mod kelas: dengan dua pilihan iaitu Pembelajaran dan Pengajaran secara bersemuka (PdP) atau Pembelajaran dan Pengajaran Dalam Talian (PdPDT)
  - e) Kaedah PdP: dengan empat pilihan iaitu teori, amali, projek atau kerja luar
  - f) Pengajaran BI: dengan dua pilihan iaitu menggunakan Bahasa Inggeris (BI) atau tidak

| PEGAWAI PEMANTA | U : ALINAWATE BT ALI<br>PENSYARAH DH48 |                | ,                                                               |         |        |
|-----------------|----------------------------------------|----------------|-----------------------------------------------------------------|---------|--------|
| Bil.            | Nama Staf                              | Jawatan        | Kursus                                                          | Seksyen | Status |
| 1 NURULHUDA     | FITHRIANA BINTI MOHD ALI               | PENSYARAH DH44 | Sila Pilih Kursus ✓<br>Pensyarah<br>Pembantu                    | -       | BELUM  |
| 2 SITI KAMILA   | BINTI DERAMAN                          | PENSYARAH DH44 | Sila Pilih Kursus ✓<br>Sila Pilih Kursus<br>DBC2012<br>DFC10093 | -       | BELUM  |
| AKLUMAN !!!     |                                        |                | DFG30113<br>DFG6115                                             |         | ←      |
|                 |                                        |                | L                                                               |         |        |

### 3. Klik OK pada pop up.

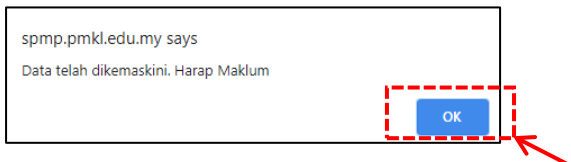

4. Contoh selepas ketetapan oleh PP. Jika perlu perubahan kursus dan seksyen, klik **PADAM**. Fungsi ini juga ada pada paparan PYP.

| 2 | SITI KAMILA BINTI DERAMAN<br>Sila Pilih Mod Kelas ( PdP / PdPDT ) | PENSYARAH DH44 | DFC10093<br>PADAM | <b>\$1</b> (20) | BELUM |
|---|-------------------------------------------------------------------|----------------|-------------------|-----------------|-------|
|   |                                                                   |                | LK                |                 | -     |

 Pilih mod kelas sama ada Pembelajaran dan Pengajaran secara bersemuka (PdP) atau Pembelajaran dan Pengajaran Dalam Talian (PdPDT). Katakan klik PdP.

| 2 | SITI KAMILA BINTLDERAMAN<br>Sila Pilih Mod Ke <mark>a</mark> s ( PdP / PdPDT ) | PENSYARAH DH44 | DFC10093<br>PADAM | <b>S1</b> (20) | BELUM |
|---|--------------------------------------------------------------------------------|----------------|-------------------|----------------|-------|
|   | K                                                                              |                |                   |                |       |

6. Klik **OK** pada *pop up*.

| spmp.pmkl.edu.my says                               | spmp.pmkl.edu.my says                |   |
|-----------------------------------------------------|--------------------------------------|---|
| Pilihan Anda Mod PdP bersemuka. Adakah anda pasti ? | Data telah dikemaskini. Harap Maklum |   |
| OK Cancel                                           | ок                                   |   |
|                                                     |                                      | 5 |

7. Paparan lengkap bagi PYP. Mod kelas: PdP Bersemuka jika klik PdP.

| SITI KAMILA BINTI DERAMAN<br>2 Mod Kelas : PdP Bersemuka<br>Tukar Mod Kelas ( PdP / PdPT )<br>9 PADAM | S1 (20) BELUM |
|----------------------------------------------------------------------------------------------------|---------------|
|----------------------------------------------------------------------------------------------------|---------------|

8. Jika PYP yang dipantau adalah pensyarah pembantu (pensyarah kedua/ pembantu bagi satu kursus dan seksyen yang sama), klik **Pensyarah Pembantu**.

| PEGA | NAI PEMANTAU : ALINAWATE BT ALI<br>PENSYARAH DH48 |                |                                              |                      |        |
|------|---------------------------------------------------|----------------|----------------------------------------------|----------------------|--------|
| Bil. | Nama Staf                                         | Jawatan        | Kursus                                       | Seksyen              | Status |
| 1    | NURULHUDA FITHRIANA BINTI MOHD ALI                | PENSYARAH DH44 | Sila Pilih Kursus 💙<br>Pensyarah<br>Pembantu | Sila Pilih Seksyen 🗙 | BELUM  |

9. Bagi Pensyarah Pembantu, lengkapkan maklumat Kod Kursus, Pensyarah Utama dan Seksyen. Klik SIMPAN.

| 1 | NURULHUDA FITHRIANA BINTI MOHD ALI             | PENSYARAH DH44 | Sila Pilih Kursus  Pensyarah Pembantu | BELUM |
|---|------------------------------------------------|----------------|---------------------------------------|-------|
|   | Tutup                                          |                |                                       |       |
|   | TETAPAN PENSYARAH PEMBANTU                     |                |                                       |       |
|   | Kod Kursus : DFC10042                          | CARI           |                                       |       |
|   | Pensyarah Utama : NURULHUDA FITHRIANA BINTI MO | HD ALI 🗸       |                                       |       |
|   | Seksyen : S1 🗸                                 |                |                                       |       |
|   | SIMPAN                                         |                |                                       |       |

10. Bagi melaksanakan proses pemantauan PdP PYP, klik pada nama PYP.

| Bil. | Nama Staf                                                                                               |  |
|------|----------------------------------------------------------------------------------------------------|--|
| 1    | NURULHUDA FITHRIANA BINTI MOHD ALL<br>Mod Kelas : PdPDT Dalam Talian<br>Tukar Mod Kelas ( PdP / PdPDT ) |  |
| 2    | SITI KAMILA BINTI DERAMAN<br>Mod Kelas : PdP Bersemuka                                                  |  |

11. Borang pemantauan PdP dipaparkan. Masukkan **Tarikh Pemantauan**, **Kaedah PdP** dan **Pengajaran BI** (ketetapan ini adalah berdasarkan silibus kursus: YA bagi kursus yang menggunakan Bahasa Inggeris dan TIDAK bagi kursus yang menggunakan Bahasa Melayu). Masukkan skor dan ulasan (jika ada) bagi Domain 1 hingga 5.

Paparan di bawah adalah borang pemantauan bagi kelas yang diadakan secara bersemuka (PdP Bersemuka).

| NAMA PENSYARAH : SITI KAMILA BINTI DERAMAN<br>NO. KAD PENGENALAN :                                                                                                    |         |            |         |         |   |   |
|----------------------------------------------------------------------------------------------------|---------|------------|---------|---------|---|---|
| JABATANUMII :: JIMK<br>SESIPENGAJAN :: DISEMBER 2020<br>KURSUS :: DFC10093 - COMPUTER SYSTEMARCHITECTURE (S1)<br>TARIKH PEMANTAUAN :: 01/04/2021<br>KAEDAH PdP :: TEORI<br>PENGAJARAN BI :: YA |         |            |         |         |   |   |
| TARIKH PEMANTAUAN     : 01/04/2021       KAEDAH PdP     : Sila Pilih Kaedah PdP •       Pengajaran BI     : Sila Pilih BI •                                                                    |         |            |         |         |   |   |
| PERKARA                                                                                                    |         |            | SF      | OR      |   |   |
| MAIN 1 : PERSEDIAAN PENGAJARAN DAN PEMBELAJARAN                                                                                                    | 0       | 1          | 2       | 3       | 4 | 5 |
| Fail Rekod Pensyarah (FRP/iFRP)                                                                                                    | 0       | 0          | 0       | 0       | 0 |   |
| Rancangan Mengajar                                                                                                    | $\circ$ | 0          | 0       | $\circ$ | 0 | • |
| Course Outline                                                                                                    | $\circ$ | $\bigcirc$ | $\circ$ | $\circ$ | 0 |   |
| JUMLAH SKOR :                                                                                                    |         |            | 15      |         |   |   |
| JUMLAH PERATUS DOMAIN 1 - ( 15 % ) :                                                                                                    |         |            | 15.00   |         |   |   |
| MAIN 1 : ULASAN KEKUATAN / KELEMAHAN / CADANGAN PENAMBAHBAIKAN / AMALAN YANG                                                                                                    | BAIK    |            |         |         |   |   |
|                                                                                                    |         |            |         |         |   |   |

| OMAIN 2 : PELAKSANAAN OBE DALAM PdP                                                                                                    | 0                                                                                           | 1             | 2                                                                                                    | 3                                                                  | 4                                              | 5                          |   |
|----------------------------------------------------------------------------------------------------|---------------------------------------------------------------------------------------------|---------------|----------------------------------------------------------------------------------------------------|--------------------------------------------------------------------|------------------------------------------------|----------------------------|---|
| Set Induksi                                                                                                    | $\circ$                                                                                     | 0             | $\circ$                                                                                                    | 0                                                                  | ۲                                              | 0                          |   |
| Penerangan Lesson Learning Outcome                                                                                                    | $^{\circ}$                                                                                  | 0             | $^{\circ}$                                                                                                    | 0                                                                  | $\odot$                                        | $\circ$                    |   |
| . Komunikasi secara efektif                                                                                                    | $^{\circ}$                                                                                  | $\circ$       | $^{\circ}$                                                                                                    | $\circ$                                                            | $\circ$                                        | ۲                          |   |
| . Pengajaran secara interaktif                                                                                                    | $^{\circ}$                                                                                  | 0             | $^{\circ}$                                                                                                    | 0                                                                  | $\circ$                                        | ۲                          |   |
| . Penggunaan sumber pendidikan (Penggunaan teknologi/BBM)                                                                                                    | $^{\circ}$                                                                                  | $\odot$       | $\odot$                                                                                                    | $\odot$                                                            | $\odot$                                        | $\bigcirc$                 |   |
| . Penilaian formatif                                                                                                    | $\circ$                                                                                     | 0             | $\circ$                                                                                                    | 0                                                                  | $\circ$                                        | $\bigcirc$                 |   |
| . Rumusan sesi PdP                                                                                                    | $\circ$                                                                                     | 0             | $\circ$                                                                                                    | 0                                                                  | $\circ$                                        | $\bigcirc$                 |   |
| . Refleksi sesi PdP terdahulu                                                                                                    | $\circ$                                                                                     | 0             | $\circ$                                                                                                    | 0                                                                  | $\circ$                                        | $\bigcirc$                 |   |
| JUMLAH SKOR :                                                                                                    |                                                                                             | [             | 34                                                                                                    |                                                                    |                                                |                            |   |
| JUMLAH PERATUS DOMAIN 2 - ( 50 % ) :                                                                                                    |                                                                                             | [             | 42.50                                                                                                    |                                                                    |                                                |                            |   |
| MAIN 2 : ULASAN KEKUATAN / KELEMAHAN / CADANGAN PENAMBAHBAIKAN / AMALAN YANG                                                                                                    | BAIK                                                                                        |               |                                                                                                    |                                                                    |                                                |                            |   |
|                                                                                                    |                                                                                             |               |                                                                                                    |                                                                    |                                                |                            | 4 |
| OMAIN 3 : KOMPETENSI & PROFESIONALISME PENSYARAH                                                                                                    | 0                                                                                           | 1             | 2                                                                                                    | 3                                                                  | 4                                              | 5                          |   |
| Penguasaan ilmu/kemahiran yang berkaitan kursus                                                                                                    | $\circ$                                                                                     | $\circ$       | $\circ$                                                                                                    | 0                                                                  | $\circ$                                        | $\bigcirc$                 |   |
| Nilai-nilai professionalisme                                                                                                    | 0                                                                                           | 0             | $\circ$                                                                                                    | 0                                                                  | 0                                              | ۲                          |   |
| Penerapan nilai-nilai murni dan etika                                                                                                    | $\circ$                                                                                     | $\circ$       | $\circ$                                                                                                    | 0                                                                  | $\circ$                                        | $\bigcirc$                 |   |
| JUMLAH SKOR :                                                                                                    |                                                                                             | [             | 15                                                                                                    |                                                                    |                                                |                            |   |
| JUMLAH PERATUS DOMAIN 3 - ( 15 % ) :                                                                                                    |                                                                                             | ĺ             | 15.00                                                                                                    |                                                                    | 7                                              |                            |   |
|                                                                                                    |                                                                                             |               |                                                                                                    |                                                                    |                                                | /                          |   |
| k<br>DOMAIN 4 : PENGURUSAN KELAS<br>. Kawalan kelas<br>. Pengurusan masa                                                                                                    | <b>0</b><br>〇                                                                               | <b>1</b><br>0 | 2                                                                                                    | 3<br>〇<br>〇                                                        | 4                                              | 5                          |   |
| c<br>DOMAIN 4 : PENGURUSAN KELAS<br>. Kawalan kelas<br>. Pengurusan masa<br>JUMLAH SKOR :                                                                                                    | 0                                                                                           | 1             | 2<br>0<br>10                                                                                                    | 3<br>〇<br>〇                                                        | 4                                              | 5                          |   |
| OMAIN 4 : PENGURUSAN KELAS<br>Kawalan kelas<br>Pengurusan masa<br>JUMLAH SKOR :<br>JUMLAH PERATUS DOMAIN 4 - (10 % ) :<br>DMAIN 4 : ULASAN KEKUATAN / KELEMAHAN / CADANGAN PENAMBAHBAIKAN / AMALAN YANG                                                                                                    | 0<br>0                                                                                      |               | 2<br>0<br>10<br>10.00                                                                                                    | 3                                                                  | 4                                              | 5                          |   |
| <pre>c c c c c c c c c c c c c c c c c c c</pre>                                                                                                    | 0<br>O<br>BAIK                                                                              |               | 2<br>0<br>10<br>10.00                                                                                                    | 3                                                                  | 4                                              | 5                          |   |
| OMAIN 4 : PENGURUSAN KELAS<br>Kawalan kelas<br>Pengurusan masa<br>JUMLAH SKOR :<br>JUMLAH PERATUS DOMAIN 4 - (10 %) :<br>OMAIN 4 : ULASAN KEKUATAN / KELEMAHAN / CADANGAN PENAMBAHBAIKAN / AMALAN YANG<br>C                                                                                                    | 0<br>O<br>S<br>BAIK                                                                         | 1<br>0<br>0   | 2<br>0<br>10<br>10.00                                                                                                    | 3 0 0                                                              | 4                                              | 5                          |   |
| DMAIN 4 : PENGURUSAN KELAS<br>Kawalan kelas<br>Pengurusan masa<br>JUMLAH SKOR :<br>JUMLAH PERATUS DOMAIN 4 - (10 %) :<br>DMAIN 4 : ULASAN KEKUATAN / KELEMAHAN / CADANGAN PENAMBAHBAIKAN / AMALAN YANG<br>C<br>DMAIN 5 : PEMERKA SAAN BAHASA INGGERIS DALAM PENYAMPAIAN PdP<br>Penggunaan bahasa Inggeris dalam PdP                                                                                                    | 0<br>0                                                                                      | 1<br>0<br>0   | 2<br>0<br>10<br>10.00                                                                                                    |                                                                    | 4 0                                            | 5 6 5 5 6                  |   |
| MAIN 4 : PENGURUSAN KELAS<br>Kawalan kelas<br>Pengurusan masa<br>JUMLAH SKOR :<br>JUMLAH PERATUS DOMAIN 4 - (10 % ) :<br>MAIN 4 : ULASAN KEKUATAN / KELEMAHAN / CADANGAN PENAMBAHBAIKAN / AMALAN YANG<br>MAIN 5 : PEMERKA SAAN BAHASA INGGERIS DALAM PENYAMPAIAN PdP<br>Penggunaan bahasa Inggeris dalam PdP                                                                                                    | 0<br>O<br>BAIK                                                                              |               | 2<br>0<br>10<br>10.00<br>5                                                                                                    | 3 0 0 0                                                            |                                                | 5 6 5 5 6                  |   |
| DMAIN 4 : PENGURU SAN KELA S<br>Kawalan kelas<br>Pengurusan masa<br>JUMLAH SKOR :<br>JUMLAH PERATUS DOMAIN 4 - (10 %) :<br>MAIN 4 : ULASAN KEKUATAN / KELEMAHAN / CADANGAN PENAMBAHBAIKAN / AMALAN YANG<br>DMAIN 5 : PEMERKA SAAN BAHASA INGGERIS DALAM PENYAMPAIAN PdP<br>Penggunaan bahasa Inggeris dalam PdP<br>JUMLAH SKOR :<br>JUMLAH PERATUS DOMAIN 5 - (10 %) :                                                                                                    | 0<br>O<br>BAIK                                                                              |               | 2<br>0<br>10<br>10.00<br>5<br>10.00                                                                                                    |                                                                    |                                                | 5 6 5 5 6                  |   |
| DMAIN 4 : PENGURU SAN KELA S<br>Kawalan kelas<br>Pengurusan masa<br>JUMLAH SKOR :<br>JUMLAH PERATUS DOMAIN 4 - (10 %) :<br>MAIN 4 : ULASAN KEKUATAN / KELEMAHAN / CADANGAN PENAMBAHBAIKAN / AMALAN YANG<br>Penggunaan bahasa Inggeris dalam PdP<br>JUMLAH PENATUS DOMAIN 5 - (10 %) :<br>JUMLAH PERATUS DOMAIN 5 - (10 %) :                                                                                                    |                                                                                             |               | 2<br>0<br>10<br>10.00<br>5<br>10.00                                                                                                    |                                                                    |                                                | 5                          |   |
| k DOMAIN 4 : PENGURUSAN KELAS . Kawalan kelas . Kawalan kelas . Pengurusan masa JUMLAH SKOR : JUMLAH PERATUS DOMAIN 4 - (10 %) : JUMLAH PERATUS DOMAIN 4 - (10 %) : NOMAIN 4 : ULASAN KEKUATAN / KELEMAHAN / CADANGAN PENAMBAHBAIKAN / AMALAN YANG k DOOMAIN 5 : PEMERKASAAN BAHASA INGGERIS DALAM PENYAMPAIAN PdP . Penggunaan bahasa Inggeris dalam PdP JUMLAH PERATUS DOMAIN 5 - (10 %) : JUMLAH PERATUS DOMAIN 5 - (10 %) : NOMAIN 5 : ULASAN KEKUATAN / KELEMAHAN / CADANGAN PENAMBAHBAIKAN / AMALAN YANG k                            |                                                                                             |               | 2<br>0<br>10<br>10.00<br>5<br>10.00                                                                                                    | 3 0 0 0 0 0 0 0 0 0 0 0 0 0 0 0 0 0 0 0                            |                                                | 5                          |   |
| k DOMAIN 4 : PENGURUSAN KELAS . Kawalan kelas . Kawalan kelas . Pengurusan masa JUMLAH SKOR : JUMLAH PERATUS DOMAIN 4 - (10 %) : JUMLAH PERATUS DOMAIN 4 - (10 %) : OMAIN 4 : ULASAN KEKUATAN / KELEMAHAN / CADANGAN PENAMBAHBAIKAN / AMALAN YANG k DOMAIN 5 : PEMERKASAAN BAHASA INGGERIS DALAM PENYAMPAIAN PdP . JUMLAH SKOR : JUMLAH PERATUS DOMAIN 5 - (10 %) : JUMLAH PERATUS DOMAIN 5 - (10 %) : PERATUS KESELURUHAN                                                                                                    |                                                                                             |               | 2<br>0<br>10<br>10.00<br>2<br>5<br>10.00<br>10.00<br>10.00                                                                                                    | 3<br>0<br>0<br>0                                                   | 4                                              | 5 0 0                      |   |
| k DOMAIN 4 : PENGURUSAN KELAS . Kawalan kelas . Kawalan kelas . Pengurusan masa JUMLAH SKOR : JUMLAH PERATUS DOMAIN 4 - (10 %) : JUMLAH PERATUS DOMAIN 4 - (10 %) : OMAIN 4 : ULASAN KEKUATAN / KELEMAHAN / CADANGAN PENAMBAHBAIKAN / AMALAN YANG k DOMAIN 5 : PEMERKASAAN BAHASA INGGERIS DALAM PENYAMPAIAN PdP . Penggunaan bahasa Inggeris dalam PdP JUMLAH PERATUS DOMAIN 5 - (10 %) : JUMLAH PERATUS DOMAIN 5 - (10 %) : DOMAIN 5 : ULASAN KEKUATAN / KELEMAHAN / CADANGAN PENAMBAHBAIKAN / AMALAN YANG k PERATUS KESELURUHAN          |                                                                                             |               | 2<br>0<br>10<br>10.00<br>5<br>10.00<br>10.00<br>10. | 3<br>)<br>)<br>)                                                   | 4 0                                            | 5<br>0<br>5<br>0<br>75<br> |   |
| k DOMAIN 4 : PENGURUSAN KELAS DOMAIN 4 : PENGURUSAN KELAS Kawalan kelas UUMLAH skor : JUMLAH SKOR : JUMLAH PERATUS DOMAIN 4 - (10 %) : JUMLAH PERATUS DOMAIN 4 - (10 %) : OMAIN 4 : ULASAN KEKUATAN / KELEMAHAN / CADANGAN PENAMBAHBAIKAN / AMALAN YANG k DOMAIN 5 : PEMERKASAAN BAHASA INGGERIS DALAM PENYAMPAIAN PAP . Penggunaan bahasa Inggeris datam PdP JUMLAH SKOR : JUMLAH PERATUS DOMAIN 5 - (10 %) : OMAIN 5 : ULASAN KEKUATAN / KELEMAHAN / CADANGAN PENAMBAHBAIKAN / AMALAN YANG k PERATUS KESELURUHAM Klik Disini Untuk Kimpar | 0<br>0<br>0<br>0<br>0<br>0<br>0<br>0<br>0<br>0<br>0<br>0<br>0<br>0<br>0<br>0<br>0<br>0<br>0 |               | 2<br>0<br>10<br>10.00<br>5<br>10.00<br>5<br>10.00<br>SIII<br>SIII<br>[                                                                                                    | 3<br>0<br>0<br>0<br>0<br>0<br>0<br>0<br>0<br>0<br>0<br>0<br>0<br>0 | 4<br>0<br>1<br>2<br>3<br>3<br>3<br>3<br>3<br>3 | 5 0 5 75 75                |   |

12. Jika borang belum dimuktamadkan, klik **SIMPAN DRAF**. Klik **HANTAR** jika borang telah lengkap. Mod kelas tidak boleh diubah selepas markah dimasukkan.

| PEGAWAI PEMANTAU                                                                                                    | : ALINAWATE BT ALI<br>PENSYARAH DH48                                                                                                    |                                                                                                    |                            |                |        |
|----------------------------------------------------------------------------------------------------|----------------------------------------------------------------------------------------------------|----------------------------------------------------------------------------------------------------|----------------------------|----------------|--------|
| Bil.                                                                                                    | Nama Staf                                                                                                    | Jawatan                                                                                                    | Kursus                     | Seksyen        | Status |
| NURUI HUDA EITH<br>1 Mod Kelas : PdP<br>Tukar Mod Kelas (                                                                                                    | IPIANA RINTI MOHD ALI<br>DT Dalam Talian<br>PdP / PdPDT )                                                                                                    | PENSYARAH DH44                                                                                                  | DFC10042<br>PADAM          | <b>S1</b> (20) | BELUM  |
| 2 SITI KAMILA DINT<br>Mod Kelas : PdP                                                                                                    | BERAMAN                                                                                                    | PENSYARAH DH44                                                                                                  | DFC10093<br>PADAM          | <b>S1</b> (20) | DRAF   |
| MAKLUMAN !!!<br>1. Sila Pastikan PYP / PP m<br>2. PP boleh memilih sehing<br>3. Sila KLIK pada nama PY<br>4. Sila KLIK pada Menu Pe<br>5. Sila PILIH mod Kelas ( P<br>Anda tidak boleh menukar | nemilih KURSUS dan SEKSYEN yang ingi<br>gga 2 SEKSYEN untuk 1 kursus.<br>P untuk memasukkan markah pemantaua<br>nsyarah Pembantu sekiranya PYP adalah<br>dP - PdP bersemuka / PdPDT - PdP dalan<br>mod kelas apabila markah pemantauan tela | n dipantau sebelum memasukkan r<br>in.<br>pensyarah pembantu.<br>i Talian).<br>h dimasukkan samada oleh PP atau | narkah pemantau<br>Pelajar | an.            |        |

13.Bagi PYP yang dipantau menggunakan mod PdPDT, borang pemantauan adalah berbeza dari mod bersemuka. Klik nama PYP dan ulang langkah 11 dan 12.

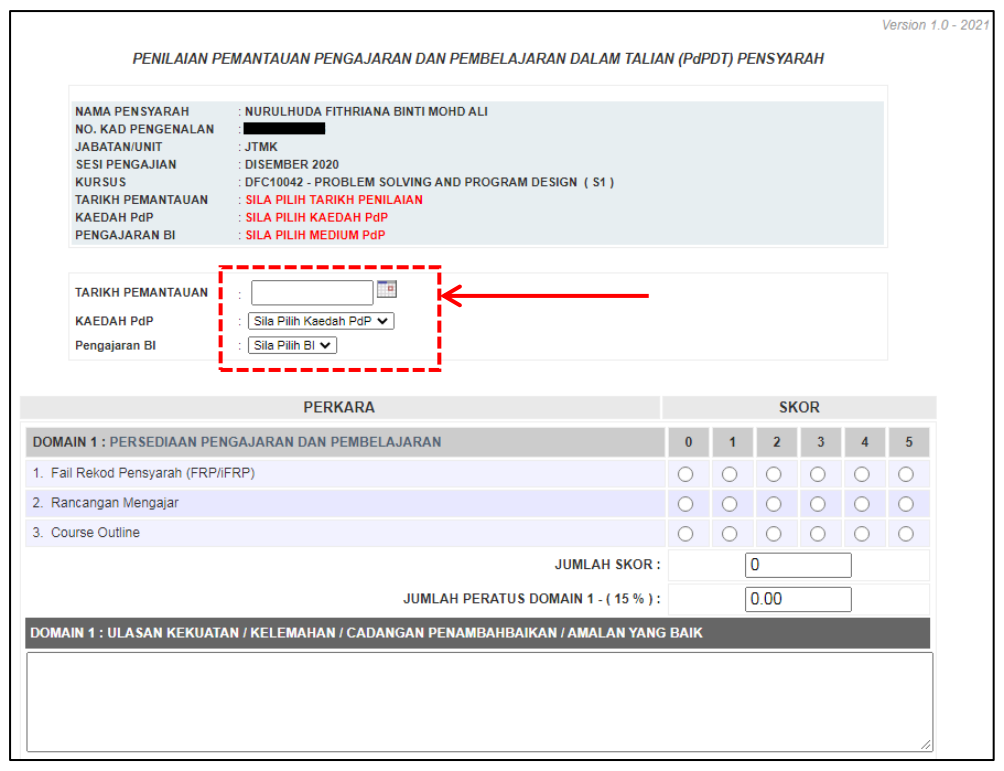

| DIMAIN 5 : ULASAN KEKUATAN / KELEMAHAN / CADANGAN PENAMBAHBAIKAN / AMALAN YANG<br>PERATUS KESELURUHAN (DOMAIN 1 HINGGA 5<br>Klik Disini Untuk Simpa<br>Klik Disini Untuk F | ) :<br>) an Draf |        | 0.00 | 1PAN I | DRAF |    |   |
|----------------------------------------------------------------------------------------------------|------------------|--------|------|--------|------|----|---|
| DIMAIN 5 : ULASAN KEKUATAN / KELEMAHAN / CADANGAN PENAMBAHBAIKAN / AMALAN YANG<br>PERATUS KESELURUHAN (DOMAIN 1 HINGGA 5<br>Klik Disini Untuk Simpai                       | BAIK             |        | 0.00 | 1PAN I |      |    |   |
| JUMEAH PERATUS DUMAIN 5 - (10 %) :<br>DMAIN 5 : ULASAN KEKUATAN / KELEMAHAN / CADANGAN PENAMBAHBAIKAN / AMALAN YANG<br>PERATUS KESELURUHAN (DOMAIN 1 HINGGA 5              | 5 BAIK           |        | 0.00 |        |      |    |   |
| JUMLAH PERATUS DUMAIN 5 - (10 %) :<br>DMAIN 5 : ULASAN KEKUATAN / KELEMAHAN / CADANGAN PENAMBAHBAIKAN / AMALAN YANG                                                        | G BAIK           |        | 0.00 |        |      |    |   |
| JUMLAH PERATUS DUMAIN 5 - (10%) :<br>MAIN 5 : ULASAN KEKUATAN / KELEMAHAN / CADANGAN PENAMBAHBAIKAN / AMALAN YANG                                                          | 6 BAIK           |        | 0.00 |        |      |    |   |
| JUMLAH PERATUS DUMAIN 5 - (10%) ;<br>Main 5 : Ulasan Kekuatan / Kelemahan / Cadangan Penambahbaikan / Amalan yang                                                          | 6 BAIK           | l      | 0.00 |        |      |    |   |
| JUMLAH PERATUS DOMAIN 5 - ( 10 %) :<br>DMAIN 5 : ULASAN KEKUATAN / KELEMAHAN / C <u>ADANGAN PENAMBAHBAIKAN / AMALAN YAN</u> G                                              | 6 BAIK           | l      | 0.00 |        |      |    |   |
| JUNEAR PERATUS DUMAIN 5 - C10 % 13                                                                                                    |                  |        | 0.00 |        |      |    |   |
|                                                                                                    |                  | ]<br>1 | 0    |        |      |    |   |
| Feliyyunaan bahasa Inggens                                                                                                    | 0                |        | 0    | 0      |      | 0  |   |
| UMAIN 5 : PEMERKASAAN BAHASA INGGERIS DALAM PENYAMPAIAN PdPDT                                                                                                    | 0                | 1      | 2    | 3      | 4    | 5  |   |
|                                                                                                    |                  |        |      |        |      |    |   |
|                                                                                                    |                  |        |      |        |      |    |   |
|                                                                                                    |                  |        |      |        |      |    |   |
| )MAIN 4 : ULASAN KEKUATAN / KELEMAHAN / CADANGAN PENAMBAHBAIKAN / AMALAN YANO                                                                                              | BAIK             |        |      |        |      |    |   |
| JUMLAH PERATUS DOMAIN 4 - (10 % ):                                                                                                    |                  | [      | 0.00 |        |      |    |   |
| JUMLAH SKOR :                                                                                                    |                  | [      | 0    |        |      |    |   |
| Pengurusan masa                                                                                                    | 0                | 0      | 0    | 0      | 0    | 0  |   |
| Pengurusan rekod kehadiran                                                                                                    | 0                | 0      | 0    | 0      | 0    | 0  |   |
| Kawalan Audio dan Video                                                                                                    | 0                | 0      | 0    | 0      | 0    | 0  |   |
| Persekitaran                                                                                                    | 0                | 0      | 0    | 0      | 0    | 0  |   |
| DMAIN 4 : PENGURUSAN KELAS PdPDT                                                                                                    | 0                | 1      | 2    | 3      | 4    | 5  | ] |
|                                                                                                    |                  |        |      |        |      | /  |   |
|                                                                                                    |                  |        |      |        |      |    |   |
| OMAIN 3 : ULASAN KEKUATAN / KELEMAHAN / CADANGAN PENAMBAHBAIKAN / AMALAN YANO                                                                                              | BAIK             |        |      |        |      |    |   |
| JUMLAH PERATUS DOMAIN 3 - ( 15 % ) :                                                                                                    |                  |        | 0.00 |        |      |    |   |
| JUMLAH SKOR :                                                                                                    |                  |        | 0    |        |      |    |   |
|                                                                                                    | 0                |        | 0    | 0      |      | 0  |   |
| Peneranan nilai-nilai murni & etika                                                                                                    | 0                | 0      | 0    | 0      | 0    | 0  |   |
| Nilai-nilai profesionalisme                                                                                                    | 0                | 0      | 0    | 0      | 0    | 0  |   |
| Penguasaan ilmu/kemahiran yang berkaitan kursus                                                                                                    | 0                | 0      | 0    | 0      | 0    | 0  |   |
| OMAIN 3 : KOMPETENSI & PROFESIONALISME PENSYARAH                                                                                                    | 0                | 1      | 2    | 3      | 4    | 5  |   |
|                                                                                                    |                  |        |      |        |      | // |   |
|                                                                                                    |                  |        |      |        |      |    |   |
| OMAIN 2 : ULASAN KEKUATAN / KELEMAHAN / CADANGAN PENAMBAHBAIKAN / AMALAN YANG                                                                                              | BAIK             |        |      |        |      |    |   |
| JUMLAH PERATUS DOMAIN 2 - ( 50 % ) :                                                                                                    |                  |        | 0.00 |        |      |    |   |
| JUMLAH SKOR :                                                                                                    |                  |        | U    |        |      |    |   |
| o. Tremener (verweingen penembenbenken) sesi Fur Dit tertuellulu                                                                                                    | 0                |        | 0    | 0      |      | 0  |   |
| Refleksi (cadangan nenambabbaikan) sesi PdPDT terdahulu                                                                                                    | 0                | 0      | 0    | 0      | 0    | 0  |   |
| Rumusan sesi PdPDT                                                                                                    | 0                | 0      | 0    | 0      | 0    | 0  |   |
| Penilaian formatif (Semasa sesi pemantauan PdPDT)                                                                                                    | 0                | 0      | 0    | 0      | 0    | 0  |   |
| Kesesuaian anlikasi PdPDT                                                                                                    | 0                | 0      | 0    | 0      | 0    | 0  |   |
| PdPDT secara interaktif                                                                                                    | 0                | 0      | 0    | 0      | 0    | 0  |   |
| Komunikasi secara efektif                                                                                                    | 0                | 0      | 0    | 0      | 0    | 0  |   |
| Fasa Anlikasi                                                                                                    | 0                | 0      | 0    | 0      | 0    | 0  |   |
| Foreiningen Leason Leanning Outcomes (LLO)                                                                                                    | 0                | 0      | 0    | 0      | 0    | 0  |   |
| Penerangan Lesson Learning Outcomes (LLO)                                                                                                    | 0                | 0      | 0    | 0      | 0    | 0  |   |
| Fasa Pengaktifan                                                                                                    | 0                | 0      | 0    | 0      | 0    | 0  |   |

14. Borang penilaian oleh pelajar yang dipaparkan juga adalah berbeza berdasarkan kepada mod kelas pensyarah yang dipantau sama ada PdP bersemuka atau PdPDT.

### (2) Pemantauan Pelajar

### 1. Klik Pemantauan Pelajar.

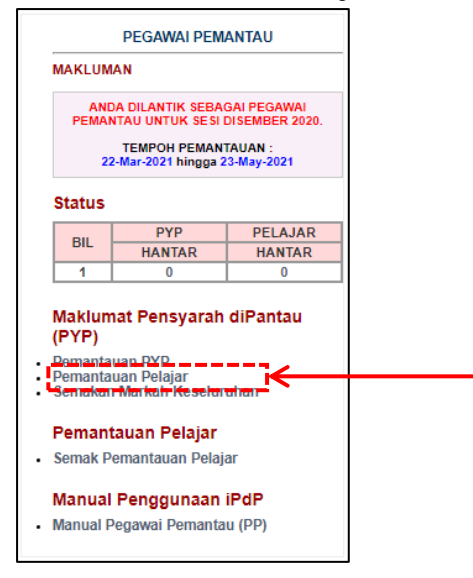

### 2. Klik pada KLIK di bawah Setting.

| PEGA                       | WAI PEMANTAU : ALINAWATE BT ALI<br>PENSYARAH DH48                                                                      |                           |                                                                                                    |                      |                  |          |
|----------------------------|----------------------------------------------------------------------------------------------------|---------------------------|----------------------------------------------------------------------------------------------------|----------------------|------------------|----------|
| Dil                        | Name Staf                                                                                                    | Kuraua                    | Maldumat Dantau                                                                                                    | Cotting              | Marka            | ıh       |
| DII.                       | Nama Stai                                                                                                    | Kursus                    | Makiumat Fantau                                                                                                    | Seung                | Bil Pelajar      | % Markah |
| 1                          | NURULHUDA FITHRIANA BINTI MOHD ALI<br>PENSYARAH DH44                                                                   | -                         | Tarikh Pantau :<br>Kaedah Pantau : Belum Set<br>PdP Bl : Belum Set<br>Status :<br>Mod Kelas : Belum Set                               | -                    |                  |          |
| 2                          | SITI KAMILA BINTI DERAMAN<br>PENSYARAH DH44                                                                            | DFC10093<br>(S1)          | Tarikh Pantau :<br>Kaedah Pantau : <mark>Belum Set</mark><br>PdP Bl : <mark>Belum Set</mark><br>Status :<br>Mod Kelas : PdP Bersemuka | KLIK                 | <                |          |
| MAKLU<br>1. Sila<br>1. Mod | MAN !!!<br>tekan pada ' <mark>KLIK'</mark> untuk memilih kaedah pemar<br>Kelas : PdP ( Bersemuka ) / PdPDT ( Dalam Tal | ntauan pelajar (<br>ian ) | MANUAL/iPdP) dan untuk BUK/                                                                                                    | A/TUTUP/HANTAR lapor | an pemantauan pe | lajar.   |

### 3. Klik iPdP bagi kaedah pemantauan pelajar dan klik BUKA.

| BUKA   | Mengaktifkan pautan borang penilaian PdP pada paparan pelajar                                                       |
|--------|----------------------------------------------------------------------------------------------------|
|        | * Klik <b>BUKA</b> sepanjang tempoh penilaian oleh pelajar.                                                         |
| TUTUP  | Menyahaktif pautan borang penilaian PdP pada paparan pelajar                                                        |
|        | * Klik <b>TUTUP</b> jika semua pelajar telah membuat penilaian atau selepas tamat tempoh penilaian yang ditetapkan. |
| HANTAR | Menghantar markah HANYA setelah penilaian oleh pelajar                                                              |
|        | dilakukan 100%                                                                                                    |
|        | * Klik <b>HANTAR</b> jika penilaian telah dilaksanakan oleh                                                         |
|        | keseluruhan pelajar kelas yang dipantau.                                                                            |

| 2 | SITI KAMILA BINTI DERAMAN<br>PENSYARAH DH44               | DFC10093<br>(S1) | Tarikh Pantau :<br>Kaedah Pantau : <mark>Belum Set</mark><br>PdP BI : <mark>Belum Set</mark><br>Status :<br>Mod Kelas : PdP Bersemuka | KLIK                     |                        |          |
|---|-----------------------------------------------------------|------------------|----------------------------------------------------------------------------------------------------|--------------------------|------------------------|----------|
|   | Tutup                                                     |                  |                                                                                                    |                          |                        |          |
|   | SILA PILIH KAEDAH PEMANTAUAN PELAJA<br>• iPdP<br>• Manual | R                |                                                                                                    |                          |                        |          |
|   | KAEDAH PEMANTAUAN PELAJAR                                 | : iPdP           |                                                                                                    |                          |                        |          |
|   | STATUS                                                    | TUTUP            |                                                                                                    |                          |                        |          |
|   | PdP BI                                                    | BELUM            | SET                                                                                                    |                          |                        |          |
|   | BILANGAN PELAJAR                                          | : 20 (S1         | )                                                                                                    |                          |                        |          |
|   | BILANGAN PELAJAR MENJAWAB                                 | : 0              |                                                                                                    | Ĩ <b>←</b>               |                        |          |
|   | PERATUS PELAJAR MENJAWAB                                  | : 0%             | BUKA                                                                                                    | TUTUP                    | HANT                   | AR       |
|   | MAKLUMAN                                                  |                  |                                                                                                    |                          |                        |          |
|   | BUKA - Sila tekan untuk mengaktifkan MENU P               | EMANTAUAN F      | PELAJAR                                                                                                    |                          |                        |          |
|   | TUTUP - Sila tekan untuk menutup MENU PEM                 | ANTAUAN PEL      | AJAR                                                                                                    |                          |                        |          |
|   | HANTAR - Sila tekan untuk menghantar MARKA                | AH PEMANTAU      | AN PELAJAR. Markah boleh diha                                                                                                    | ntar hanya setelah pemar | ntauan pelajar dilakuk | an 100%. |

4. Klik butang **OK** pada *pop up*.

| spmp.pmkl.edu.my says                            |      |
|--------------------------------------------------|------|
| Menu Pemantauan Pelajar diAKTIFKAN. Harap Maklum | <br> |
|                                                  | OK   |

5. Jika kaedah pemantauan pelajar dilaksanakan secara manual, klik Manual. Borang penilaian *hardcopy* perlu disediakan mengikut bilangan pelajar dan diedarkan kepada pelajar untuk pengisian. Bilangan pelajar menjawab dan peratus markah pemantauan perlu dimasukkan secara manual. Klik SIMPAN DRAF jika penilaian belum mencapai 100%. Klik HANTAR jika markah penilaian oleh pelajar mencapai 100%.

| Tutup                              |          |  |
|------------------------------------|----------|--|
| SILA PILIH KAEDAH PEMANTAUAN PELAJ | AR       |  |
| ○ iPdP                             |          |  |
| Manual                             |          |  |
|                                    |          |  |
|                                    |          |  |
| KAEDAH PEMANTAUAN PELAJAR          | : MANUAL |  |
| BILANGAN PELAJAR                   | : 20     |  |
| BILANGAN PELAJAR MENJAWAB          | : 0      |  |
|                                    |          |  |
| PERATUS MARKAH PEMANTAUAN          | : 0.0    |  |
|                                    |          |  |
|                                    |          |  |

6. PP perlu memastikan semua pelajar membuat penilaian dan peratus markah yang diperolehi akan dipaparkan.

| Dil  | Nama Staf                                            | Kurouo           | Maklumat Dantau                                                                                                 | Potting | Markah      |          |  |
|------|------------------------------------------------------|------------------|----------------------------------------------------------------------------------------------------|---------|-------------|----------|--|
| DII. | Nallia Stal                                          | Nursus           |                                                                                                    | Setting | Bil Pelajar | % Markah |  |
| 1    | NURULHUDA FITHRIANA BINTI MOHD ALI<br>PENSYARAH DH44 | DFC10042<br>(S1) | Tarikh Pantau :<br>Kaedah Pantau : Belum Set<br>PdP Bl : Belum Set<br>Status :<br>Mod Kelas : PdPDT             | KLIK    |             |          |  |
| 2    | SITI KAMILA BINTI DERAMAN<br>PENSYARAH DH44          | DFC10093<br>(S1) | Tarikh Pantau : 01/04/2021<br>Kaedah Pantau : iPdP<br>PdP BI : YA<br>Status : Buka<br>Mod Kelas : PdP Bersemuka | KLIK    | 0 / 20      | ? %      |  |

- (3) Semakan Markah Keseluruhan Pegawai Pemantau
  - 1. Klik Semakan Markah Keseluruhan.

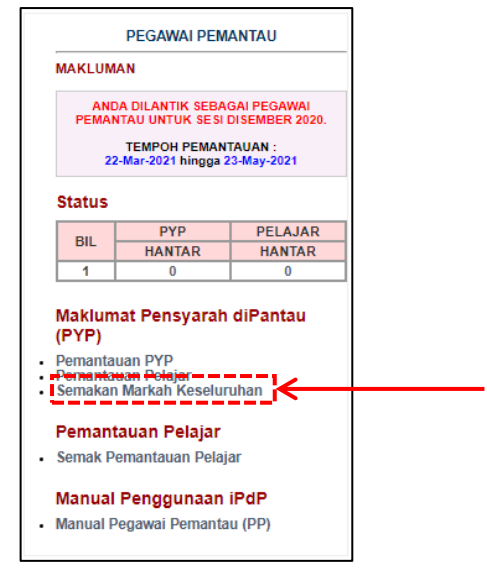

2. Menu ini adalah paparan sahaja bagi markah pemantauan oleh PP dan penilaian oleh pelajar bagi semua PYP yang dipantau.

| Men      | u Semakan Markah Kese                                   | eluruha          | an Pegawai Pema                                                                                                    | ntau ( PP ) |         |            |               |
|----------|---------------------------------------------------------|------------------|----------------------------------------------------------------------------------------------------|-------------|---------|------------|---------------|
| Sila Pil | ih Sesi : DISEMBER 2020                                 | •                |                                                                                                    |             |         |            |               |
| PEGA     | WAIPEMANTAU : ALINAWATE BT /<br>PENSYARAH DH            | ALI<br>48        |                                                                                                    |             |         |            |               |
| Bil.     | Nama Staf                                               | Kursus           | Maklumat Pantau                                                                                                    |             | Ma      | rkah       |               |
|          |                                                         |                  |                                                                                                    | Status PP   | PP      | Status Pel | Pelajar       |
| 1        | NURULHUDA FITHRIANA BINTI MOHD<br>ALI<br>PENSYARAH DH44 | DFC10042<br>(S1) | PYP<br>Tarikh Pantau :<br>Kaedah PdP :<br>PdP Bl :<br>Pelajar<br>Kaedah Pantau : Belum Set<br>Mod Kelas : PdP               | BELUM       |         |            |               |
| 2        | SITI KAMILA BINTI DERAMAN<br>PENSYARAH DH44             | DFC10093<br>(S1) | PYP<br>Tarikh Pantau : 01/04/2021<br>Kaedah PdP : TEORI<br>PdP BI: YA<br>Pelajar<br>Kaedah Pantau : iPdP<br>Mod Kelas : PdP | DRAF        | 93.75 % | DRAF       | 0 / 20<br>? % |

- (4) Semakan Pemantauan Pelajar
  - 1. Klik Semak Pemantauan Pelajar.

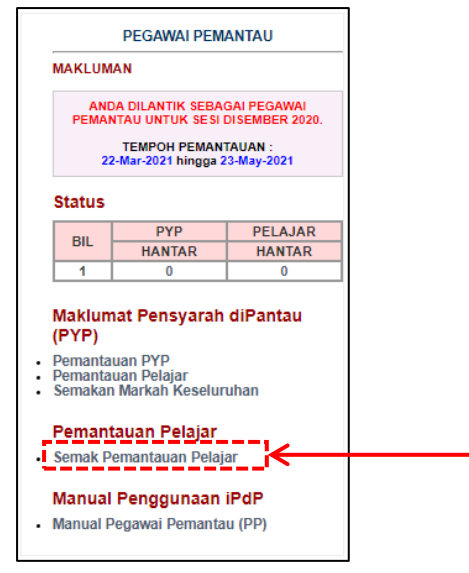

2. Klik **SEMAK** untuk memantau pengisian penilaian oleh pelajar.

| Bil. Nama Staf Jawatan Kursus Seksyen Semak                           |
|-----------------------------------------------------------------------|
| 1 NURULHUDA FITHRIANA BINTI MOHD ALI PENSYARAH DH44 DFC10042 S1 SEMAK |
| 2 SITI KAMILA BINTI DERAMAN PENSYARAH DH44 DFC10093 S1 SEMAK          |

3. PP boleh mendapatkan status penilaian pelajar bagi kelas yang dipantau. PP dan PYP serta penasihat akademik (PA) boleh berkerjasama dalam memastikan semua pelajar dalam kelas berkenaan membuat penilaian.

| NAM | A PENSYARAH | : SITI KAMILA BINTI DERAMAN |       |         |          |        |  |
|-----|-------------|-----------------------------|-------|---------|----------|--------|--|
| BIL | NO. PEND.   | NAMA                        |       | SEKSYEN | MODUL    | STATUS |  |
| 1.  | 28D         | LA IZZAH BINTI MOHD SANI    | DDT1A | S1      | DFC10093 | Belum  |  |
| 2.  | 28D         |                             | DDT1A | S1      | DFC10093 | Belum  |  |
| 3.  | 28D         | ZDLIN BINTI ROSLAI          | DDT1A | S1      | DFC10093 | Belum  |  |
| 4.  | 28D         | NTI ABDULLAH                | DDT1A | S1      | DFC10093 | Belum  |  |
| 5.  | 28D         | B MOKHZANI BIN RAMZAN       | DDT1A | S1      | DFC10093 | Belum  |  |
| 6.  | 28D         | ASKARAN                     | DDT1A | S1      | DFC10093 | Belum  |  |
| 7.  | 28D         | ASKARAN                     | DDT1A | S1      | DFC10093 | Belum  |  |
| 8.  | 28D         | AL BAHRIN BIN AZMI          | DDT1A | S1      | DFC10093 | Belum  |  |
| 9.  | 28D         |                             | DDT1A | S1      | DFC10093 | Belum  |  |
| 10. | 28D         | BINTI ARIF                  | DDT1A | S1      | DFC10093 | Belum  |  |
| 11. | 28E         |                             | DDT1A | S1      | DFC10093 | Belum  |  |
| 12. | 28D         | D BIN ABD MUJIB             | DDT1A | S1      | DFC10093 | Belum  |  |
| 13. | 28D         | IANIKARAJ                   | DDT1A | S1      | DFC10093 | Belum  |  |
| 14. | 28D         | RAF BIN NAHARUDDIN          | DDT1A | S1      | DFC10093 | Belum  |  |
| 15. | 28D         | BINTI MOHD TARMIZI          | DDT1A | S1      | DFC10093 | Belum  |  |
| 16. | 28D         | MOHANA ALFRED               | DDT1A | S1      | DFC10093 | Belum  |  |
| 17. | 28D         | ARMA A/P SIVASANKARA IYER   | DDT1A | S1      | DFC10093 | Belum  |  |
| 18. | 28D         | BIN ABDUL RAHMAN            | DDT1A | S1      | DFC10093 | Belum  |  |
| 19. | 28D         | 3IN ASMI                    | DDT1A | S1      | DFC10093 | Belum  |  |
| 20. | 28D         | I BT ZAINOORIN              | DDT1A | S1      | DFC10093 | Belum  |  |

### (5) Manual Pegawai Pemantau (PP)

Menu ini adalah untuk capaian Manual iPdP bagi PP sebagai rujukan dalam menggunakan semua fungsi yang berkenaan seperti di atas.

### PENSYARAH YANG DIPANTAU (PYP)

Menu bagi capaian PP:

- 1. Pemilihan Kursus
- 2. Semak Pemantauan Pelajar
- 3. Semak Markah Pemantauan

Paparan bagi Pensyarah Yang Dipantau:

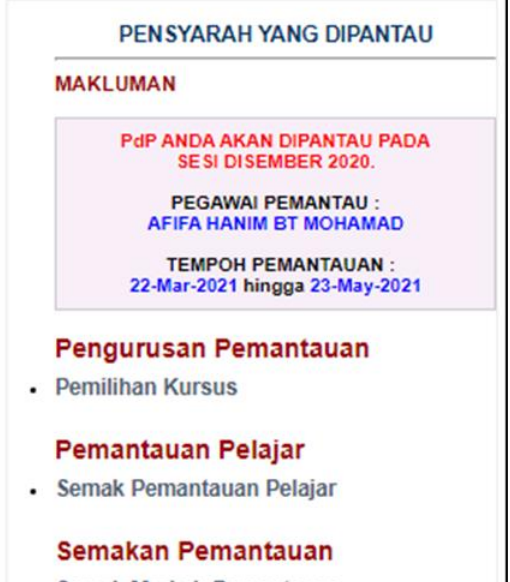

Semak Markah Pemantauan

### (1) Pemilihan kursus

### 1. Klik Pemilihan Kursus.

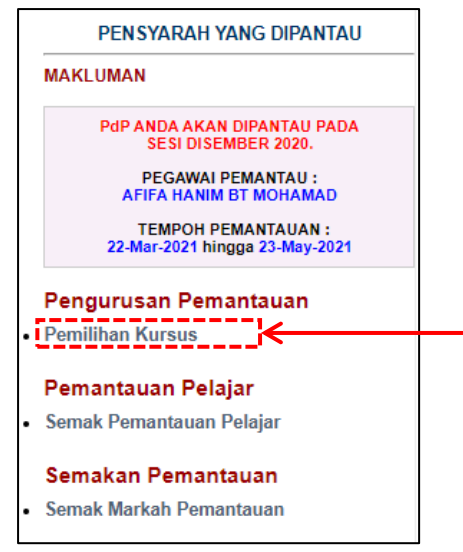

- 2. Pilih **Kursus** dan **Seksyen**. Fungsi ini juga ada pada paparan PP. Bagi menu ini, PYP perlu berbincang dengan PP berkenaan pengisiannya:
  - a. Kursus yang akan dipantau
  - b. Seksyen atau kelas bagi kursus yang dipantau
  - c. Tarikh Pemantauan adalah hari pemantauan dilaksanakan
  - d. **Mod kelas**: dengan dua pilihan iaitu Pembelajaran dan Pengajaran secara bersemuka (PdP) atau Pembelajaran dan Pengajaran Dalam Talian (PdPDT)
  - e. **Kaedah PdP**: dengan empat pilihan iaitu teori, amali, projek atau kerja luar
  - f. **Pengajaran BI**: dengan dua pilihan iaitu menggunakan Bahasa Inggeris (BI) atau tidak

|   | Bil. | Nama Staf        | Jawatan        | Kursus     | Seksyen              | Status |
|---|------|------------------|----------------|------------|----------------------|--------|
|   | 1    | ALINAWATE BT ALI | PENSYARAH DH48 | DFC10103 ¥ | Sila Pilih Seksyen 🗸 |        |
| l |      |                  |                |            | Sila Pilih Seksyen   |        |
|   |      |                  |                |            | 51                   |        |

### 3. Klik KEMASKINI.

4. Klik OK pada pop up.

| spmp.pmkl.edu.my says                |     |
|--------------------------------------|-----|
| Data telah dikemaskini. Harap Maklum |     |
| ок                                   |     |
|                                      | - / |

5. Contoh selepas ketetapan oleh PYP. Jika perlu perubahan kursus dan seksyen, klik **PADAM**. Fungsi ini juga ada pada paparan PP.

| Bil. | Nama Staf        | Jawatan        | Kursus   | Seksyen | Status |   |
|------|------------------|----------------|----------|---------|--------|---|
| 1    | ALINAWATE BT ALI | PENSYARAH DH48 | DFC10103 | S1 (20) | PADAM  | ← |
|      |                  |                |          |         | L      |   |

### (2) Semak Pemantauan Pelajar

1. Klik Semak Pemantauan Pelajar.

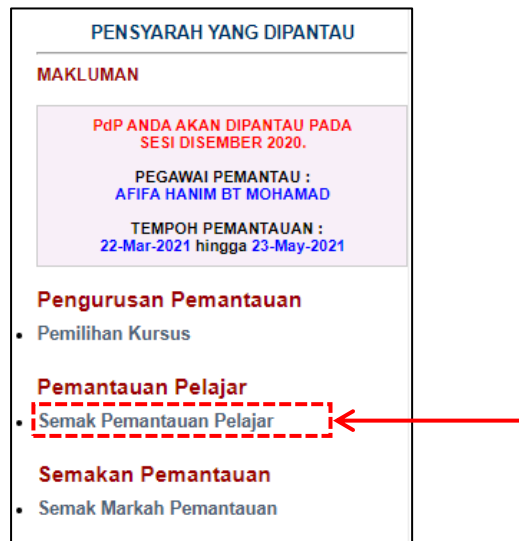

2. Klik PAPAR.

| Kursus | Yang Telah Did | rkan Sesi Ini    |         |         |     |       |   |  |  |
|--------|----------------|------------------|---------|---------|-----|-------|---|--|--|
| BIL    | KOD MODUL      | NAMA MODUL       | JABATAN | SEKSYEN | JUM | KLIK  |   |  |  |
| 1      | DFC10103       | OPERATING SYSTEM | JTMK    | S1      | /20 | PAPAR | K |  |  |
|        |                |                  |         |         |     |       | * |  |  |

3. Status penilaian pelajar dipaparkan. Ini dapat membantu pensyarah mengenalpasti pelajar yang belum membuat penilaian. PP dan PYP serta penasihat akademik (PA) boleh berkerjasama dalam memastikan semua pelajar dalam kelas berkenaan membuat penilaian.

| Kursus | Yang Telah Did | aftark | an Sesi Ini                 |      |         |    |       |     |       |        |
|--------|----------------|--------|-----------------------------|------|---------|----|-------|-----|-------|--------|
| BIL    | KOD MODUL      |        | NAMA MODUL                  |      | JABATAN | SE | KSYEN | J   | UM    | KLIK   |
| 1      | DFC10103       | OPE    | RATING SYSTEM               |      | JTMK    |    | S1    | 1   | /20   | PAPAR  |
|        |                |        |                             |      |         |    |       | 1   |       |        |
|        |                |        |                             |      |         |    |       |     |       |        |
| BIL    | NO. PEND.      |        | NAMA                        |      |         |    | SEKS  | YEN | KELAS | STATUS |
| 1.     | 28D            | • •    |                             | SAN  |         |    | S1    |     | DDT1A | Belum  |
| 2.     | 28D            |        |                             |      |         |    | S1    |     | DDT1A | Belum  |
| 3.     | 28D            |        |                             |      |         |    | S1    |     | DDT1A | Belum  |
| 4.     | 28D            |        |                             |      |         |    | S1    |     | DDT1A | Belum  |
| 5.     | 28D            |        |                             | ZAN  |         |    | S1    |     | DDT1A | Belum  |
| 6.     | 28D            |        |                             |      |         |    | S1    |     | DDT1A | Belum  |
| 7.     | 28D            |        |                             |      |         |    | S1    |     | DDT1A | Belum  |
| 8.     | 28D            |        |                             |      |         |    | S1    |     | DDT1A | Belum  |
| 9.     | 28D            |        |                             |      |         |    | S1    |     | DDT1A | Belum  |
| 10.    | 28D            |        |                             |      |         |    | S1    |     | DDT1A | Belum  |
| 11.    | 28D            |        |                             |      |         |    | S1    |     | DDT1A | Belum  |
| 12.    | 28D            |        |                             |      |         |    | S1    |     | DDT1A | Belum  |
| 13.    | 28D            |        |                             |      |         |    | S1    |     | DDT1A | Belum  |
| 14.    | 28D            |        |                             |      |         |    | S1    |     | DDT1A | Belum  |
| 15.    | 28D            |        |                             |      |         |    | S1    |     | DDT1A | Belum  |
| 16.    | 28D            |        |                             |      |         |    | S1    |     | DDT1A | Belum  |
| 17.    | 280            |        |                             | RAIN | 'ER     |    | S1    |     | DDT1A | Belum  |
| 18.    | 280            |        |                             |      |         |    | S1    |     | DDT1A | Belum  |
| 19.    | 280            |        |                             |      |         | _  | S1    |     | DDT1A | Belum  |
| 20.    | 2800120F20     | 21     | DHITA STAHIKAH BI ZAINOORIN |      |         |    | 51    |     | DUTIA | Belum  |

### (3) Semak Markah Pemantauan

1. Klik Semak Markah Pemantauan.

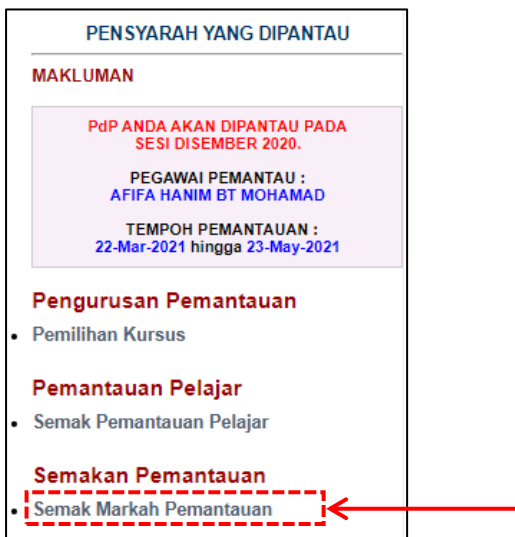

2. Pilih Sesi.

| Menu Semakan M  | arkah Pemantau Pemantauan |
|-----------------|---------------------------|
| Sila Pilih Sesi | Sila Pilih Sesi 🗸 🗲       |
|                 |                           |

3. Paparan adalah seperti berikut:

| Menu                                            | u Semakan Markah Pem                                                                                                    | antau I          | Pemantauan                                                                                                    |                 |                                          |           |                      |         |
|-------------------------------------------------|----------------------------------------------------------------------------------------------------|------------------|----------------------------------------------------------------------------------------------------|-----------------|------------------------------------------|-----------|----------------------|---------|
| Sila Pilih                                      | h Sesi : DISEMBER 2020                                                                                                    | •                |                                                                                                    |                 |                                          |           |                      |         |
| PEGAW                                           | VAI PEMANTAU : AFIFA HANIM BT                                                                                                    | MOHAMAD          |                                                                                                    |                 |                                          |           |                      |         |
| Da                                              | Nama Ciaf                                                                                                    | Kuraua           | Makkumat Dantau                                                                                                    |                 |                                          | Ma        | rkah                 |         |
| DII.                                            | Nama Star                                                                                                    | Kuisus           | Makiumat Pantau                                                                                                    |                 | Status PP                                | PP        | Status Pel           | Pelajar |
| 1                                               | ALINAWATE BT ALI<br>PENSYARAH DH48                                                                                                    | DFC10103<br>(S1) | PYP<br>Tarikh Pantau : 29/03/202<br>Kaedah PdP : TEORI<br>PdP BI : YA<br>Pelajar<br>Kaedah Pantau : iPdP<br>Mod Kelas : PdPDT | 21              | HANTAR<br>18/05/2021                     |           | HANTAR<br>18/05/2021 |         |
| MAKLUN                                          | M BALAS DARI PELAJAR                                                                                                    |                  |                                                                                                    |                 |                                          |           |                      |         |
| 1.                                              | TEPRAW                                                                                                    |                  |                                                                                                    |                 |                                          |           |                      |         |
| 2.                                              | AC                                                                                                    |                  |                                                                                                    |                 |                                          |           |                      |         |
| 3.                                              | BE SA                                                                                                    |                  |                                                                                                    |                 |                                          |           |                      |         |
| 5.                                              | SA                                                                                                    |                  |                                                                                                    |                 |                                          |           |                      |         |
| 6.                                              | PE<br>SETtor modor emperadorar dan mem                                                                                                    |                  | ר<br>פאורד ארטרונרסאים דרטיי<br>ניינרד ארטרונרסאים דרטיי                                                                      | JAR SE<br>EFEKT | INTIASA FAHAM DA<br>FIF                  | LAM PEMBE | ELAJARAN. KOMIT      | DALAM   |
| MAKLUN<br>1 Marks                               | MAN<br>ah hanya akan dinanarkan selenas Lanora                                                                                                    | n di SAHkan      |                                                                                                    |                 |                                          |           |                      |         |
| 1<br>MAKLUN<br>1.<br>2.<br>3.<br>4.<br>5.<br>8. | ALINAWATE BT ALI<br>PENSYARAH DH48<br>M BALAS DARI PELAJAR<br>TEDOTIC<br>AC<br>SA<br>BE<br>SA<br>PE<br>SE Juan Madoo I Landeleudoroot Doct metar<br>MAN<br>ah hanya akan dipaparkan selepas Lapora | DFC10103<br>(S1) | PYP<br>Tankh Pantau : 29/03/202<br>Kaedah PdP : TEORI<br>PdP B1 : YA<br>Pelajar<br>Kaedah Pantau : iPdP<br>Mod Kelas : PdPDT  | JAR SE<br>EFEKT | HANTAR<br>18/05/2021<br>INTIASA FAHAM DA | LAM PEMBE | HANTAR<br>18/05/2021 | DALAN   |

4. Markah pemantauan oleh PP yang telah lengkap diisi akan dipaparkan. Markah hanya dipaparkan selepas disemak oleh Ketua Jabatan (Akademik) dan diluluskan oleh Timbalan Pengarah. Ini akan berlaku selepas tempoh pemantauan termasuk pemantauan susulan yang ditetapkan setiap semester.

### PELAJAR

- 1. Log masuk SPMP.
- 2. Klik pautan Pemantauan Pensyarah Kursus pada sebelah kanan paparan.

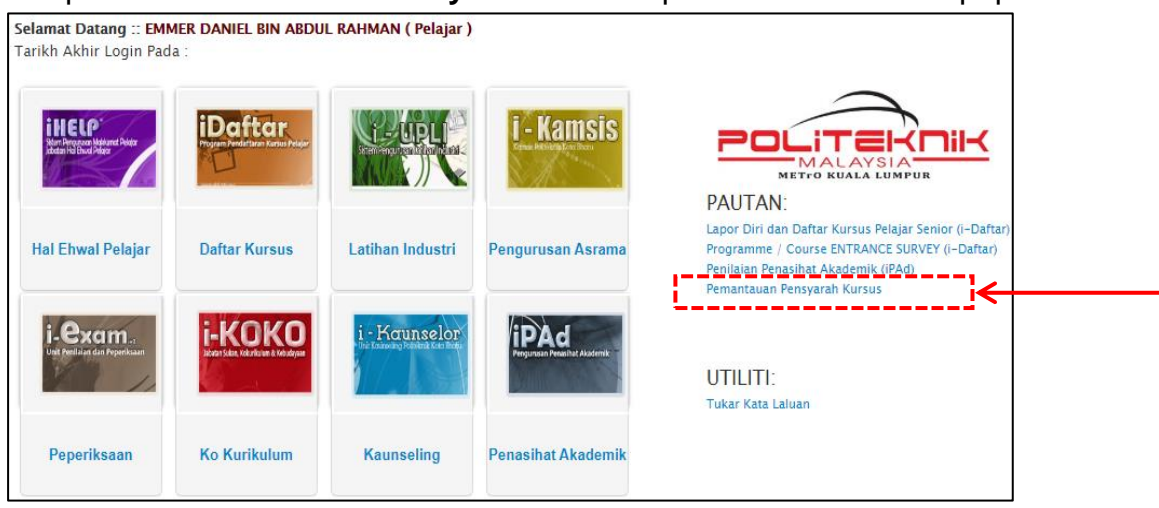

3. Klik pada perkataan **KLIK** pada hujung nama pensyarah.

| LAS SEMASA<br>ATUS HHP | : DISEMBER 2020<br>: DDT1A<br>: AKTIF ( Daftar Pada 27/02/2021 ) |         |                                       |          |
|------------------------|------------------------------------------------------------------|---------|---------------------------------------|----------|
| CURSUS YANG            | TELAH DIDAFTARKAN SEMESTER INI                                   |         |                                       |          |
|                        | NAMA KURSUS                                                      | SEKSYEN | PENSYARAH                             | SURVEY   |
| DBM10063               | MATHEMATICAL COMPUTING                                           | S1      | AFIFA HANIM BT MOHAMAD                |          |
| DFC10033               | INTRODUCTION TO COMPUTER SYSTEM                                  | S1      | MOHD RIZUAN BIN MAT RAMLI             |          |
| DFC10042               | PROBLEM SOLVING AND PROGRAM DESIGN                               | S1      | NURULHUDA FITHRIANA BINTI<br>MOHD ALI |          |
| DFC10093               | COMPUTER SYSTEM ARCHITECTURE                                     | S1      | SITI KAMILA BINTI DERAMAN             | KLIK 🧲   |
| DFC10103               | OPERATING SYSTEM                                                 | S1      | ALINAWATE BT ALI                      | <b>-</b> |
| MPU21032               | PENGHAYATAN ETIKA DAN PERADABAN                                  | S1      | ZALINA BINTI MOHD ARIS                |          |
|                        |                                                                  | 51      | ROSMIN BINTLMD AMIN                   |          |
| MPU22053               | ENGLISH FOR DIGHAE FECHNOLOGY                                    | 0.      |                                       |          |

4. Klik pada skor pemantauan bagi semua aspek penilaian. Isi ruangan Komen dan Cadangan Penambahbaikan jika ada.

| A PENYARAH : STIT KAMILA BINTI DERAMAM.<br>BY EYN : DYCHOBS- COMPUTER SYSTEM ARCHITECTURE<br>WILLINAM : DISEMBER 2020<br>THE MANNA : DISEMBER 2020<br>THE MANNA : DI |                                         |                                                                                  |                                                                                         |                                                                         | BORANG PENIL                       | AIAN PELAJAR TE                 | RHAD       | AP PEI     | ISYAR<br>(Pen | AH/TEN/<br>gajaran | AGA PEI<br>& Pemb | VGAJAI<br>elajaran |
|----------------------------------------------------------------------------------------------------|-----------------------------------------|----------------------------------------------------------------------------------|-----------------------------------------------------------------------------------------|-------------------------------------------------------------------------|------------------------------------|---------------------------------|------------|------------|---------------|--------------------|-------------------|--------------------|
|                                                                                                    | AMA                                     |                                                                                  |                                                                                         | DEDAMAN                                                                 |                                    |                                 |            |            |               |                    |                   |                    |
| SYEM_ 12 ST         DISEMBER 2020                                                                                                    | URS                                     | US                                                                               | : DFC10093 - COMPL                                                                      | JTER SYSTEM ARCHITEC                                                    | TURE                               |                                 |            |            |               |                    |                   |                    |
| IPENUALAM       IDEEMBER 2020           umat Repide Pelajar     in poletiar ini adalah untuk mendapatkan maklum balas berhubung dengan pengajaran oleh parah hursus mendapatkan maklum balas berhubung dengan pengajaran oleh parah hursus mendapatkan PENSETAHUAN PENSYARAH KURSUS     REMETATUAN ANDA ADALAH RAHSIA DARI PENCETAHUAN PENSYARAH KURSUS           AM       Sengat Seluju       Idak Seluju       Idak Seluju       Seluju       Sengat Seluju       Idak Seluju       Seluju       Sengat Seluju       Idak Seluju       Idak Seluju       Idak Seluju       Seluju       Sengat Seluju       Idak Seluju       Idak                                                                                                    | EKS                                     | YEN                                                                              | : \$1                                                                                   |                                                                         |                                    |                                 |            |            |               |                    |                   |                    |
| mum comparison on the preliaging in adalah untuk mendepatikan maklum balas berhubung dengan pengajaran oleh peliaging inasing-masing-masing                                                                                                    | E SI F                                  | PENILAIAN                                                                        | : DISEMBER 2020                                                                         |                                                                         |                                    |                                 |            |            |               |                    |                   |                    |
| Indikator:       Sangat Tidak Setuju       Tidak Setuju       Setuju       Sangat Setuju         1       2       3       4             Skya telah diterangkan mengenai hasil pembelajaran       1       2       3       4         Saya telah diterangkan mengenai course outline dengan jelas       1       2       3       4         Pensyarah menyampaikan pengajaran dengan suara dan intonasi yang jelas       1       0       1       0       1       0       1       0       1       0       1       0       1       0       1       0       1       0       1       0       1       0       1       0       1       0       1       0       1       0       1       0       1       0       1       0       1       0       1       0       1       0       1       0       1       0       1       0       1       0       1       0       1       0       1       0       1       0       1       0       1       0       1       0       1       0       1       0       1       0       1       0       1       0       1       0       1       0       1                                                                                                    | anilai<br>ensya<br>KOR<br>RAH,<br>la Ja | mat Kepada<br>an proses pe<br>arah kursus m<br>PEMANTAU/<br>AN :<br>wab Semua \$ | Pelajar :<br>ngajaran oleh pelaja<br>nengikut bidang peny<br>AN ANDA ADALAH I<br>Soalan | ır ini adalah untuk menc<br>gajian masing-masing.<br>RAHSIA DARI PENGET | lapatkan maklum b<br>AHUAN PENSYAR | alas berhubung den<br>AH KURSUS | gan pe     | engajara   | ın oleh       |                    |                   |                    |
| Image: status diterangkan mengenai hasil pembelajaran       Image: status diterangkan mengenai course outline dengan jelas       Image: status diterangkan mengenai course outline dengan jelas       Image: status diterangkan mengenai course outline dengan jelas       Image: status diterangkan mengenai course outline dengan jelas       Image: status diterangkan mengenai course outline dengan jelas       Image: status diterangkan mengenai course outline dengan jelas       Image: status diterangkan mengenai course outline dengan jelas       Image: status diterangkan mengenai course outline dengan jelas       Image: status diterangkan mengenai course outline dengan jelas       Image: status diterangkan mengenai course outline dengan jelas       Image: status diterangkan mengenai course outline dengan jelas       Image: status diterangkan mengenai course outline dengan jelas       Image: status diterangkan dengan suara dan intonasi yang jelas       Image: status diterangkan dengan suara dan intonasi yang jelas       Image: status diterangkan dengan suara dan intonasi yang jelas       Image: status diterangkan suara dan intonasi yang jelas       Image: status diterangkan suara dan intonasi yang jelas       Image: status diterangkan suara dan intonasi yang jelas       Image: status diterangkan suara dan intonasi yang jelas       Image: status diterangkan suara dan intonasi yang jelas       Image: status diterangkan suara dan intonasi yang jelas       Image: status diterangkan suara dan intonasi yang jelas       Image: status diterangkan suara dan intonasi yang jelas       Image: status diterangkan suara dan intonasi yang jelas       Image: status dan date date date date date date date date                                                                                                    |                                         | Ir                                                                               | ndikator:                                                                               | Sangat Tidak Setuj<br>1                                                 | u Tidak Setuju<br>2                | Setuju<br>3                     | Si         | angat Se   | tuju<br>4     |                    |                   |                    |
| K       I       Z       3       4         Saya telah diterangkan mengenai hasil pembelajaran                                                                                                    |                                         |                                                                                  |                                                                                         |                                                                         |                                    |                                 |            |            |               |                    |                   |                    |
| Saya telah diterangkan mengenai hasil pembelajaran     Saya telah diterangkan mengenai course outline dengan jelas     Pensyarah menyampaikan pengajaran dengan suara dan intonasi yang jelas     Pensyarah memberi peluang kepada pelajar untuk bertanyakan soalan     Pensyarah membari peluang kepada pelajar untuk bertanyakan soalan     Pensyarah membari peluang kepada pelajar untuk bertanyakan soalan     Pensyarah membari peluang kepada pelajar untuk bertanyakan soalan     Pensyarah membari peluang kepada pelajar untuk bertanyakan soalan     Pensyarah membari peluang kepada pelajar untuk bertanyakan soalan     Pensyarah membari peluang kepada pelajar untuk bertanyakan soalan     Pensyarah menastikan suasana persekitaran kelas yang selamat, bersih dan teratur     Bahan pengajaran membantu meningkatkan kefahaman pelajar     Pensyarah menepati masa     Pensyarah menepati masa     Pensyarah menggunakan bahasa Inggeris yang mudah difahami     Jumlah (1-10) = JUMLAH/40 * 100 :     Q. O     Cadangan Penambahbaikan Kituk Disini Untuk SIMPAN                                                                                                    | SPEK                                    | ۲                                                                                |                                                                                         |                                                                         |                                    |                                 |            | S          | KOR           |                    |                   |                    |
| Saya telah diterangkan mengenai course outline dengan jelas       O       O         Pensyarah menyampaikan pengajaran dengan suara dan intonasi yang jelas       O       O         Pensyarah memberi peluang kepada pelajar untuk bertanyakan soalan       O       O         Pensyarah memberi peluang kepada pelajar untuk bertanyakan soalan       O       O         Pensyarah mendakan aktiviti yang boleh menarik minat pelajar       O       O         Pensyarah menbantu meningkatkan kefahaman pelajar       O       O         Pensyarah menpati masa       O       O       O         Pensyarah menggunakan bahasa Inggeris yang mudah difahami       O       O       O         Umlah (1-10):       O       O       O       O         Cadangan Penambahbaikan       Ekik Disini Untuk SIMPAN       KEMASKIN       X                                                                                                    | 1                                       | Sava telah dit                                                                   | erangkan mengenai ha                                                                    | sil pembelaiaran                                                        |                                    |                                 | 1          | 2          | 3             | 4                  |                   |                    |
| Pensyarah memberi peluang kepada pelajar untuk bertanyakan soalan   Pensyarah memberi peluang kepada pelajar untuk bertanyakan soalan   Pensyarah memberi peluang kepada pelajar untuk bertanyakan soalan   Pensyarah membasikan aktiviti yang boleh menarik minat pelajar   Pensyarah membasikan suasana persekitaran kelas yang selamat, bersih dan teratur   Bahan pengajaran membantu meningkatkan kefahaman pelajar   Pensyarah menpati masa   Pensyarah menggunakan bahasa Inggeris yang mudah difahami   Jumlah (1-10):   Ø   Peratus (1 - 10) = JUMLAH/40 * 100:   Ø.OO                                                                                                    | 2                                       | Saya telah dit                                                                   | erangkan mengenai co                                                                    | urse outline dengan jelas                                               |                                    |                                 | 0          | 0          | 0             | 0                  |                   |                    |
| Pensyarah memberi peluang kepada pelajar untuk bertanyakan soalan   Pensyarah melaksanakan aktiviti yang boleh menarik minat pelajar   Pensyarah memastikan suasana persekitaran kelas yang selamat, bersih dan teratur   Bahan pengajaran membantu meningkatkan kefahaman pelajar   Pensyarah sentiasa menampilkan perwatakan positif yang boleh dicontohi   Pensyarah menggunakan bahasa lnggeris yang mudah difahami   Persyarah menggunakan bahasa lnggeris yang mudah difahami   Peratus (1 - 10) = JUMLAH/40 * 100:    Cadangan Penambahbaikan  Kliik Disini Untuk SIMPAN                                                                                                    | 3                                       | Pensyarah me                                                                     | enyampaikan pengajara                                                                   | an dengan suara dan intona                                              | isi yang jelas                     |                                 | 0          | 0          | 0             | 0                  |                   |                    |
| Pensyarah melaksanakan aktiviti yang boleh menarik minat pelajar   Pensyarah memastikan suasana persekitaran kelas yang selamat, bersih dan teratur   Bahan pengajaran membantu meningkatkan kefahaman pelajar   Pensyarah sentiasa menampilkan perwatakan positif yang boleh dicontohi   Pensyarah menepati masa   Pensyarah menggunakan bahasa longgeris yang mudah difahami   Jumlah (1-10):   Peratus (1-10) = JUMLAH/40 * 100:   Cadangan Penambahbaikan                                                                                                    | 4                                       | Pensyarah me                                                                     | emberi peluang kepada                                                                   | pelajar untuk bertanyakan                                               | soalan                             |                                 | 0          | 0          | 0             | 0                  |                   |                    |
| Pensyarah memastikan suasana persekitaran kelas yang selamat, bersih dan teratur   Bahan pengajaran membantu meningkatkan kefahaman pelajar   Pensyarah sentiasa menampilkan perwetakan positif yang boleh dicontohi   Pensyarah menepati masa   Pensyarah menepati masa   Pensyarah menggunakan bahasa Inggeris yang mudah difahami   Jumlah (1-10):   Peratus (1-10) = JUMLAH/40 * 100:   Klik Disini Untuk SIMPAN                                                                                                    | 5                                       | Pensyarah me                                                                     | elaksanakan aktiviti yar                                                                | ıg boleh menarik minat pela                                             | jar                                |                                 | 0          | $\circ$    | 0             | 0                  |                   |                    |
| Bahan pengajaran membantu meningkatkan kefahaman pelajar   Pensyarah sentiasa menampilkan perwatakan positif yang boleh dicontohi   Pensyarah menepati masa   Pensyarah menggunakan bahasa Inggeris yang mudah difahami   Jumlah (1-10):   U   Peratus (1-10) = JUMLAH/40 * 100:   Klik Disini Untuk SIMPAN   Klik Disini Untuk SIMPAN                                                                                                    | 6                                       | Pensyarah me                                                                     | emastikan suasana per                                                                   | sekitaran kelas yang selam                                              | at, bersih dan teratur             |                                 | 0          | $\bigcirc$ | 0             | 0                  |                   |                    |
| Pensyarah sentiasa menampilkan perwatakan positif yang boleh dicontohi       Image: Control of the sential sential sen                                                                                                    | 7                                       | Bahan pengaj                                                                     | aran membantu menin                                                                     | gkatkan kefahaman pelajar                                               |                                    |                                 | $\bigcirc$ | $\bigcirc$ | $\bigcirc$    | $\bigcirc$         |                   |                    |
| Pensyarah menepati masa       O       O       O         Pensyarah menggunakan bahasa Inggeris yang mudah difahami       O       O       O         Jumlah (1 - 10) :       U       O       O       O         Peratus (1 - 10) = JUMLAH/40 * 100 :       0.00       O       O         Cadangan Penambahbaikan       Klik Disini Untuk SIMPAN       KEMASKINI       KEMASKINI                                                                                                    | 8                                       | Pensyarah se                                                                     | ntiasa menampilkan pe                                                                   | rwatakan positif yang boleh                                             | dicontohi                          |                                 | 0          | 0          | 0             | 0                  |                   |                    |
| Pensyarah menggunakan bahasa Inggeris yang mudah difahami Jumlah (1 - 10): U Peratus (1 - 10) = JUMLAH/40 * 100: U Cadangan Penambahbaikan Kliik Disini Untuk SIMPAN                                                                                                    | 9                                       | Pensyarah me                                                                     | enepati masa                                                                            |                                                                         |                                    |                                 | 0          | 0          | 0             | 0                  |                   |                    |
| Jumlah (1 - 10): 0<br>Peratus (1 - 10) = JUMLAH/40 * 100: 0.00<br>Cadangan Penambahbaikan<br>Klik Disini Untuk SIMPAN KEMASKINI                                                                                                    | 10                                      | Pensyarah me                                                                     | enggunakan bahasa Ing                                                                   | ggeris yang mudah difaham                                               | i                                  |                                 | 0          | 0          | 0             | 0                  |                   |                    |
| Peratus (1 - 10 ) = JUMLAH/40 * 100 : 0.00<br>Cadangan Penambahbaikan<br>Klik Disini Untuk SIMPAN                                                                                                    |                                         |                                                                                  |                                                                                         |                                                                         |                                    | Jumlah ( 1 - 10 ) :             |            | 0          |               |                    |                   |                    |
| Cadangan Penambahbaikan Klik Disini Untuk SIMPAN                                                                                                    |                                         |                                                                                  |                                                                                         |                                                                         | Peratus (1 - 10)                   | = JUMLAH/40 * 100 :             |            | 0.0        | )             |                    |                   |                    |
|                                                                                                    | an C                                    | adangan Do                                                                       | namhabhaikan                                                                            |                                                                         |                                    |                                 |            |            |               |                    |                   |                    |
| Klik Disini Untuk SIMPAN KEMASKINI                                                                                                    | anc                                     | auanyan re                                                                       | nambanbaikan                                                                            |                                                                         |                                    |                                 |            |            |               |                    |                   |                    |
| Klik Disini Untuk SIMPAN KEMASKINI                                                                                                    |                                         |                                                                                  |                                                                                         |                                                                         |                                    |                                 |            |            |               |                    | 6                 |                    |
|                                                                                                    |                                         |                                                                                  |                                                                                         |                                                                         | Klik Disini Untu                   | ik simpan                       | KE         | MASK       | INI           |                    |                   | _ <b> </b> ←       |
|                                                                                                    |                                         |                                                                                  |                                                                                         |                                                                         |                                    |                                 |            |            |               |                    |                   |                    |

- 5. Klik **KEMASKINI** untuk menghantar borang yang telah lengkap. Borang yang telah disi dan dihantar tidak boleh dikemaskini lagi.
- 6. Klik **PILIH KURSUS LAIN** bagi penilaian pensyarah bagi kursus-kursus yang lain.
- 7. Setelah selesai, log keluar SPMP.

### PENTADBIR

Pentadbir atau *Administrator* i-PdP SPMP adalah Penyelaras Pemantauan PdP peringkat jabatan atau politeknik bagi modul i-PdP dan akan menyelaras modul ini sepanjang proses pemantauan berlangsung. Penyelaras Pemantauan PdP menggunakan data PP dan PYP dari perbincangan antara Ketua Jabatan (Akademik) dan Ketua Program serta Ketua Kursus.

Paparan bagi Pentadbir:

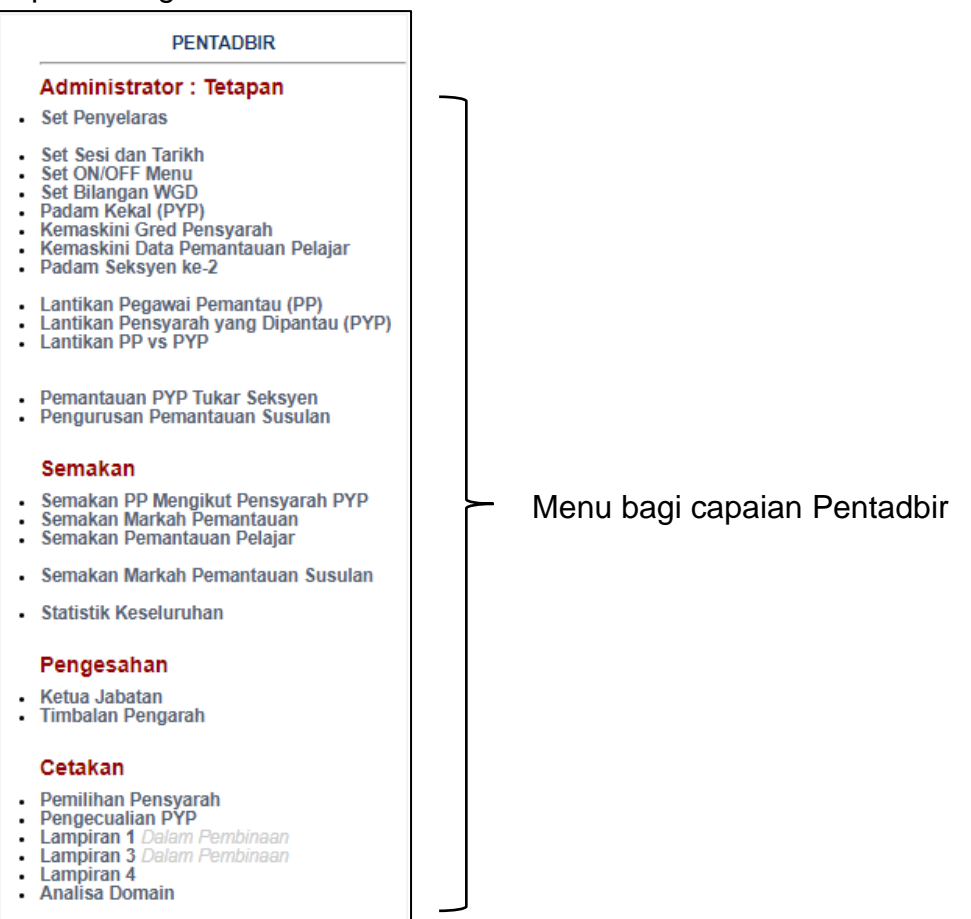

### (1) Set Penyelaras

1. Klik Set Penyelaras.

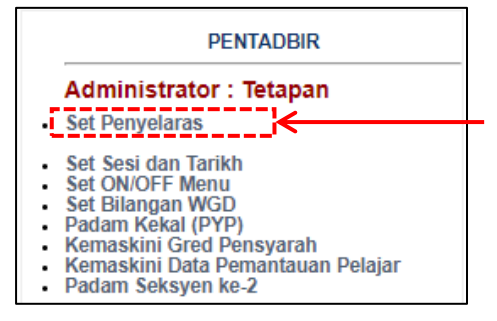

2. Pilih jabatan dari senarai.

| Set Penyelaras iPdP                                                                                                | ] |
|----------------------------------------------------------------------------------------------------|---|
| Senarai Pensyarah <u>Mengikut Abiad:</u><br>Sila Pilih Jabata <mark>t</mark> i : <mark>Sila Pilih Jabatan ♥</mark> | k |

3. Paparan adalah seperti berikut:

| Sen<br>Sila | t Penyelaras iPdP<br>arai Pensyarah <u>Mengikut Abjad:</u><br>Pilih Jabatan : JP 🗸 | )    |                         |           |                         |                       |        |             |                   |
|-------------|------------------------------------------------------------------------------------|------|-------------------------|-----------|-------------------------|-----------------------|--------|-------------|-------------------|
|             |                                                                                    |      |                         |           |                         |                       | Setkan |             |                   |
| Bil.        | Nama Staf                                                                          |      | Status                  | Admin ICT | Penyelaras<br>Institusi | Penyelaras<br>Jabatan | TPA    | КJ          | Batal<br>Lantikan |
| 1           | AZI                                                                                |      |                         |           |                         |                       |        |             |                   |
| 2           | на                                                                                 | н    |                         |           |                         |                       |        |             |                   |
| 3           | на                                                                                 | HMAN |                         |           |                         |                       |        |             |                   |
| 4           | JOI                                                                                |      | Penyelaras<br>Institusi |           |                         |                       |        |             |                   |
| 5           | MA                                                                                 |      |                         |           |                         |                       |        |             |                   |
| 6           | NA                                                                                 |      |                         |           |                         |                       |        |             |                   |
| 7           | NO                                                                                 | D    |                         |           |                         |                       |        |             |                   |
| 8           | NU                                                                                 |      |                         |           |                         |                       |        |             |                   |
| 9           | NU                                                                                 |      |                         |           |                         |                       |        |             |                   |
| 10          | SA                                                                                 |      |                         |           |                         |                       |        |             |                   |
| 11          | SIT                                                                                |      |                         |           |                         |                       |        |             |                   |
| 12          | SU                                                                                 |      | Penyelaras<br>Jabatan   |           |                         |                       |        |             |                   |
| 13          | ZAI                                                                                |      |                         |           |                         |                       |        |             |                   |
|             |                                                                                    |      |                         |           |                         |                       | :      | Simpan/ Kei | maskini           |

- 4. Fungsi ini adalah untuk menetapkan status bagi setiap pengguna modul i-PdP. Status ditetapkan berdasarkan jawatan dan peranan masing-masing:
  - a. TPA: Timbalan Pengarah
  - b. **Staf**: staf akademik dan staf sokongan
  - c. Penyelaras Institusi: Administrator i-PdP
  - d. **Penyelaras Jabatan**: Ketua Program atau Ketua Kursus di sesebuah jabatan
  - e. **KJ**: Ketua Jabatan (Akademik) dan Ketua Jabatan (Sokongan Akademik)
  - f. Admin ICT: Penolong Pegawai Teknologi Maklumat atau mana-mana pegawai yang berkaitan

5. Hanya Penyelaras Institusi atau Admin ICT yang boleh menetapkan lantikan bagi sesuatu status. Untuk mengubah ketetapan, klik pada mana-mana dan klik butang **Simpan/ Kemaskini**.

|      |           |     |                         |           | Selkan                  |                       |     |            |                   |  |  |
|------|-----------|-----|-------------------------|-----------|-------------------------|-----------------------|-----|------------|-------------------|--|--|
| Bil. | Nama Staf |     | Status                  | Admin ICT | Penyelaras<br>Institusi | Penyelaras<br>Jabatan | TPA | КJ         | Batal<br>Lantikan |  |  |
| 1    | AZUR      |     |                         |           |                         |                       |     |            | ←                 |  |  |
| 2    | НАМІІ     |     |                         |           |                         |                       |     |            |                   |  |  |
| з    | HASB      | MAN |                         |           |                         |                       |     |            |                   |  |  |
| 4    | JOEN      |     | Penyelaras<br>Institusi |           |                         |                       |     |            |                   |  |  |
| 5    | MAZF      |     |                         |           |                         |                       |     |            |                   |  |  |
| 6    | NAJIF     |     |                         |           |                         |                       |     |            |                   |  |  |
| 7    | NORI      |     |                         |           |                         |                       |     |            |                   |  |  |
| 8    | NURI      |     |                         |           |                         |                       |     |            |                   |  |  |
| 9    | NURL      |     |                         |           |                         |                       |     |            |                   |  |  |
| 10   | SABA      |     |                         |           |                         |                       |     |            |                   |  |  |
| 11   | SITI Z    |     |                         |           |                         |                       |     |            |                   |  |  |
| 12   | SURIA     |     | Penyelaras<br>Jabatan   |           |                         |                       |     |            |                   |  |  |
| 13   | ZAINA     |     |                         |           |                         |                       |     |            |                   |  |  |
|      |           |     |                         |           |                         |                       | S   | Simpan/ Ke | maskini           |  |  |

### 6. Klik **OK**.

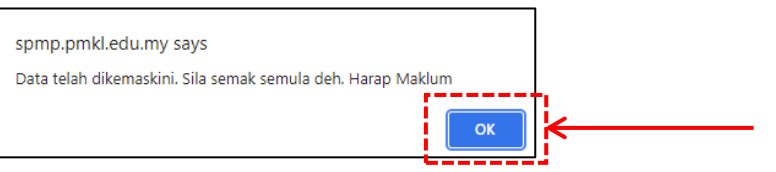

7. Untuk membatalkan lantikan, klik pada ruangan Batal Lantikan dan klik butang **Simpan/ Kemaskini**.

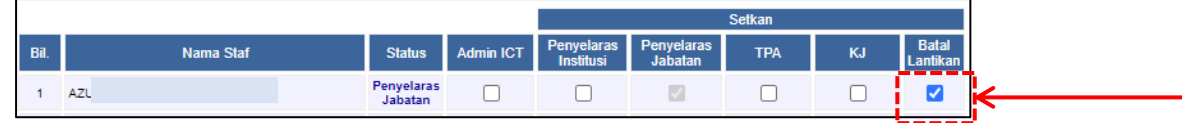

### 8. Klik **OK**.

| spmp.pmkl.edu.my says                                      |    |
|------------------------------------------------------------|----|
| Data telah dikemaskini. Sila semak semula deh. Harap Maklu | m  |
|                                                            | ОК |

9. Status akan kembali kepada asal atau mana-mana ketetapan baharu.

### (2) Set Sesi dan Tarikh

1. Klik Set Sesi dan Tarikh.

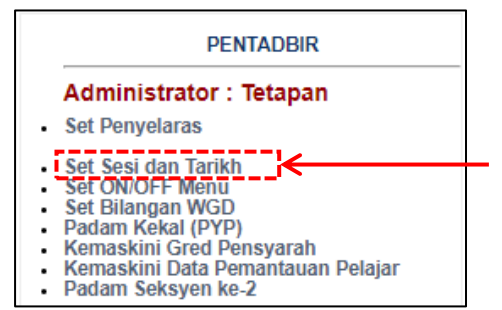

 Pilih sesi yang hendak dikemaskini jika melibatkan sesi semasa atau sesi sebelum yang telah dimasukkan data. Jika bagi sesi baharu klik TAMBAH Sesi PdP.

| Daftar Baru/ Edit Tarikh Pemantauan PdP :<br>Makluman: Sila pastikan tarikh Pemantauan PdP adalah tepat dan betul. Sila pastikan juga, tarikh berkenaan tidak boleh<br>diubah-ubah setelah proses pemantauan telah dilakukan. Harap Maklum |
|----------------------------------------------------------------------------------------------------|
| Sila Pilih Sesi Yang Hendak Dikemaskin : DISEMBER 2020 🗸                                                                                                    |
| ATAU klik disini untuk TAMBAH Sesi PdP                                                                                                    |

a. Kemaskini Sesi Sedia Ada:

| Da<br>Ma<br>diul | <b>tar Baru/ Edit Tarikh Pemantauan PdP :</b><br>J <b>uman:</b> Sila pastikan tarikh Pemantauan PdP adalah tepat dan betul. Sila pastikan juga, tarikh berkenaan tidak boleh<br><sub>J</sub> ah-ubah setelah proses pemantauan telah dilakukan. Harap Maklum |                                               |  |
|------------------|----------------------------------------------------------------------------------------------------|-----------------------------------------------|--|
| \$               | ila Pilih Sesi Yang Hendak Dikemaskini : DISE                                                                                                    | EMBER 2020 V                                  |  |
| A                | TAU klik disini untuk TAMBAH Sesi PdP                                                                                                    |                                               |  |
| P                | EMASKINI MAKLUMAT PEMANTAUAN PdP                                                                                                    |                                               |  |
|                  | DAFTAR TARIKH :                                                                                                    |                                               |  |
|                  | Tarikh Mula Pemantauan                                                                                                    | : 22 / 03 / 2021 (format tarikh : dd/MM/yyyy) |  |
|                  | Tarikh Tamat Pemantauan                                                                                                    | : 23 / 05 / 2021 (format tarikh : dd/MM/yyyy) |  |
|                  | Tarikh Mula Pemantauan Susulan                                                                                                    | : 24 / 05 / 2021 (format tarikh : dd/MM/yyyy) |  |
|                  | Tarikh Tamat Pemantauan Susulan                                                                                                    | : 08 / 06 / 2021 (format tarikh : dd/MM/yyyy) |  |
|                  | TAHUN :                                                                                                    | 2021                                          |  |
|                  | SETKAN SESI SEMASA :                                                                                                    | ⊖ Ya.<br>● Tidak.                             |  |
|                  | SETKAN SESIAKTIF :                                                                                                    | ● Ya.<br>○ Tidak.                             |  |
|                  | ADAKAH SESI INI UNTUK PELAJAR DEGREE                                                                                                    | ⊖ Ya.<br>● Tidak.                             |  |
|                  | SET SOALAN PENSYARAH :                                                                                                    |                                               |  |
|                  | SET SOALAN PELAJAR :                                                                                                    |                                               |  |
|                  | PADAM SESI                                                                                                    | [Kiik Disini Untuk Padam Kekal/Delete]        |  |

### b. Tambah Sesi Baharu:

| Daftar Baru/ Edit Tarikh Pemantauan Pe<br>Makluman: Sila pastikan tarikh Pemantauan<br>diubah-ubah setelah proses pemantauan tela | <b>tar Baru/ Edit Tarikh Pemantauan PdP :</b><br>J <b>uman:</b> Sila pastikan tarikh Pemantauan PdP adalah tepat dan betul. Sila pastikan juga, tarikh berkenaan tidak boleh<br>ah-ubah setelah proses pemantauan telah dilakukan. Harap Maklum |  |  |  |
|----------------------------------------------------------------------------------------------------|----------------------------------------------------------------------------------------------------|--|--|--|
| Sila Pilih Sesi Yang Hendak Dikemaskini : Pilih                                                                                   | Sesi 🗸                                                                                                    |  |  |  |
| ATAU klik disini untuk TAMBAH Sesi PdP                                                                                            |                                                                                                    |  |  |  |
|                                                                                                    |                                                                                                    |  |  |  |
| SESI SEMASA :                                                                                                    | Pilih Sesi 🗸                                                                                                    |  |  |  |
| TAHUN :                                                                                                    |                                                                                                    |  |  |  |
| SETKAN SESI SEMASA :                                                                                                    | O Ya.<br>● Tidak.                                                                                                    |  |  |  |
| SETKAN SE SI AKTIF :                                                                                                    | ◯ Ya.<br>● Tidak.                                                                                                    |  |  |  |
| ADAKAH SESI INI UNTUK PELAJAR DEGREE<br>:                                                                                         | O Ya.<br>● Tidak.                                                                                                    |  |  |  |
|                                                                                                    | Daftar Baru                                                                                                    |  |  |  |

- 3. Masukkan data yang diperlukan berdasarkan Takwim Akademik institusi terutamanya berkaitan tarikh pemantauan dan pemantauan susulan.
- 4. Klik butang Kemaskini atau Daftar Baharu.

### (3) Set ON/OFF Menu

### 1. Klik Set ON/OFF Menu.

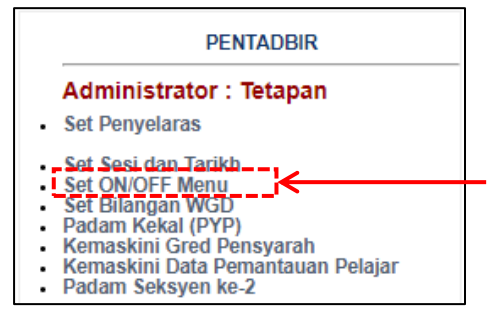

2. Fungsi ini adalah untuk menetapkan paparan menu pemantauan. Secara *default*, ketetapan adalah ON dan tidak memerlukan perubahan pada fungsi ini. Jika perlu tukar ke OFF, klik pada menu yang berkenaan dan klik butang **Simpan/ Kemaskini**.

|      | ON / OFF MENU PEMA      | NTAUAN |                   |
|------|-------------------------|--------|-------------------|
|      |                         | Sel    | lkan              |
| Bil. | Nama MENU               | ON     | OFF               |
| 1    | MENU SEMAKAN MARKAH PYP | V      |                   |
| 2    | MENU PEGAWAI PEMANTAU   | ×      |                   |
| 3    | MENU PENSYARAH DIPANTAU |        |                   |
| 4    | MENU PEMANTAUAN PELAJAR |        |                   |
| 5    | MENU PEMANTAUAN SUSULAN |        |                   |
| 6    | MENU PELAJAR WGD        |        |                   |
|      |                         |        | Simpan/ Kemaskini |

### (4) Set Bilangan WGD

1. Klik **Set Bilangan WGD**. Fungsi ini adalah bagi menetapkan jumlah pelajar per kelas untuk had pemantauan. WGD adalah singkatan bagi Wujud Gagal Dikenalpasti.

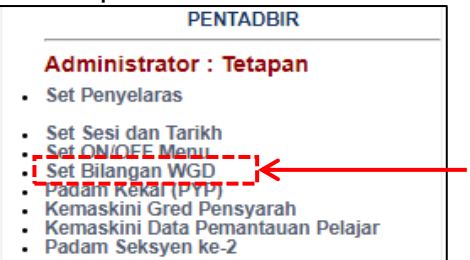

2. Secara *default*, ketetapan adalah ON dan tiada apa yang perlu diubah. Ini akan membenarkan pemantau menghantar maklumat walaupun pelajar tidak mencapai 100% yang menilai.

|      | MENU SET BILANGAN PEL | AJAR WGD                              |                   |
|------|-----------------------|---------------------------------------|-------------------|
|      |                       | Set                                   | kan               |
| Bil. | Nama MENU             | ON                                    | OFF               |
| 1    | MENU PELAJAR WGD      | <b>1</b>                              |                   |
|      | Setkan E              | Bilangan Pelajar WGD ( Maksimum 5 ) : | 5                 |
|      |                       |                                       | Simpan/ Kemaskini |

### (5) Padam Kekal (PYP)

1. Klik **Padam Kekal (PYP)**. Menu ini adalah untuk memadam maklumat pensyarah (PYP) yang telah dipantau sebelum ini.

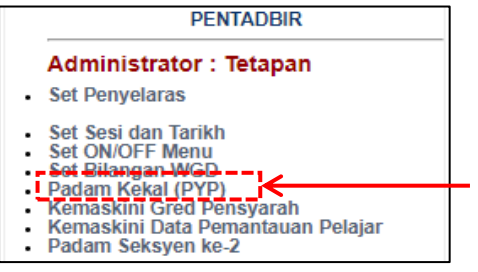

2. Jika terdapat keperluan pemadaman kekal maklumat, klik Padam pada hujung nama PYP dan klik butang **PADAM**.

| Dil  | Name Deserves (D)(D)       | Nama Damastan (DD) | 0i               | P                    | Р      |                      | Pelajar |      |
|------|----------------------------|--------------------|------------------|----------------------|--------|----------------------|---------|------|
| BII. | Nama Pensyarah (PYP)       | Nama Pemantau (PP) | Sesi             | STATUS               | MARKAH | STATUS               | MARKAH  | Pada |
|      | AZ<br>L                    | AMIN               | DISEMBER<br>2020 | HANTAR<br>20/05/2021 |        | HANTAR<br>20/05/2021 |         | 6 🗆  |
| 2    | JO<br>P                    | AHYA               | DISEMBER<br>2020 | HANTAR<br>27/04/2021 |        | HANTAR<br>03/05/2021 |         | •    |
| з    | NA<br>P                    | ) ARIS             | DISEMBER<br>2020 | HANTAR<br>17/05/2021 |        | HANTAR<br>20/05/2021 |         | 6 🗆  |
| 4    | NU<br>P                    | TAN                | DISEMBER<br>2020 | HANTAR<br>20/05/2021 |        | HANTAR<br>21/05/2021 |         |      |
| 5    | ZA<br>AE<br>PENDYABAH UH98 |                    | DISEMBER<br>2020 | HANTAR<br>04/05/2021 |        | HANTAR<br>19/05/2021 |         | 6 🗆  |

### (6) Kemaskini Gred Pensyarah

1. Klik Kemaskini Gred Pensyarah.

| PENTADBIR                                                                           |
|-------------------------------------------------------------------------------------|
| Administrator : Tetapan                                                             |
| Set Penyelaras                                                                      |
| Set Sesi dan Tarikh<br>Set ON/OFF Menu<br>Set Bilangan WGD<br>Padam Kekal (PYP)     |
| Kemaskini Gred Pensvarah<br>Kemaskini Data Pemantauan Pelajar<br>Padam Seksyen ke-2 |

2. Pilih Sesi dan Jabatan.

| Menu Kemaskini Gred PP dan PYP |                 |  |
|--------------------------------|-----------------|--|
| TAHUN PEMANTAUAN               | ÷2021           |  |
| Sila Pilih Sesi                | DISEMBER 2020 V |  |
| Sila Pilih Jabatan             | JP 🗸            |  |

3. Menu ini adalah untuk mengubah gred dan jawatan terkini pensyarah PYP atau PP.

| Men                           | u Kemaskini                         | Gred PF                      | P dan PYP |                   |                |                   |       |
|-------------------------------|-------------------------------------|------------------------------|-----------|-------------------|----------------|-------------------|-------|
| TAHUN<br>Sila Pil<br>Sila Pil | PEMANTAUAN<br>ih Sesi<br>ih Jabatan | : 2021<br>: DISEMBER<br>: JP | ₹ 2020 ♥  |                   |                |                   |       |
| Sesi Pil                      | ihan : DISEMBE                      | R 2020                       |           |                   |                |                   |       |
| Sila Pil                      | ih Jawatan :                        | Sila Pilih Jaw               | vatan •   | <b>√</b> s        | ila Pilih Gred | : Sila Pilih Gred | ~     |
| SIL                           | A PILIH JAWA                        |                              |           | U YANG INGIN DI   | TUKAR          |                   |       |
| PYP                           | yang Telah d                        | dipilih                      |           |                   |                |                   |       |
| Bil.                          |                                     | Nama Stat                    | i         | Jawatan           | Gred           | Sesi              | Pilih |
| 1                             | A                                   |                              |           | DH52              | DH52           | DISEMBER 2020     |       |
| 2                             | JC                                  |                              |           | PENSYARAH DH41    | DH41           | DISEMBER 2020     |       |
| з                             | N                                   |                              |           | PENSYARAH DH41    | DH41           | DISEMBER 2020     |       |
| 4                             | N                                   |                              |           | PENSYARAH DH44    | DH44           | DISEMBER 2020     |       |
| 5                             | Zi                                  |                              |           | PENSYARAH DH48    | DH48           | DISEMBER 2020     |       |
| PP y                          | /ang Telah di                       | pilih                        |           |                   |                |                   |       |
| Bil.                          |                                     | Nama Stat                    | i i       | Jawatan           | Gred           | Sesi              | Pilih |
| 1                             | AI                                  |                              |           | DH52              | DH52           | DISEMBER 2020     |       |
| 2                             | SI                                  |                              |           | PENSYARAH DH48    | DH48           | DISEMBER 2020     |       |
| 3                             | SI                                  |                              |           | KETUA KURSUS DH44 | DH44           | DISEMBER 2020     |       |
| 4                             | zi                                  |                              |           | PENSYARAH DH48    | DH48           | DISEMBER 2020     |       |

4. Jika terdapat keperluan untuk membuat perubahan, sila lakukan dengan berhati-hati dengan data baharu yang tepat agar tidak mengganggu data sedia ada. Pilih pada ruangan jawatan dan gred, kemudian klik pada Pilih PYP atau PP.

### (7) Kemaskini Data Pemantauan Pelajar

1. Klik Kemaskini Data Pemantauan Pelajar.

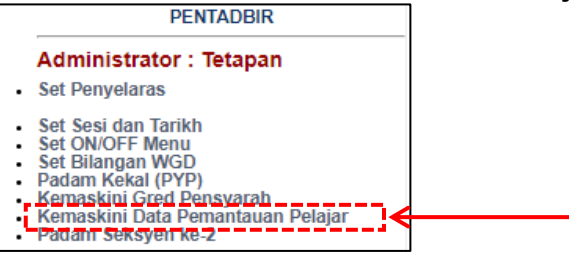

2. Menu ini adalah bagi mengemaskini data pemantauan pelajar jika terdapat keperluan kepada perubahan. Hanya klik pada butang **UPDATE**. Paparan data adalah bagi keseluruhan PYP yang telah dipantau.

| Menu | u Kemas   | kini Pemanta | uan Pelaja | ar               |                                                                                                   |                 |          |  |
|------|-----------|--------------|------------|------------------|---------------------------------------------------------------------------------------------------|-----------------|----------|--|
| Da   |           |              |            |                  |                                                                                                   | Maklumat Bantau | Markah   |  |
| DI.  |           | Nallia Stal  |            | Kuisus           | Makiulliat Fallau                                                                                 | Bil Pelajar     | % Markah |  |
| 1    | ANI<br>PE |              |            | DTM50153<br>(S1) | Tarikh Pantau : 29/11/2021<br>Kaedah Pantau : iPdP<br>PdP BI : YA<br>Status : Hantar (30/11/2021) | 27 / 27         |          |  |
| 2    | HAL<br>Pl |              | D          | DTF40072<br>(S1) | Tarikh Pantau : 06/12/2021<br>Kaedah Pantau : iPdP<br>PdP Bl : YA<br>Status : Hantar (08/12/2021) | 23 / 23         |          |  |
| 3    | HAN       |              | 1          | DPR1013<br>(S1)  | Tarikh Pantau : 25/11/2021<br>Kaedah Pantau : iPdP<br>PdP Bl : YA<br>Status : Hantar (02/12/2021) | 19 / 19         |          |  |

### (8) Padam Seksyen ke-2

1. Klik **Padam Seksyen ke-2**. Menu ini untuk membatalkan seksyen ke-2 bagi kursus/ kelas jika ada.

| PENTADBIR                                                                                                    |
|----------------------------------------------------------------------------------------------------|
| Administrator : Tetapan                                                                                                    |
| Set Penyelaras                                                                                                    |
| <ul> <li>Set Sesi dan Tarikh</li> <li>Set ON/OFF Menu</li> <li>Set Bilangan WGD</li> <li>Padam Kekal (PYP)</li> <li>Kemaskini Gred Pensyarah</li> <li>Kemaskini Data Pemantauan Pelajar</li> <li>Padam Seksyen ke-2</li> </ul> |
|                                                                                                    |

2. Pilih Sesi dan Jabatan.

| Sila Pilih Tahun : 2021 V<br>Sila Pilih Sesi<br>Sila Pilih Jabatan : UPA V | Menu Pembatalar    | n Seksyen ke-2    |   |
|----------------------------------------------------------------------------|--------------------|-------------------|---|
| Sila Pilih Sesi<br>Sila Pilih Jabatan : □JPA ▼                             | Sila Pilih Tahun   | : 2021 🗸          |   |
| Sila Pilih Jabatan : JPA 🗸                                                 | Sila Pilih Sesi    | : DISEMBER 2020 ¥ | 1 |
|                                                                            | Sila Pilih Jabatan | : JPA 💙           |   |

3. Paparan bagi PYP yang mempunyai 2 seksyen kelas yang diajar.

| JABATA | JABATAN : JPA        |                              |                                                               |                      |                      |  |  |  |  |  |
|--------|----------------------|------------------------------|---------------------------------------------------------------|----------------------|----------------------|--|--|--|--|--|
| Bil.   | Nama Pensyarah (PYP) | Nama Pemantau (PP)           | Status                                                        | Seksyen 1            | Seksyen 2            |  |  |  |  |  |
| 1      | STATUS KJ : SAH      | OHD SOM<br>RETUR KURSUS DH44 | Kursus - DUE1012<br>Status PP - HANTAR<br>Status PEL - HANTAR | <b>S1</b><br>12 / 12 | <b>S2</b><br>12 / 12 |  |  |  |  |  |

- (9) Lantikan Pegawai Pemantau (PP)
  - 1. Klik Lantikan Pegawai Pemantau (PP).

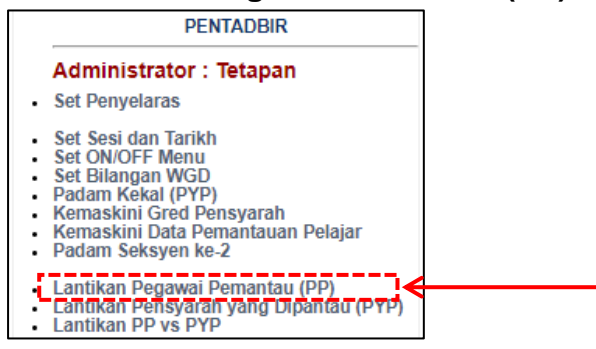

2. Pilih Jabatan dan Sesi.

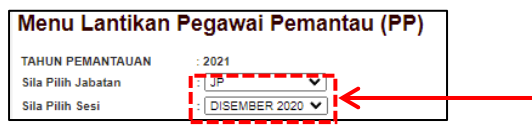

3. Berdasarkan data PP dan PYP yang diperolehi sebelum ini, klik pada Lantik bagi nama-nama pensyarah yang telah dilantik sebagai PP. Kemudian klik butang **Simpan/ Kemaskini**. Pastikan juga statistik ini adalah tepat dengan lantikan dan jawatan.

| Jawat            | an       | Jabatan  | Bilanga | n                 |                                |         |                   |
|------------------|----------|----------|---------|-------------------|--------------------------------|---------|-------------------|
| PENSYARA         | H DH48   | JP       | 2       |                   |                                |         |                   |
| KETUA KURS       | SUS DH44 | JP       | 1       |                   |                                |         |                   |
| DH5              | 2        | JP       | 1       |                   |                                |         |                   |
| i Plihan : DISEI | MBER 202 | 0        |         |                   |                                | Se      | tkan              |
| il.              | Nama S   | Staf     |         | Jawatan           | Sesi                           | Lantik  | Batal<br>Lantikan |
| 1                |          |          |         | PENSYARAH DH52    | DISEMBER 2020<br>1 : 2021/2022 |         |                   |
| 2                |          | MIDI     |         | PENSYARAH DH41    |                                |         |                   |
| 3                |          | . RAHMAN |         | PENSYARAH DH44    |                                |         |                   |
| ŧ.               |          |          |         | PENSYARAH DH41    |                                |         |                   |
| 5                |          |          |         | PENSYARAH DH41    |                                |         |                   |
| 3                |          |          |         | PENSYARAH DH41    |                                |         |                   |
| 7                |          | SHID     |         | PENSYARAH DH44    |                                |         |                   |
| 3                |          |          |         | PENSYARAH DH44    |                                |         |                   |
| 9                |          |          |         | PENSYARAH DH44    |                                |         |                   |
| D                |          |          |         | PENSYARAH DH44    |                                |         |                   |
| 1                |          |          |         | PENSYARAH DH48    | DISEMBER 2020<br>1 : 2021/2022 |         |                   |
| 2                |          |          |         | KETUA KURSUS DH44 | DISEMBER 2020<br>1 : 2021/2022 |         |                   |
| 3                |          | אוכ      |         | PENSYARAH DH48    | DISEMBER 2020<br>1 : 2021/2022 |         |                   |
|                  |          |          |         |                   |                                | Simpan/ | Komaskini         |

4. Jika ingin membatalkan lantikan, klik pada hujung nama pensyarah, di bahagian Batal Lantikan. Kemudian klik butang **Simpan/ Kemaskini**.

| Bil.         Nama Staf         Jawatan         Sesi         Lantik         Batal<br>Lantikan           1         AZURA BINTI MOHD         PENSYARAH DH52         DISEMBER 2020<br>1 : 2021/2022         Image: Comparison of the second second sec | Sesi Plihan : DISEMBER 2020 Setkan |     |                  |                |                                |        |                   |   |
|----------------------------------------------------------------------------------------------------|------------------------------------|-----|------------------|----------------|--------------------------------|--------|-------------------|---|
| 1 AZURA BINTI MOHD PENSYARAH DH52 DISEMBER 2020<br>1 : 2021/2022                                                                                                    | В                                  | il. | Nama Staf        | Jawatan        | Sesi                           | Lantik | Batal<br>Lantikan |   |
|                                                                                                    | 1                                  | 1   | AZURA BINTI MOHD | PENSYARAH DH52 | DISEMBER 2020<br>1 : 2021/2022 |        |                   | ÷ |

- (10) Lantikan Pensyarah yang Dipantau (PYP)
  - 1. Klik pada Lantikan Pensyarah yang Dipantau (PYP).

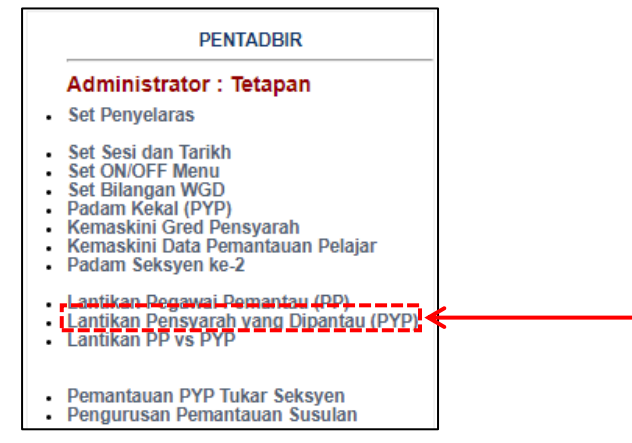

2. Pilih Jabatan dan Sesi.

| Menu Lantikan      | Pensyara   | ah yang Dipantau (PYI | P) |
|--------------------|------------|-----------------------|----|
| TAHUN PEMANTAUAN   | : 2021     |                       |    |
| Sila Pilih Jabatan | : JP       | ~                     |    |
| Sila Pilih Sesi    | : DISEMBER | ER 2020 💙             |    |

3. Berdasarkan data PP dan PYP yang diperolehi sebelum ini, klik pada Lantik bagi nama-nama pensyarah yang akan dinilai pada sesi semasa sahaja. Data sesi baharu, hanya boleh ditambah apabila sesi pengajian telah dinaikkan. Kemudian klik butang **Simpan/ Kemaskini**.

|       |           | Jawatan                 | Jabatan                  | Bilangan          |               |        |   |
|-------|-----------|-------------------------|--------------------------|-------------------|---------------|--------|---|
|       |           | PENSYARAH DH52          | JTMK                     | 1                 |               |        |   |
|       |           | PENSYARAH DH48          | JTMK                     | 2                 |               |        |   |
|       |           | PENSYARAH DH44          | JTMK                     | 4                 |               |        |   |
|       |           | PENSYARAH DH41          | JTMK                     | 3                 |               |        |   |
|       |           | KETUA KURSUS DH44       | JTMK                     | 1                 |               |        |   |
|       |           |                         | ΤΟΤΑ                     | L 11              |               |        |   |
| A     | ISTIK E   | BILANGAN PENSYARAH (PYP | ) YANG TELAH DIPILIH 1 : | 2021/2022         |               |        |   |
|       |           | Jawatan                 | Jabatan                  | Bilangan          |               |        |   |
|       |           | PENSYARAH DH54          | JTMK                     | 1                 |               |        |   |
|       |           | PENSYARAH DH41          | JTMK                     | 1                 |               |        |   |
|       |           |                         | τοτα                     | L 2               |               |        |   |
|       |           |                         |                          |                   |               |        |   |
| .si P | lihan : L | JISEWIBER 2020          |                          |                   |               | 5      | e |
| Bil.  |           | Nama Sta                | af                       | Jawatan           | Sesi          | Lantik |   |
| 1     | AF        |                         |                          | KETUA KURSUS DH44 | DISEMBER 2020 |        |   |
| 2     | AL        |                         |                          | PENSYARAH DH48    | DISEMBER 2020 |        |   |
| 3     | к         |                         |                          | PENSYARAH DH44    | DISEMBER 2020 |        |   |
| 4     | M         |                         | 8                        | PENSYARAH DH48    | DISEMBER 2020 |        |   |
| 5     | M         |                         |                          | PENSYARAH DH52    | DISEMBER 2020 |        |   |
| 6     | N         |                         |                          | PENSYARAH DH41    | DISEMBER 2020 |        |   |
| 7     | NI        |                         |                          | PENSYARAH DH41    | 1 : 2021/2022 |        |   |
| 8     | NI        |                         | HD ALI                   | PENSYARAH DH44    | DISEMBER 2020 |        |   |
| 9     | NI        |                         |                          | PENSYARAH DH41    | DISEMBER 2020 |        |   |
| 10    | s/        |                         |                          | PENSYARAH DH44    | DISEMBER 2020 |        |   |
| 11    | SI        |                         |                          | PENSYARAH DH44    | DISEMBER 2020 |        |   |
|       |           |                         |                          |                   |               | -      |   |
|       | z,        |                         |                          | PENSYARAH DH54    | 1 : 2021/2022 |        | ł |

4. Pastikan statistik ini adalah tepat dengan lantikan dan jawatan serta bilangan pensyarah yang perlu dinilai dalam tempoh setahun (dua kali sesi pengajian).

| Jawatan                                                             | Jabatan | Bilangan |  |  |  |  |  |
|---------------------------------------------------------------------|---------|----------|--|--|--|--|--|
| PENSYARAH DH52                                                      | JTMK    | 1        |  |  |  |  |  |
| PENSYARAH DH48                                                      | JTMK    | 2        |  |  |  |  |  |
| PENSYARAH DH44                                                      | JTMK    | 4        |  |  |  |  |  |
| PENSYARAH DH41                                                      | JTMK    | 3        |  |  |  |  |  |
| KETUA KURSUS DH44                                                   | JTMK    | 1        |  |  |  |  |  |
|                                                                     | TOTAL   | 11       |  |  |  |  |  |
| STATISTIK BILANGAN PENSYARAH (PYP) YANG TELAH DIPILIH 1 : 2021/2022 |         |          |  |  |  |  |  |
| Jawatan                                                             | Japatan | Bilangan |  |  |  |  |  |
| PENSYARAH DH54                                                      | JTMK    | 1        |  |  |  |  |  |
| PENSYARAH DH41                                                      | JTMK    | 1        |  |  |  |  |  |
|                                                                     | 1       |          |  |  |  |  |  |

5. Jika lantikan perlu diubah, klik di bawah Batal Lantikan di hujung nama pensyarah dan klik butang **Simpan/ Kemaskini**.

### (11) Lantikan PP vs PYP

1. Klik Lantikan PP vs PYP. Menu ini adalah untuk menetapkan PP yang memantau PYP sama ada dalam jabatan yang sama atau lain. Fungsi ini boleh digunakan selepas penetapan PP dan PYP dibuat.

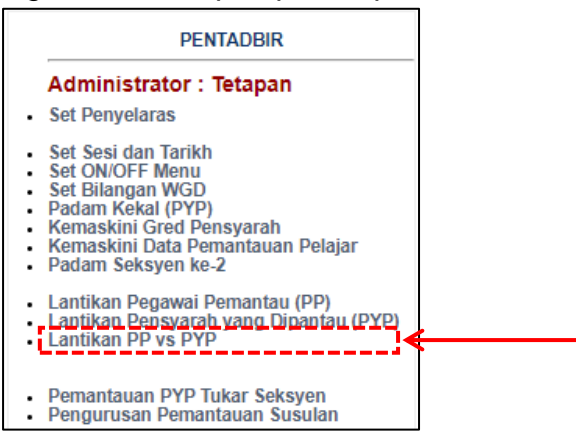

2. Pilih Jabatan PYP, Sesi dan Pegawai Pemantau. Jika ingin memilih PP dari jabatan yang lain, klik pada SILA PILIH JIKA INGIN MEMILIH PP JABATAN LAIN : VA

|                                                                      | -                        |  |  |  |  |  |
|----------------------------------------------------------------------|--------------------------|--|--|--|--|--|
| Menu Lantikan Pegawai Pemantau (PP) vs Pensyarah yang Dipantau (PYP) |                          |  |  |  |  |  |
| TAHUN PEMANTAUAN                                                     | <u>· 2021</u>            |  |  |  |  |  |
| Sila Pilih Jabatan PYP                                               | : JTMK 🗸                 |  |  |  |  |  |
| Sila Pilih Sesi                                                      | : DISEMBER 2020 V        |  |  |  |  |  |
| Sila Pilih Pegawai Pemantau                                          | : Sila Pilih Pemantau 💙  |  |  |  |  |  |
| SILA PILIH JIKA INGIN MEMILI                                         | H PP JABATAN LAIN : 🗌 YA |  |  |  |  |  |

3. Klik pada nama PYP untuk menetapkan PYP kepada PP yang telah dipilih. Klik pada butang **Batal/ Kemaskini**.

| SENARAI PYP YANG TELAH DIPILIH                                         |    |                |      |    |                 |  |  |
|------------------------------------------------------------------------|----|----------------|------|----|-----------------|--|--|
| ARAHAN<br>Sila Pilih PYP dan tekan butang BATAL/KEMASKINI untuk BATAL. |    |                |      |    |                 |  |  |
| Nama PP                                                                |    | Nama PYP       |      |    | Sesi            |  |  |
| 1.4                                                                    | 1. | AL<br>Pl       |      |    |                 |  |  |
|                                                                        | 2. | NL<br>Pi       |      |    | DISEMBER 2020   |  |  |
| 2. A                                                                   | 1. | NL<br>P        | DALI |    | DISEMPER 2020   |  |  |
| 1                                                                      | 2. | SI'<br>Pi      |      |    | DISEMBER 2020   |  |  |
| 3. A<br>I                                                              | 1. | NI<br>Pi       |      |    | DISEMBER 2020   |  |  |
| 4. h                                                                   | 1. | S#<br>Pi       |      |    | DISEMBER 2020   |  |  |
| 5. N                                                                   | 1. | AF<br>Ki       |      |    | DISEMBER 2020   |  |  |
| 6. F                                                                   | 1. | M(<br>Pi       |      |    | DISEMBER 2020   |  |  |
|                                                                        | 2. | P.             |      |    |                 |  |  |
| 7. F                                                                   | 1. | M(<br>Pl       |      |    | DISEMBER 2020   |  |  |
| 12101012111121110                                                      | 2. | PENSYARAH DH44 |      |    |                 |  |  |
|                                                                        |    |                |      | BA | TAL / KEMASKINI |  |  |

4. Ulangi langkah ini sehingga semua PP dan PYP telah dipilih dan dipasangkan.

### (12) Pemantauan PYP Tukar Seksyen

1. Klik **Pemantauan PYP Tukar Seksyen**. Menu ini bertujuan untuk menghantar pemantauan pelajar yang belum sempat dihantar tetapi pelajar tersebut telah bertukar ke pensyarah lain disebabkan pensyarah asal bercuti, berpindah atau sebab-sebab lain.

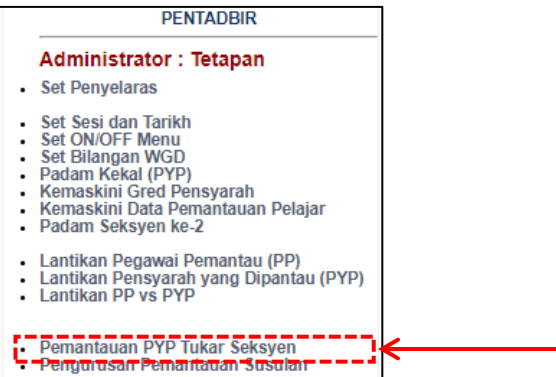

2. Pilih Sesi dan Jabatan. Maklumat yang berkenaan akan dipaparkan.

| Menu Penguru                                            | isan PYP Tukar Seksyen sebab Pindah/Bersalin/Lain-lain                                                                                                    |
|---------------------------------------------------------|----------------------------------------------------------------------------------------------------|
| Menu ini adalah bertujuan<br>pensyarah asal cuti bersal | untuk HANTAR pemantauan pelajar yang mana belum sempat dihantar tetapi pelajar tersebut telah bertukar ke pensyarah lain disebabkan<br>in/pindah atau sebab-sebab lain. |
| Sila Pilih Tahun                                        |                                                                                                    |
| Sila Pilih Sesi                                         |                                                                                                    |
| Sila Pilih Jabatan                                      |                                                                                                    |
| SESI DISEMBER 2                                         | 020                                                                                                    |
| JABATAN : JP                                            |                                                                                                    |
| MAKLUMAN                                                |                                                                                                    |
| TIADA PENSYARAH YAN                                     | IG BERTUKAR SEKSYEN                                                                                                    |
|                                                         |                                                                                                    |

### (13) Pengurusan Pemantauan Susulan

1. Klik **Pengurusan Pemantauan Susulan**. Menu ini hanya dipaparkan jika terdapat markah PYP yang kurang daripada 80% serta selepas laporan PP dan pelajar telah lengkap dan dihantar.

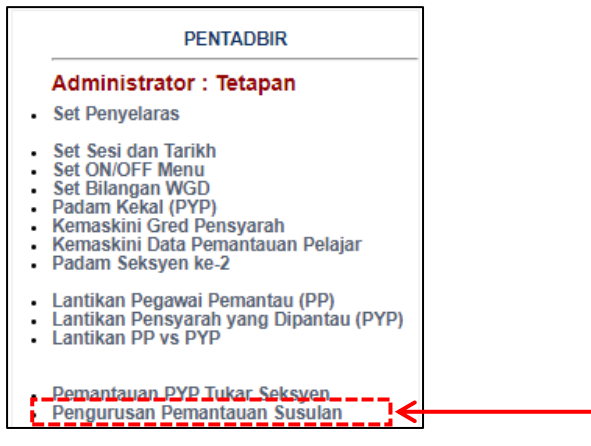

2. Pilih Sesi dan Jabatan PYP serta pemilihan PP jabatan sama atau tidak.

| Menu Pemantauan Susulan ( Markah PYP Kurang 80% )<br>Senarai PYP hanya akan dipaparkan selepas Laporan PP dan Laporan Pelajar telah dihantar. |                        |  |  |  |  |  |
|----------------------------------------------------------------------------------------------------|------------------------|--|--|--|--|--|
| TAHUN PEMANTAUAN                                                                                                    | : 2021                 |  |  |  |  |  |
| Sila Pilih Sesi                                                                                                    | DISEMBER 2020 V        |  |  |  |  |  |
| Sila Pilih Jabatan PYP                                                                                                    | Sila Pilih Jabatan 🗸   |  |  |  |  |  |
| SILA PILIH JIKA INGIN MEMILI                                                                                                    | H PP JABATAN LAIN : YA |  |  |  |  |  |

### (14) Semakan PP Mengikut Pensyarah PYP

1. Klik **Semakan PP Mengikut Pensyarah PYP**. Menu ini hanya untuk semakan pemilihan yang telah dibuat di Lantikan PP vs PYP.

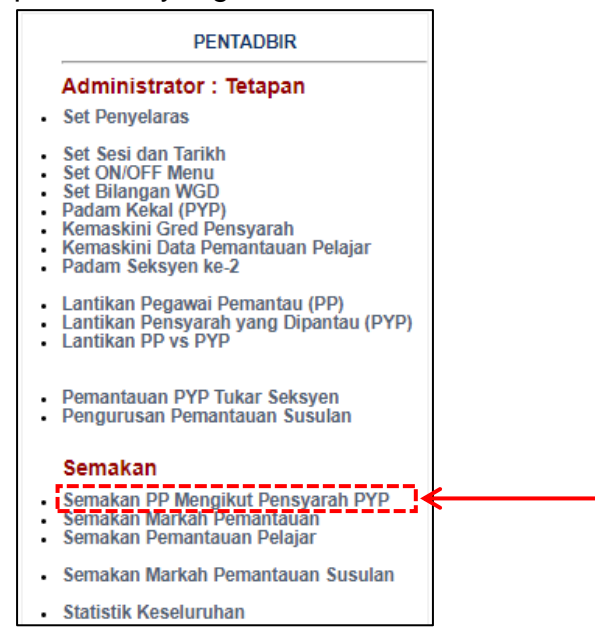

2. Pilih Sesi dan Jabatan serta klik pemilihan paparan yang diperlukan.

| Menu Semakan P                                                     | ensyara           | ah yang            | Dipanta | iu (PYP) |
|--------------------------------------------------------------------|-------------------|--------------------|---------|----------|
| Sila Pilih Tahun<br>Sila Pilih Sesi<br>Sila Pilih Jabatan          | : 2021<br>DISEMBE | ▼<br>R 2020 ▼<br>▼ | <       |          |
| SILA PILIH JENIS PAPARAN O Ikut Pensyarah (PYP) Ikut Pemantau (PP) |                   |                    |         |          |

a. Paparan Ikut Pensyarah (PYP)

|             | Jawatan                                                                                  | Jabatan | Jumlah       | Pilih |                                |               |
|-------------|------------------------------------------------------------------------------------------|---------|--------------|-------|--------------------------------|---------------|
| DI          | NSYARAH DH29, DH31/32, DH33/34,<br>H39/40,DH41/42, DH43/44, DH47/48,<br>DH51/52, DH53/54 | JP      | 12           | 0     |                                |               |
|             | KETUA KURSUS                                                                             | JP      | 1            | 0     |                                |               |
|             |                                                                                          | TOTAL   | 13           | 0     |                                |               |
|             |                                                                                          |         |              |       |                                |               |
| Bil.        | Nama Staf                                                                                |         | Jawatan      |       | Sesi                           | Nama Pemantau |
| 1           | A                                                                                        |         | DH52         |       | DISEMBER 2020                  | F             |
|             |                                                                                          | PI      | EN SYARAH DH | 41    | DISEMBER 2020                  | s             |
| 2           | JL                                                                                       |         |              |       |                                |               |
| 2<br>3      | J(<br>N                                                                                  | PI      | ENSYARAH DH  | 41    | DISEMBER 2020                  | z             |
| 2<br>3<br>4 | JC<br>N                                                                                  | PI      | EN SYARAH DH | 41    | DISEMBER 2020<br>DISEMBER 2020 | Z<br>N        |

### b. Paparan Ikut Pemantau (PP)

| STAT | ISTIK BILANGA                              | N PENSYARAH (PYP) Y                                   | ANG TELAH | DIPILIH SESI DISEN | MBER 2020 |         |
|------|--------------------------------------------|-------------------------------------------------------|-----------|--------------------|-----------|---------|
|      | Jaw                                        | ratan                                                 | Jabatan   | Jumlah             | Pilih     |         |
| PE   | NSYARAH DH29<br>139/40,DH41/42,<br>DH51/52 | , DH31/32, DH33/34,<br>DH43/44, DH47/48,<br>, DH53/54 | JP        | 12                 | 0         |         |
|      | KETUA                                      | KURSUS                                                | JP        | 1                  | 0         |         |
|      |                                            |                                                       | TOTA      | L 13               | 0         |         |
|      |                                            |                                                       |           |                    |           |         |
| Bil. |                                            | Nama PP                                               |           | Sesi               |           | Nama Pe |
| 1    | A                                          |                                                       | 1         | DISEMBER 2020      | 1.<br>2.  |         |
| 2    | s                                          |                                                       |           | DISEMBER 2020      | 1.<br>2.  |         |
| з    | s                                          |                                                       |           | DISEMBER 2020      | 1         |         |
| 4    | z                                          |                                                       | 1         | DISEMBER 2020      | TIADA PYP |         |

### (15) Semakan Markah Pemantauan

1. Klik **Semakan Markah Pemantauan**. Menu ini hanya untuk semakan markah pemantauan terhadap PYP yang mengandungi markah PP dan markah pelajar.

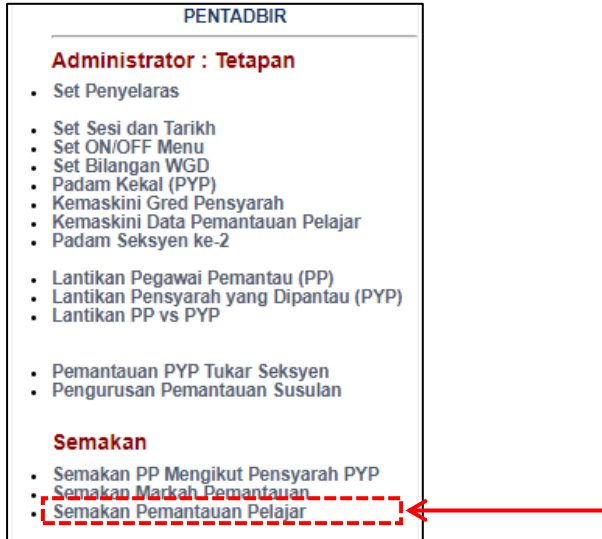

2. Pilih Sesi dan Jabatan.

| Menu Semakan M     | Лa | arkah Per   | isy | arah dipantau |
|--------------------|----|-------------|-----|---------------|
| Sila Pilih Tahun   | :  | 2021        | ~   | _             |
| Sila Pilih Sesi    | E  | 1:2021/2022 | ~   |               |
| Sila Pilih Jabatan | Ŀ  | JP          | ~   |               |

3. Paparan adalah seperti di bawah dan klik nama PYP untuk melihat perincian markah yang diberikan oleh PP.

|                                       | u Semakan Markah F                                                                                                    | Pensyarah dipantau                                                                                             |                                                                                                    |                                                                                     |                                 |                                                                                     |                     |
|---------------------------------------|----------------------------------------------------------------------------------------------------|----------------------------------------------------------------------------------------------------|----------------------------------------------------------------------------------------------------|-------------------------------------------------------------------------------------|---------------------------------|-------------------------------------------------------------------------------------|---------------------|
| Sila Pil<br>Sila Pil<br>Sila Pil      | ih Tahun : 2021<br>ih Sesi : DISEMBE<br>ih Jabatan : JP                                                                  | ▼<br>R 2020 ▼<br>▼                                                                                             |                                                                                                    |                                                                                     |                                 |                                                                                     |                     |
| SESI<br>JABAT                         | : DISEMBER 2020<br>AN : JP                                                                                               |                                                                                                    |                                                                                                    |                                                                                     |                                 |                                                                                     |                     |
| MAKLU<br>1. Sila<br>2. Sila<br>3. Men | JMAN<br>KLIK pada NAMA PENSYARAH (PYP<br>tekan pada BATAL untuk batalkan p<br>u WGD (Wujud Gagal dikenalpasti) h<br>tana | ) untuk melihat perincian markah. P<br>enghantaran laporan PP atau pelajai<br>anya akan dipaparkan untuk peman | erincian hanya boleh dili<br>r.<br>tauan pelajar yang kuran                                                                                                    | hat selepas m<br>g dari 3 orang                                                     | arkah telah d<br>g. Menu ini bo | liHANTAR ole<br>oleh dibuka o                                                       | eh PP.<br>Ieh PI di |
| menu u                                | atama.                                                                                                    |                                                                                                    |                                                                                                    |                                                                                     |                                 |                                                                                     |                     |
| menu u<br>Bil                         | Nama Pensvarah (PYP)                                                                                                    | Nama Pemantau (PP)                                                                                             | Status                                                                                                    | F                                                                                   | P                               | Pel                                                                                 | ajar                |
| menu u<br>Bil.                        | Nama Pensyarah (PYP)                                                                                                    | Nama Pemantau (PP)                                                                                             | Status                                                                                                    | F                                                                                   | P<br>MARKAH                     | Pel<br>STATUS                                                                       | ajar<br>MARKAH      |
| Bil.                                  | Nama Pensyarah (PYP)<br>Ar                                                                                               | Nama Pemantau (PP)<br>R                                                                                        | Status<br>Tarikh - 19/05/2021<br>Kursus - DPA1013<br>Seksyen - S1 (24)<br>PdP BI - VA<br>Pelajar - iPdP<br>Mod - PdPDT                                                                                                    | F<br>STATUS<br>HANTAR<br>20/05/2021<br>DPA1013                                      | P<br>MARKAH                     | Pel<br>STATUS<br>HANTAR<br>20/05/2021<br>24 / 24                                    | ajar<br>MARKAH      |
| Bil.<br>1                             | Nama Pensyarah (PYP)                                                                                                    | Nama Pemantau (PP)<br>R<br>I<br>I                                                                              | Status           Tarikh - 19/05/2021           Kursus - DPA1013           Seksyen - S1 (24)           PdP BI - YA           Pelajar - IPdP           Mod - PO/PDT           Tarikh - 27/04/2021           Kursus - DPR2013           Seksyen - S1 (24)           PdP BI - YA           Pelajar - IPdP           Mod - Po/P | P<br>STATUS<br>HANTAR<br>20/05/2021<br>DPA10/13<br>HANTAR<br>27/04/2021<br>DPR20/13 | P<br>MARKAH                     | Pel<br>STATUS<br>HANTAR<br>20/05/2021<br>24 / 24<br>HANTAR<br>03/05/2021<br>24 / 24 | ajar<br>MARKAH      |

### (16) Semakan Pemantauan Pelajar

1. Klik **Semakan Pemantauan Pelajar**. Menu ini hanya untuk semakan penilaian pelajar terhadap PdP PYP dan paparan secara individu.

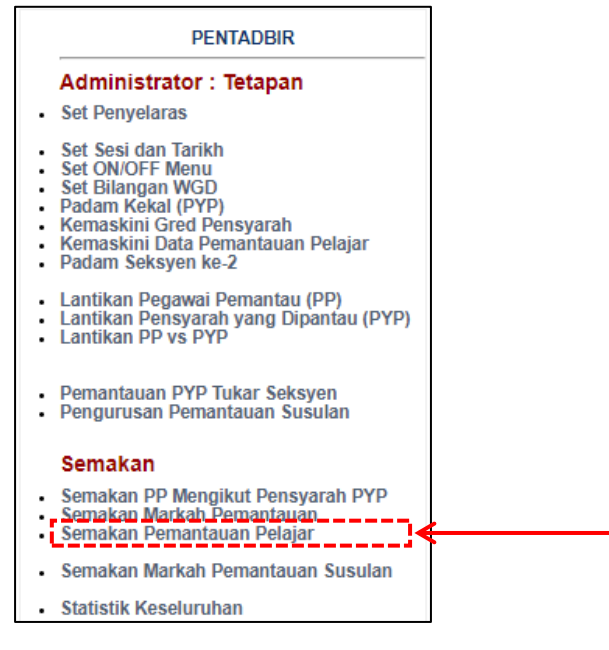

2. Pilih Sesi dan Jabatan serta Pensyarah.

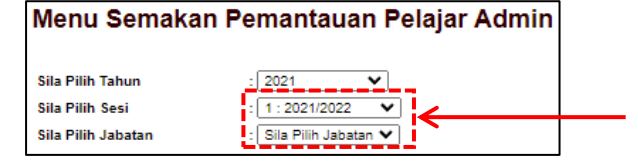

3. Klik Status untuk melihat tarikh setiap pelajar melengkapkan penilaian.

| PEGA                        | ARI PEMANTAU : AFIFA HANIM BT MOHAMAI<br>KETUA KURSUS DH44                                                                                | D                                        |          |         |         |          |
|-----------------------------|----------------------------------------------------------------------------------------------------|------------------------------------------|----------|---------|---------|----------|
| Bil.                        | Nama Staf                                                                                                    | Jawatan                                  | Kursus   | Seksyen | Semak   | Markah   |
| 1                           | ALINAWATE BT ALI                                                                                                    | PENSYARAH DH48                           | DFC10103 | S1      | STATU S | MARKAH   |
| MAKLU<br>Sila Pa:<br>Markah | MAN !!!<br>stikan Pensyarah Yang dinilai memilih <mark>KURSUS</mark> dan <mark>S</mark><br>yang dipaparkan adalah mengikut susunan rawak. | <mark>EKSYEN</mark> yang ingin dipantau. |          |         | نـــا   | <b>~</b> |

### 4. Paparan status penilaian pelajar.

| BIL | NO. PEND. | NAMA | <b>KELAS</b> | SEKSYEN | MODUL    | STATUS               |
|-----|-----------|------|--------------|---------|----------|----------------------|
| 1.  | 28        | N    | DDT1A        | S1      | DFC10103 | Selesai - 26/04/2021 |
| 2.  | 28        | P    | DDT1A        | S1      | DFC10103 | Selesai - 26/04/2021 |
| 3.  | 28        | N    | DDT1A        | S1      | DFC10103 | Selesai - 26/04/2021 |
| 4.  | 28        | A    | DDT1A        | S1      | DFC10103 | Selesai - 26/04/2021 |
| 5.  | 28        | N    | DDT1A        | S1      | DFC10103 | Selesai - 26/04/2021 |
| 6.  | 28        | Т    | DDT1A        | S1      | DFC10103 | Selesai - 26/04/2021 |
| 7.  | 28        | Т    | DDT1A        | S1      | DFC10103 | Selesai - 26/04/2021 |
| 8.  | 28        | N    | DDT1A        | S1      | DFC10103 | Selesai - 26/04/2021 |
| 9.  | 28        | с    | DDT1A        | S1      | DFC10103 | Selesai - 26/04/2021 |
| 10. | 28        | Б    | DDT1A        | S1      | DFC10103 | Selesai - 26/04/2021 |
| 11. | 28        | E    | DDT1A        | S1      | DFC10103 | Selesai - 26/04/2021 |
| 12. | 28        | N    | DDT1A        | S1      | DFC10103 | Selesai - 26/04/2021 |
| 13. | 28        | D    | DDT1A        | S1      | DFC10103 | Selesai - 03/05/2021 |
| 14. | 28        | N    | DDT1A        | S1      | DFC10103 | Selesai - 26/04/2021 |
| 15. | 28        | A    | DDT1A        | S1      | DFC10103 | Selesai - 26/04/2021 |
| 16. | 28        | A    | DDT1A        | S1      | DFC10103 | Selesai - 26/04/2021 |
| 17. | 28        | к    | DDT1A        | S1      | DFC10103 | Selesai - 26/04/2021 |
| 18. | 28        | E    | DDT1A        | S1      | DFC10103 | Selesai - 26/04/2021 |
| 19. | 28        | s    | DDT1A        | S1      | DFC10103 | Selesai - 26/04/2021 |
| 20. | 28        | D    | DDT1A        | S1      | DFC10103 | Selesai - 26/04/2021 |

### (17) Semakan Markah Pemantauan Susulan

1. Klik **Semakan Markah Pemantauan Susulan**. Menu ini hanya untuk semakan markah pemantauan susulan bagi PYP yang mendapat markah kurang 80%.

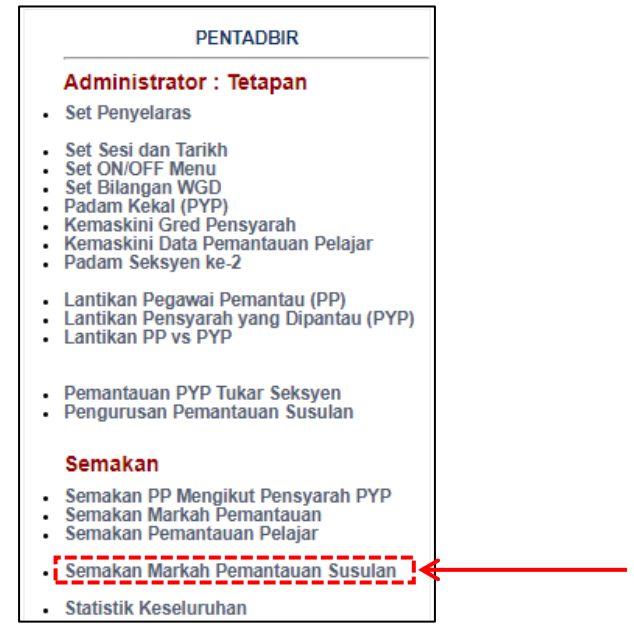

2. Pilih Tahun, Sesi dan Jabatan.

| Menu Semaka        | n Markah Pensyarah dipa | antau (SUSULAN) |
|--------------------|-------------------------|-----------------|
| Sila Pilih Tahun   | 2021 🗸                  |                 |
| Sila Pilih Sesi    | DISEMBER 2020 V         | ← ↓             |
| Sila Pilih Jabatan | Sila Pilih Jabatan 🗸    |                 |
|                    |                         |                 |

3. Jika terdapat PYP yang memerlukan pemantauan susulan, data yang berkenaan akan dipaparkan.

### (18) Statistik Keseluruhan

1. Klik **Statistik Keseluruhan**. Data ini dipaparkan bagi keseluruhan pemantauan PdP pada sesi tertentu mengikut jabatan.

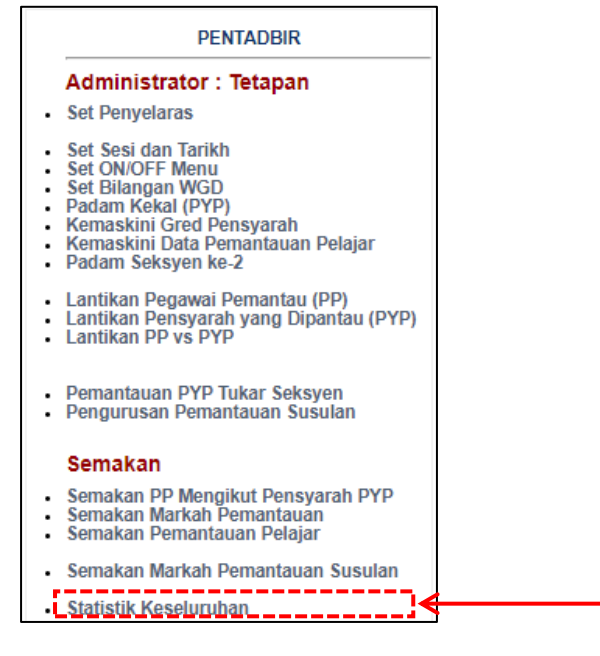

### 2. Pilih Tahun dan Sesi.

| Menu Statistik Ko | eseluruhan Pemantauan |  |
|-------------------|-----------------------|--|
| Sila Pilih Tahun  | : 2021 🗸              |  |
| Sila Pilih Sesi   | DISEMBER 2020 V       |  |

### 3. Paparan statistik seperti berikut:

| STATISTIK BIL | ANGAN PENSY/ | ARAH (PYP) YAI | NG TELAH DI | PILIH SESI D | SEMBER 20 | 20    |         |        |         |       |
|---------------|--------------|----------------|-------------|--------------|-----------|-------|---------|--------|---------|-------|
|               |              |                |             | PYP          |           |       | PELAJAR |        | CALL KI |       |
| JADATAN       | DILPTP       | TIADA PP       | BELUM       | DRAF         | HANTAR    | BELUM | DRAF    | HANTAR | SALIN   | SALIP |
| JP            | 5            | 0              | 0           | 0            | 5         | 0     | 0       | 5      | 5       | 5     |
| JPA           | 4            | 0              | 0           | 0            | 4         | 0     | 0       | 4      | 4       | 4     |
| JPH           | 3            | 0              | 0           | 0            | 3         | 0     | 0       | 3      | 3       | 3     |
| JTMK          | 11           | 0              | 0           | 0            | 11        | 0     | 0       | 11     | 11      | 11    |
| TOTAL         | 23           | 0              | 0           | 0            | 23        | 0     | 0       | 23     | 23      | 23    |

### (19) Pengesahan Ketua Jabatan

Fungsi ini adalah perakuan dan pengesahan Ketua Jabatan (Akademik).

1. Klik **Ketua Jabatan**. Setiap markah pemantauan PYP perlu mendapat pengesahan daripada Ketua Jabatan (Akademik) dan Timbalan Pengarah sebelum dapat dipaparkan kepada PYP.

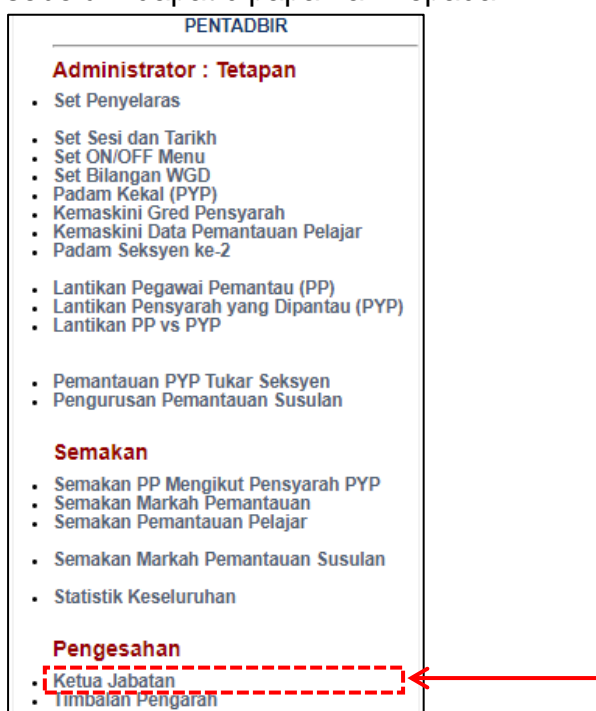

2. Pilih Tahun, Sesi dan Jabatan.

| Menu Pengesaha     | n Ketua Jabatan   | ı |   |
|--------------------|-------------------|---|---|
| Sila Pilih Tahun   | : 2021 🗸          |   |   |
| Sila Pilih Sesi    | : DISEMBER 2020 V |   | ٩ |
| Sila Pilih Jabatan | : JTMK 🗸          |   |   |

3. Klik nama PYP untuk melihat markah pemantauan PP.

| Bil. | Nama Pensyarah (PYP)               | Nama Pemantau (PP)                          | Sesi             | PP                            | Pelajar                        | TP           | SAH BATAL |
|------|------------------------------------|---------------------------------------------|------------------|-------------------------------|--------------------------------|--------------|-----------|
| 1    | A )<br>J<br>Status TPA : SAH       |                                             | DISEMBER<br>2020 | HANTAR<br>21/05/2021<br>93.5% | HANTAR<br>21/05/2021<br>99.88% | $\bigotimes$ |           |
| 2    | PENSYARAH DH48<br>Status TPA : SAH | AFIFA HANIM BT MOHAMAD<br>KETUA KURSUS DH44 | DISEMBER<br>2020 | HANTAR<br>18/05/2021<br>93.5% | HANTAR<br>18/05/2021<br>96.88% | $\bigotimes$ | [◙ ←      |

- 4. Klik pada ruangan SAH di hujung maklumat PYP. Jika perlu membatalkan pengesahan, klik BATAL.
- 5. Ulangi langkah 3 dan 4 untuk semua PYP yang dipaparkan.
- 6. Klik butang SAHKAN di bahagian bawah kanan paparan tersebut untuk mengesahkan kesemuanya.

### (20) Pengesahan Timbalan Pengarah

Fungsi ini adalah perakuan dan pengesahan Timbalan Pengarah.

1. Klik **Timbalan Pengarah**. Setiap markah pemantauan PYP yang telah disahkan oleh Ketua Jabatan (Akademik), perlu pengesahan akhir oleh Timbalan Pengarah sebelum dapat dipaparkan kepada PYP.

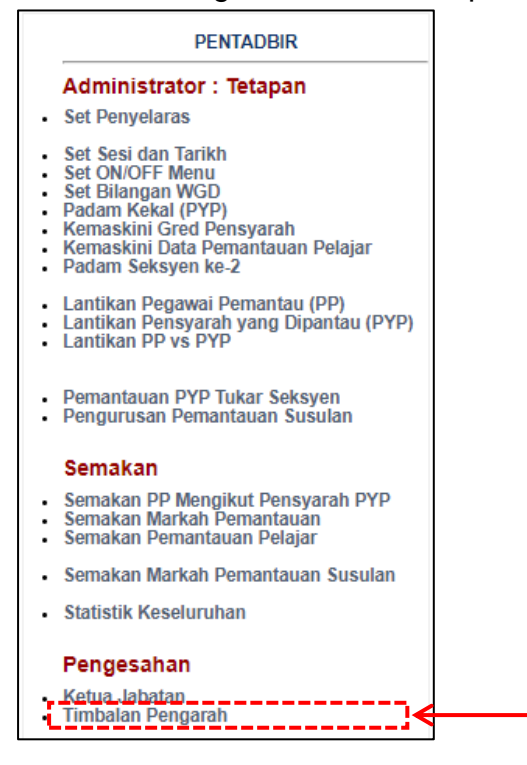

2. Pilih Tahun, Sesi dan Jabatan.

| Menu Pengesal                         | han Ketua Jabatan |
|---------------------------------------|-------------------|
| Sila Pilih Tahun                      | 2021              |
| Sila Pilih Sesi<br>Sila Pilih Jabatan |                   |

3. Klik nama PYP untuk melihat markah pemantauan PP.

| Bil. | Nama Pensyarah (PYP) | Nama Pemantau (PP)                          | Sesi             | PP                            | Pelajar                        | KJ           | SAH BA             | TAL |
|------|----------------------|---------------------------------------------|------------------|-------------------------------|--------------------------------|--------------|--------------------|-----|
| 1    | A D                  |                                             | DISEMBER<br>2020 | HANTAR<br>21/05/2021<br>93.5% | HANTAR<br>21/05/2021<br>99.88% | $\bigotimes$ | <ul><li></li></ul> |     |
| 2    | ALINAWATE BT ALI     | RFIFA HANIM BT MOHAMAD<br>KETUA KURSUS DH44 | DISEMBER<br>2020 | HANTAR<br>18/05/2021<br>93.5% | HANTAR<br>18/05/2021<br>96.88% | $\bigotimes$ |                    | )   |

- 4. Klik pada ruangan SAH di hujung maklumat PYP. Jika perlu membatalkan pengesahan, klik BATAL.
- 5. Ulangi langkah 3 dan 4 untuk semua PYP yang dipaparkan.
- 6. Klik butang SAHKAN di bahagian bawah kanan paparan tersebut untuk mengesahkan kesemuanya.

### (21) Cetakan Pemilihan Pensyarah

1. Klik **Pemilihan Pensyarah**. Menu ini untuk mencetak PYP yang perlu dipantau.

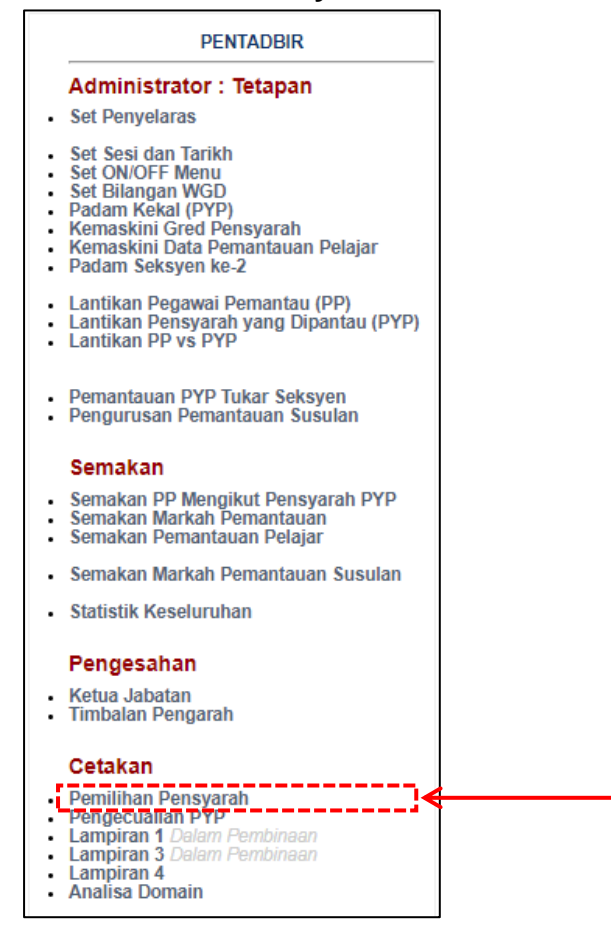

2. Pilih Tahun dan Jabatan.

| Menu Pemilihar                                                                                                    | n Semua Pensyarah yang Perlu diPantau |  |  |  |  |  |  |  |  |  |  |
|----------------------------------------------------------------------------------------------------|---------------------------------------|--|--|--|--|--|--|--|--|--|--|
| Bertujuan untuk mendapatkar                                                                                                    | data jumlah pensyarah                 |  |  |  |  |  |  |  |  |  |  |
| MAKLUMAN !!!<br>1. Pastikan nama dan status pensyarah dalam SPMP telah di kemaskini.<br>2. Sila Pilih SEMUA pensyarah yang sepatutnya dipantau pada tahun ini (DISEMBER dan JUN).<br>3. Pensyarah yang telah berpindah keluar dan telah selesai membuat pemantauan juga perlu diPILIH.<br>4. Bagi pensyarah yang baru berpindah masuk, namanya perlu dipilih dan kemudian gunakan MENU PENGECUALIAN untuk tujuan pengecualian. |                                       |  |  |  |  |  |  |  |  |  |  |
|                                                                                                    |                                       |  |  |  |  |  |  |  |  |  |  |
| Sila Pilih Tahun                                                                                                    | : 2021 🗸                              |  |  |  |  |  |  |  |  |  |  |
| Sila Pilih Jabatan                                                                                                    | : JTMK 🗸                              |  |  |  |  |  |  |  |  |  |  |
|                                                                                                    | I                                     |  |  |  |  |  |  |  |  |  |  |

### 3. Paparan adalah seperti berikut:

|       |              | Jabatan   | Bilangan          |                            |              |          |                  |
|-------|--------------|-----------|-------------------|----------------------------|--------------|----------|------------------|
|       |              | JP        | 12                |                            |              |          |                  |
|       |              | JPA       | 8                 |                            |              |          |                  |
|       |              | JPH       | 10                |                            |              |          |                  |
|       |              | JTMK      | 13                |                            |              |          |                  |
|       |              | JUMLAH    | 43                |                            |              |          |                  |
| Tahun | Pilihan : 20 | 21        |                   |                            |              | Se       | tkan             |
| Bil.  |              | Nama Staf | Jawatan           | Status                     | Pengecualian | Pilih    | Batal<br>Pilihan |
| 1     | AF           |           | KETUA KURSUS DH44 | AKTIF<br>DISEMBER 2020     | -            |          |                  |
| 2     | AL           |           | PENSYARAH DH48    | AKTIF<br>DISEMBER 2020     |              |          |                  |
| 3     | к            |           | PENSYARAH DH44    | AKTIF<br>DISEMBER 2020     | -            | ~        |                  |
| 4     | M            |           | PENSYARAH DH48    | AKTIF<br>DISEMBER 2020     |              | <b>~</b> |                  |
| 5     | M            |           | PENSYARAH DH52    | AKTIF<br>DISEMBER 2020     |              | ~        |                  |
| 6     | N            |           | PENSYARAH DH41    | AKTIF<br>DISEMBER 2020     | -            | <b>~</b> |                  |
| 7     | NI           |           | PENSYARAH DH41    | AKTIF<br>1 : 2021/2022     | -            | ~        |                  |
| 8     | NI           |           | PENSYARAH DH44    | AKTIF<br>DISEMBER 2020     | -            | <b>v</b> |                  |
| 9     | NI           |           | PENSYARAH DH41    | AKTIF<br>DISEMBER 2020     | -            |          |                  |
| 10    | s/           |           | PENSYARAH DH44    | AKTIF<br>DISEMBER 2020     | -            |          |                  |
| 11    | SI           |           | PENSYARAH DH44    | AKTIF<br>DISEMBER 2020     | -            |          |                  |
| 12    | Z/           |           | PENSYARAH DH54    | AKTIF<br>1 : 2021/2022     | -            |          |                  |
| 13    | NI           |           | PENSYARAH DH41    | TAK AKTIF<br>DISEMBER 2020 | -            |          |                  |

4. Jika terdapat perubahan PYP, klik pada bahagian Pilih dan tekan butang **Simpan/ Kemaskini**. Atau klik pada bahagian Batal Pilihan untuk yang sebaliknya.

### (22) Cetakan Pengecualian PYP

### 1. Klik Pengecualian PYP.

|   | PENTADBIR                                                                                                    |
|---|----------------------------------------------------------------------------------------------------|
|   | Administrator : Tetapan                                                                                                    |
| • | Set Penyelaras                                                                                                    |
|   | Set Sesi dan Tarikh<br>Set ON/OFF Menu<br>Set Bilangan WGD<br>Padam Kekal (PYP)<br>Kemaskini Gred Pensyarah<br>Kemaskini Data Pemantauan Pelajar<br>Padam Seksyen ke-2 |
| : | Lantikan Pegawai Pemantau (PP)<br>Lantikan Pensyarah yang Dipantau (PYP)<br>Lantikan PP vs PYP                                                                         |
| : | Pemantauan PYP Tukar Seksyen<br>Pengurusan Pemantauan Susulan                                                                                                    |
|   | Semakan                                                                                                    |
| ÷ | Semakan PP Mengikut Pensyarah PYP<br>Semakan Markah Pemantauan<br>Semakan Pemantauan Pelajar                                                                           |
|   | Semakan Markah Pemantauan Susulan                                                                                                    |
| • | Statistik Keseluruhan                                                                                                    |
|   | Pengesahan                                                                                                    |
| : | Ketua Jabatan<br>Timbalan Pengarah                                                                                                    |
|   | Cetakan                                                                                                    |
| : | Pemiliban Pensyarah<br>Pengecualian PYP<br>Lampiran 1 Daram Pembinaan<br>Lampiran 3 Dalam Pembinaan<br>Lampiran 4<br>Analisa Domain                                    |

2. Pilih Sesi dan Jabatan.

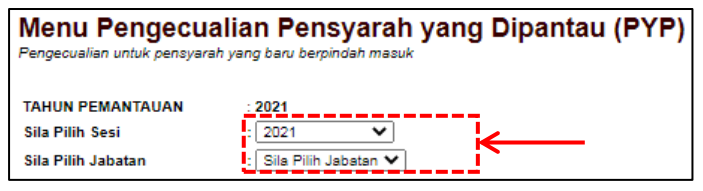

| 3. | Paparan adalah seperti berikut: |  |
|----|---------------------------------|--|
|----|---------------------------------|--|

| Tahun Pi | ilihan : <b>2021</b> | Setkan |               |              |                       |
|----------|----------------------|--------|---------------|--------------|-----------------------|
| Bil.     | Nama S               | taf    | Sesi          | Pengecualian | Batal<br>Pengecualian |
| 1        | AI                   |        | DISEMBER 2020 |              |                       |
| 2        | AI                   |        | DISEMBER 2020 |              |                       |
| 3        | K                    |        | DISEMBER 2020 |              |                       |
| 4        | м                    |        | DISEMBER 2020 |              |                       |
| 5        | м                    |        | DISEMBER 2020 |              |                       |
| 6        | NI                   |        | DISEMBER 2020 |              |                       |
| 7        | N                    |        | DISEMBER 2020 |              |                       |
| 8        | N                    |        |               |              |                       |
| 9        | N                    | 1      | DISEMBER 2020 |              |                       |
| 10       | N                    |        | DISEMBER 2020 |              |                       |
| 11       | Si                   |        | DISEMBER 2020 |              |                       |
| 12       | SI                   |        | DISEMBER 2020 |              |                       |
| 13       | ZJ                   |        |               |              |                       |
|          |                      |        |               | Simp         | an/ Kemaskini         |

4. Jika terdapat keperluan pengecualian PYP untuk pemantauan, klik pada bahagian Pengecualian dan tekan butang Simpan/ Kemaskini. Atau klik pada bahagian Batal Pengecualian untuk yang sebaliknya.

### (23) Cetakan Lampiran 1

Lampiran 1, Lampiran 3 dan Lampiran 4 adalah berdasarkan Garis Panduan Pemantauan PdP Politeknik dan Kolej Komuniti Edisi 2019 yang sedang berkuatkuasa. Lampiran 1 adalah Jadual Perancangan Pemantauan Pembelajaran dan Pengajaran (PdP) bagi kesemua PYP yang perlu dilengkapkan oleh Penyelaras Pemantauan PdP dan disahkan oleh Ketua Jabatan (Akademik) atau Timbalan Pengarah.

|                                                                                                    | JADUAL PERANCANGAN PEMANTAUAN PEMBELAJARAN DAN PENGAJARAN (PdP)<br>POLITEKNIK / KOLEJ KOMUNITI : |                      |             |           |           |           |            |           |                         |        |          |      |       |       |       |                       |
|----------------------------------------------------------------------------------------------------|--------------------------------------------------------------------------------------------------|----------------------|-------------|-----------|-----------|-----------|------------|-----------|-------------------------|--------|----------|------|-------|-------|-------|-----------------------|
|                                                                                                    |                                                                                                  | PEGAWAI PE           | MANTAU      |           |           |           |            |           | BUTIRAN PENS            | ARAH Y | ANG DIPA | NTAU |       |       |       | CADANGAN              |
| BIL                                                                                                    | NAMA PEGAWAI PEMANTAU                                                                            | *JAWATAN             |             |           | GR        | ED        | 49.44      | 44.42     | NAMA PENSYARAH          | 89.84  | 84.80    | GR   | ED    | 44.40 | 00.94 | MINGGU<br>PELAKSANAAN |
| 1                                                                                                    |                                                                                                  |                      | 3084        | 03-04     | 01-02     | 4/~40     | 40-44      | 41.42     |                         | 03-04  | 01-02    | 4/40 | 40-44 | 91.92 | 20-04 |                       |
| 2                                                                                                    |                                                                                                  |                      |             |           |           |           |            | <u> </u>  |                         |        |          |      |       |       |       |                       |
| -                                                                                                    |                                                                                                  |                      |             |           |           |           | -          |           |                         |        |          |      |       |       |       |                       |
| 3                                                                                                    |                                                                                                  |                      |             |           |           |           |            |           |                         |        |          |      |       |       |       |                       |
| 4                                                                                                    |                                                                                                  |                      |             |           |           |           |            | $\vdash$  |                         |        |          |      |       |       |       |                       |
| 5                                                                                                    |                                                                                                  |                      |             |           |           |           |            |           |                         |        |          |      |       |       |       |                       |
| 6                                                                                                    |                                                                                                  |                      |             |           |           |           |            |           |                         |        |          |      |       |       |       |                       |
| 7                                                                                                    |                                                                                                  |                      |             |           |           |           |            |           |                         |        |          |      |       |       |       |                       |
| 8                                                                                                    |                                                                                                  |                      |             |           |           |           |            |           |                         |        |          |      |       |       |       |                       |
| 9                                                                                                    |                                                                                                  |                      |             |           |           |           |            |           |                         |        |          |      |       |       |       |                       |
| 10                                                                                                    |                                                                                                  |                      |             |           |           |           |            | <u> </u>  |                         |        |          |      |       |       |       |                       |
|                                                                                                    |                                                                                                  | JUMLAH               | 0           | 0         | 0         | 0         | 0          | 0         | JUMLAH                  | 0      | 0        | 0    | 0     | 0     |       |                       |
| Disedalan deh Ketua Jabatan (Politeknik y Ketua Program / Ketua Unit (Kolej Komuniti) : Disahkan oleh Timbalan Pengarah (Akademik y Timbalan Pengarah:                          |                                                                                                  |                      |             |           |           |           |            |           |                         |        |          |      |       |       |       |                       |
| Nama                                                                                                    | :                                                                                                |                      |             |           |           |           |            |           | Nama :                  |        |          |      |       |       |       |                       |
| Javatar. Javatar.<br>Tarah.: Tarah.                                                                                                    |                                                                                                  |                      |             |           |           |           |            |           |                         |        |          |      |       |       |       |                       |
| (Jawatan :<br>TPA/IP: Timbalan Pengarah Akademik / Timbalan Pengarah<br>(C) : Ketua Jabatan Profilektirik)<br>(KU) : Ketua Jabatan Unit (Kojej Komunit))<br>(KP) : Ketua Pengam |                                                                                                  |                      |             |           |           |           |            |           |                         |        |          |      |       |       |       |                       |
| Makk                                                                                                    | man :<br>g ini perlu dilengkapkan oleh Ketua Jaba                                                | tan (Politeknik)/ Ke | etua Progra | am/ Ketua | Unit (Kol | aj Komuni | ti) sebelu | um proses | pemantauan dilaksanakan |        |          |      |       |       |       |                       |

### 1. Klik Lampiran 1.

| Administrator : Tetapan<br>Set Penyelaras<br>Set Sesi dan Tarikh<br>Set ON/OFF Menu<br>Set Bilangan WGD<br>Padam Kekal (PYP)<br>Kemaskini Gred Pensyarah<br>Kemaskini Data Pemantauan Pelajar<br>Padam Seksyen ke-2<br>Lantikan Pegawai Pemantau (PP)<br>Lantikan Pensyarah yang Dipantau (PYP)<br>Lantikan PP vs PYP<br>Pemantauan PYP Tukar Seksyen<br>Pengurusan Pemantauan Susulan<br>Semakan<br>Semakan P Mengikut Pensyarah PYP<br>Semakan Markah Pemantauan<br>Semakan Pemantauan Pelajar<br>Semakan Markah Pemantauan<br>Semakan Pemantauan Pelajar<br>Semakan Markah Pemantauan Susulan<br>Statistik Keseluruhan<br>Pengesahan<br>Ketua Jabatan<br>Timbalan Pengarah<br>Cetakan<br>Pemilihan Pensyarah<br>Pengerualian PYP<br>Lampiran 1 Delam Pembinaan                                                                                                    | PENTADBIR                                                                                                    |
|----------------------------------------------------------------------------------------------------|----------------------------------------------------------------------------------------------------|
| Set Penyelaras<br>Set Sesi dan Tarikh<br>Set ON/OFF Menu<br>Set Bilangan WGD<br>Padam Kekal (PYP)<br>Kemaskini Data Pemantauan Pelajar<br>Padam Seksyen ke-2<br>Lantikan Pegawai Pemantau (PP)<br>Lantikan Pensyarah yang Dipantau (PYP)<br>Lantikan PP vs PYP<br>Pemantauan PYP Tukar Seksyen<br>Pengurusan Pemantauan Susulan<br>Semakan<br>Semakan PP Mengikut Pensyarah PYP<br>Semakan Markah Pemantauan<br>Semakan Pemantauan Pelajar<br>Semakan Markah Pemantauan Susulan<br>Statistik Keseluruhan<br>Pengesahan<br>Ketua Jabatan<br>Timbalan Pengarah<br>Cetakan<br>Pemilihan Pensyarah<br>Pengenan Semahan Pembinaan                                                                                                    | Administrator : Tetapan                                                                                                    |
| Set Sesi dan Tarikh<br>Set ON/OFF Menu<br>Set Bilangan WGD<br>Padam Kekal (PYP)<br>Kemaskini Gred Pensyarah<br>Kemaskini Data Pemantauan Pelajar<br>Padam Seksyen ke-2<br>Lantikan Pegawai Pemantau (PP)<br>Lantikan Pensyarah yang Dipantau (PYP)<br>Lantikan PP vs PYP<br>Pemantauan PYP Tukar Seksyen<br>Pengurusan Pemantauan Susulan<br>Semakan<br>Semakan Markah Pemantauan<br>Semakan Markah Pemantauan<br>Semakan Markah Pemantauan<br>Semakan Markah Pemantauan<br>Semakan Markah Pemantauan<br>Semakan Markah Pemantauan<br>Semakan Markah Pemantauan<br>Semakan Markah Pemantauan<br>Semakan Markah Pemantauan<br>Semakan Markah Pemantauan<br>Semakan Markah Pemantauan<br>Semakan Markah Pemantauan<br>Semakan Markah Pemantauan<br>Semakan Markah Pemantauan<br>Semakan Pengarah<br>Pengesahan<br>Ketua Jabatan<br>Timbalan Pengarah<br>Pengeualian PYP<br>Lampiran 1 Delam Pembinaan | Set Penyelaras                                                                                                    |
| <ul> <li>Lantikan Pegawai Pemantau (PP)</li> <li>Lantikan Pensyarah yang Dipantau (PYP)</li> <li>Lantikan PP vs PYP</li> <li>Pemantauan PYP Tukar Seksyen</li> <li>Pengurusan Pemantauan Susulan</li> <li>Semakan</li> <li>Semakan Markah Pemantauan</li> <li>Semakan Markah Pemantauan Susulan</li> <li>Semakan Markah Pemantauan Susulan</li> <li>Semakan Markah Pemantauan Susulan</li> <li>Semakan Markah Pemantauan Susulan</li> <li>Semakan Markah Pemantauan Susulan</li> <li>Semakan Markah Pemantauan Susulan</li> <li>Statistik Keseluruhan</li> <li>Pengesahan</li> <li>Ketua Jabatan</li> <li>Timbalan Pengarah</li> <li>Cetakan</li> <li>Penmerualian PYP</li> <li>Lampiran 1 Delam Pembinaan</li> </ul>                                                                                                    | Set Sesi dan Tarikh<br>Set ON/OFF Menu<br>Set Bilangan WGD<br>Padam Kekal (PYP)<br>Kemaskini Gred Pensyarah<br>Kemaskini Data Pemantauan Pelajar<br>Padam Seksyen ke-2 |
| <ul> <li>Pemantauan PYP Tukar Seksyen<br/>Pengurusan Pemantauan Susulan</li> <li>Semakan</li> <li>Semakan Markah Pemantauan<br/>Semakan Pemantauan Pelajar</li> <li>Semakan Markah Pemantauan Susulan</li> <li>Statistik Keseluruhan</li> <li>Pengesahan</li> <li>Ketua Jabatan</li> <li>Timbalan Pengarah</li> <li>Cetakan</li> <li>Pemilihan Pensyarah<br/>Pennocualian PYP</li> <li>Lampiran 3 Calam Pembinaan</li> </ul>                                                                                                    | Lantikan Pegawai Pemantau (PP)<br>Lantikan Pensyarah yang Dipantau (PYP)<br>Lantikan PP vs PYP                                                                         |
| Semakan<br>Semakan PP Mengikut Pensyarah PYP<br>Semakan Markah Pemantauan<br>Semakan Pemantauan Pelajar<br>Semakan Markah Pemantauan Susulan<br>Statistik Keseluruhan<br>Statistik Keseluruhan<br>Mengesahan<br>Ketua Jabatan<br>Timbalan Pengarah<br>Cetakan<br>Pemilihan Pensyarah<br>Pengerualian PYP<br>Lampiran 1 Dalam Pembinaan                                                                                                    | Pemantauan PYP Tukar Seksyen<br>Pengurusan Pemantauan Susulan                                                                                                    |
| <ul> <li>Semakan PP Mengikut Pensyarah PYP</li> <li>Semakan Markah Pemantauan</li> <li>Semakan Pemantauan Pelajar</li> <li>Semakan Markah Pemantauan Susulan</li> <li>Statistik Keseluruhan</li> <li>Pengesahan</li> <li>Ketua Jabatan</li> <li>Timbalan Pengarah</li> <li>Cetakan</li> <li>Pemilihan Pensyarah</li> <li>Pengerualian PYP</li> <li>Lampiran 1 Dalam Pendinaan</li> </ul>                                                                                                    | Semakan                                                                                                    |
| <ul> <li>Semakan Markah Pemantauan Susulan</li> <li>Statistik Keseluruhan</li> <li>Pengesahan</li> <li>Ketua Jabatan</li> <li>Timbalan Pengarah</li> <li>Cetakan</li> <li>Pemilihan Pensyarah</li> <li>Pengerualian PYP</li> <li>Lampiran 1 Dalam Pembinaan</li> <li>Kanpiran 5 Calam Pembinaan</li> </ul>                                                                                                    | Semakan PP Mengikut Pensyarah PYP<br>Semakan Markah Pemantauan<br>Semakan Pemantauan Pelajar                                                                           |
| Statistik Keseluruhan Pengesahan Ketua Jabatan Timbalan Pengarah Cetakan Pemilihan Pensyarah Pengecualian PYP Lampiran 1 Delam Pembinaan Empiran 3 Catalan Pembinaan                                                                                                    | Semakan Markah Pemantauan Susulan                                                                                                    |
| Pengesahan<br>Ketua Jabatan<br>Timbalan Pengarah<br>Cetakan<br>Pennecualian PYP<br>Lampiran 1 Dalam Pembinaan<br>Emipiran 3 Colam Pembinaan                                                                                                    | Statistik Keseluruhan                                                                                                    |
| Ketua Jabatan<br>Timbalan Pengarah<br>Cetakan<br>Pemilihan Pensyarah<br>Pengecualian PYP<br>Lampiran 1 Delam Pembinaan                                                                                                    | Pengesahan                                                                                                    |
| Cetakan<br>Pennecualian PYP<br>Lampiran 1 Dalam Pembinaan                                                                                                    | Ketua Jabatan<br>Timbalan Pengarah                                                                                                    |
| Pemilihan Pensyarah<br>Pennecualian PYP<br>Lampiran 1 Dalam Pembinaan<br>Europhan 3 Dalam Pembinaan                                                                                                    | Cetakan                                                                                                    |
| Lampiran 4                                                                                                    | Pemilihan Pensyarah<br>Pengecualian PYP<br>Lampiran 1 Delam Pembinaan<br>Campiran 3 Delam Pembinaan<br>Lampiran 4                                                      |

### (24) Cetakan Lampiran 3

Lampiran 1, Lampiran 3 dan Lampiran 4 adalah berdasarkan Garis Panduan Pemantauan PdP Politeknik dan Kolej Komuniti Edisi 2019 yang sedang berkuatkuasa. Lampiran 3 adalah Laporan Pemantauan Pembelajaran dan Pengajaran (PdP) Institusi bagi kesemua PYP yang telah dipantau. perlu dilengkapkan oleh Penyelaras Pemantauan PdP dan disahkan oleh Ketua Jabatan (Akademik) atau Timbalan Pengarah.

Lampiran ini perlu disedia dan dilengkapkan oleh Penyelaras Pemantauan PdP. Manakala Timbalan Pengarah atau Ketua Jabatan (Akademik) perlu membincangkan hasil analisis laporan ini di Mesyuarat Akademik untuk makluman dan penambahbaikan.

### 1. Klik Lampiran 3.

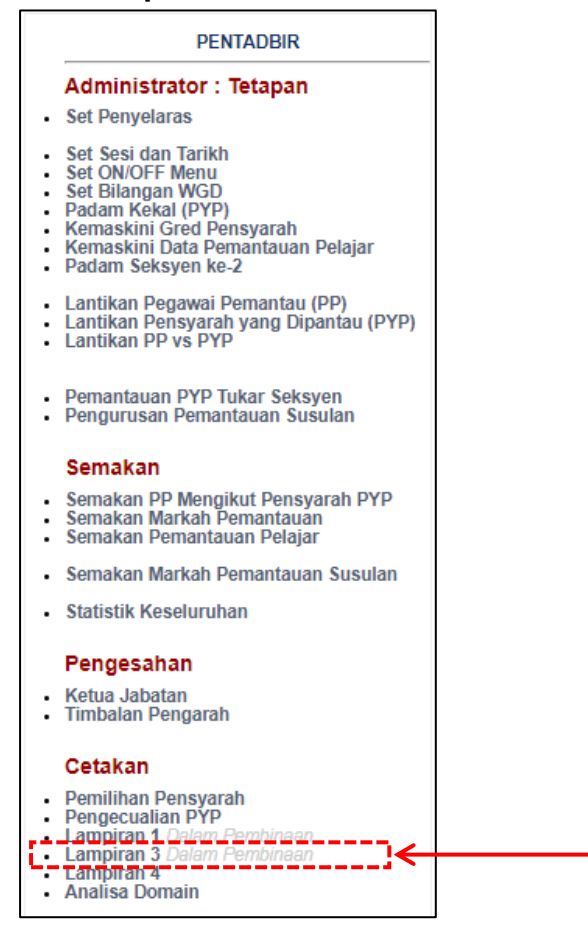

### (25) Cetakan Lampiran 4

Lampiran 1, Lampiran 3 dan Lampiran 4 adalah berdasarkan Garis Panduan Pemantauan PdP Politeknik dan Kolej Komuniti Edisi 2019 yang sedang berkuatkuasa. Lampiran 4 adalah Rumusan Laporan Pemantauan Pembelajaran dan Pengajaran (PdP) Institusi. Lampiran ini perlu dilengkap dan disahkan oleh Timbalan Pengarah serta diserahkan kepada Bahagian Instruksional dan Pembelajaran Digital (BIPD), JPPKK pada 15 November setiap tahun. Ini bertujuan untuk semakan/ tindakan susulan/ pembuktian pelaksanaan jaminan kualiti PdP di institusi.

Di peringkat institusi perlu dianalisis dan dibentangkan di Mesyuarat Pengurusan Akademik untuk makluman dan tindakan semua.

### 1. Klik Lampiran 4.

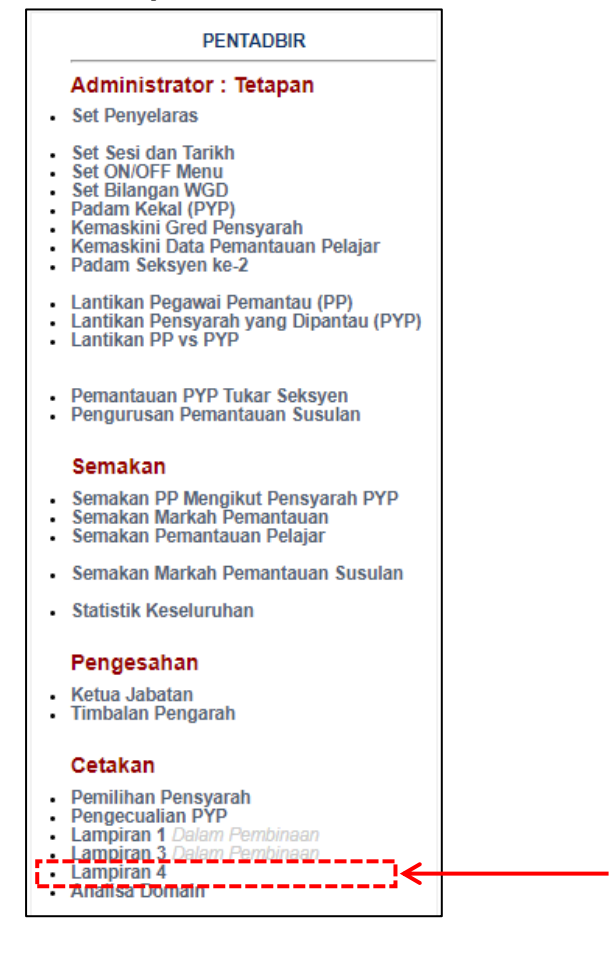

2. Pilih Tahun dan Sesi.

| Menu Cetakan     | Lampiran 4    |
|------------------|---------------|
| Sila Pilih Tahun | : 2021 🗸      |
| Sila Pilih Sesi  | : 1:2021/2022 |

 Paparan adalah seperti berikut di mana adalah diproses secara automatik melalui modul i-PdP SPMP. Lampiran ini perlu dilengkap, disah dan dihantar ke BIPD JPPKK.

| BAHAGIAN A : MAKLUMAT UMUM PENSYARAH |               |
|--------------------------------------|---------------|
| PERKARA                              | BIL PENSYARAH |
| PENSYARAH INSTITUSI                  | 43            |
| PENSYARAH YANG DIPANTAU              | 20            |
| PENSYARAH MENDAPAT SKOR < 80%        | 0             |
| PENSYARAH DIPANTAU SEMULA            | 0             |
| PENSYARAH TIDAK DIPANTAU             | 23            |

Nota :

Pengarah, Timbalan Pengarah Akademik/Timbalan Pengarah, Timbalan Pengarah Sokongan Akademik TIDAK dikategorikan sebagai Pensyarah untuk tujuan pemantauan PdP.

PPPT Kategori II - Ketua Jabatan dan Ketua Program/Kursus PPPT Kategori III dikira hariya sekira terlibat dengan PdP.

### BAHAGIAN B : MAKLUMAT PEMANTAUAN INSTITUSI

|                       | BILANGAN | BILANGAI     | JUMLAH       |              |              |           |
|-----------------------|----------|--------------|--------------|--------------|--------------|-----------|
| GRED PEGAWAI PEMANTAU | PEGAWAI  | GRED<br>DH54 | GRED<br>DH48 | GRED<br>DH44 | GRED<br>DH41 | PENSYARAH |
| PPPT GRED DH52        | 1        | 0            | 1            | 0            | 0            | 1         |
| PPPT GRED DH48        | 8        | 1            | 4            | 6            | 4            | 15        |
| PPPT GRED DH44        | 3        | 0            | 0            | 1            | 3            | 4         |

BAHAGIAN C : RINGKASAN BILANGAN PENSYARAH PENILAIAN SETIAP DOMAIN

|                | PURATA BILANGAN PENSYARAH |        |        |        |        |         |  |  |  |
|----------------|---------------------------|--------|--------|--------|--------|---------|--|--|--|
| SKOR PENILAIAN | < 50%                     | 50-59% | 60-69% | 70-79% | 80-89% | 90-100% |  |  |  |
| Domain 1 (15%) | 0                         | 0      | 0      | 0      | 3      | 17      |  |  |  |
| Domain 2 (50%) | 0                         | 0      | 0      | 0      | 4      | 16      |  |  |  |
| Domain 3 (15%) | 0                         | 0      | 0      | 0      | 1      | 19      |  |  |  |
| Domain 4 (10%) | 0                         | 0      | 0      | 0      | 1      | 19      |  |  |  |
| Domain 5 (10%) | 1                         | 0      | 5      | 0      | 6      | 6       |  |  |  |

BAHAGIAN D : ISU/CABARAN DAN TINDAKAN PENAMBAHBAIKAN KUALITI BERTERUSAN (CQI)

Berdasarkan kepada dapatan Bahagian C, institusi perlu menganalisa data berkenaan dan nyatakan isu/cabaran serta cadangan penambahbaikan yang telah diambil.

| DOMAIN / LAIN-LAIN<br>PERKARA           | ISU/CABARAN         | TINDAKAN PENAMBAHBAIKAN KUALITI<br>BERTERUSAN (CQI) YANG TELAH DIAMBIL | SARANAN KEPADA JPPKK<br>(Sekiranya memerlukan tindakan<br>dipanjangkan JPPKK) |  |
|-----------------------------------------|---------------------|------------------------------------------------------------------------|-------------------------------------------------------------------------------|--|
| DOMAIN :                                | Sila Pilih Domain 🗙 |                                                                        |                                                                               |  |
| ISU / CABARAN<br>Ruangan Wajib Isi<br>: |                     |                                                                        |                                                                               |  |
| PENAMBAHBAIKAN<br>Ruangan Wajib Isi     |                     |                                                                        |                                                                               |  |
| SARANAN KPD JPPKK                       |                     |                                                                        |                                                                               |  |
|                                         |                     |                                                                        | SIMPAN                                                                        |  |
|                                         |                     |                                                                        | СЕТАК                                                                         |  |

### (26) Analisa Domain

### 1. Klik Analisa Domain.

| PENTADBIR                                                                                                    |            |
|----------------------------------------------------------------------------------------------------|------------|
| Administrator : Tetapan                                                                                                    |            |
| Set Penyelaras                                                                                                    |            |
| <ul> <li>Set Sesi dan Tarikh</li> <li>Set ON/OFF Menu</li> <li>Set Bilangan WGD</li> <li>Padam Kekal (PYP)</li> <li>Kemaskini Gred Pensyarah</li> <li>Kemaskini Data Pemantauan Pela</li> <li>Padam Seksyen ke-2</li> </ul> | ıjar       |
| Lantikan Pegawai Pemantau (PP)     Lantikan Pensyarah yang Dipanta     Lantikan PP vs PYP                                                                                                    | au (PYP)   |
| <ul> <li>Pemantauan PYP Tukar Seksyen</li> <li>Pengurusan Pemantauan Susular</li> </ul>                                                                                                    | n          |
| Semakan                                                                                                    |            |
| <ul> <li>Semakan PP Mengikut Pensyarah</li> <li>Semakan Markah Pemantauan</li> <li>Semakan Pemantauan Pelajar</li> </ul>                                                                                                    | PYP        |
| Semakan Markah Pemantauan Su                                                                                                    | isulan     |
| Statistik Keseluruhan                                                                                                    |            |
| Pengesahan                                                                                                    |            |
| <ul><li>Ketua Jabatan</li><li>Timbalan Pengarah</li></ul>                                                                                                    |            |
| Cetakan                                                                                                    |            |
| Pemilihan Pensyarah     Pengecualian PYP     Lampiran 1 Dalam Pembinaan     Lampiran 3 Dalam Pembinaan                                                                                                    |            |
| Analisa Domain                                                                                                    | <u> </u> ← |

2. Pilih Tahun dan Sesi.

| PENCAPAIAN F     | OLITEKN | IK MENG | <b>JIKUT JAE</b> | ATAN |
|------------------|---------|---------|------------------|------|
| Sila Pilih Tahun | : 2021  | ~       |                  | _    |
| Sila Pilih Sesi  | : SEMUA | ~       | <u></u>          |      |

### 3. Paparan adalah seperti berikut:

### BAHAGIAN A : MAKLUMAT UMUM PEN SYARAH

| PERKARA                       | BIL PENSYARAH |
|-------------------------------|---------------|
| PENSYARAH INSTITUSI           | 43            |
| PENSYARAH YANG DIPANTAU       | 43            |
| PENSYARAH MENDAPAT SKOR < 80% | 0             |
| PENSYARAH DIPANTAU SEMULA     | 0             |
| PENSYARAH TIDAK DIPANTAU      | 0             |

| Nota | : |
|------|---|

Pengarah, Timbalan Pengarah Akademiki Timbalan Pengarah, Timbalan Pengarah Sokongan Akademik TIDAK dikategorikan sebagal Pensyarah untuk tujuan pemantauan PdP.

PPPT Kategori II - Ketua Jabatan dan Ketua Program/Kursus PPPT Kategori III dikira hanya sekira terilbat dengan PdP.

### BAHAGIAN B : MAKLUMAT PEMANTAUAN IN STITUSI

| Sila | tekan | Jabatan | untuk | senarai | nama | Pensyarah |  |
|------|-------|---------|-------|---------|------|-----------|--|
|      |       |         |       |         |      |           |  |

| BIL       | JABATAN | JUMLAH<br>DIPANTAU | DOMAIN            |                   |                   |                   |                   |             | PENILAIAN |
|-----------|---------|--------------------|-------------------|-------------------|-------------------|-------------------|-------------------|-------------|-----------|
|           |         |                    | DOMAIN 1<br>(15%) | DOMAIN 2<br>(50%) | DOMAIN 3<br>(15%) | DOMAIN 4<br>(10%) | DOMAIN 5<br>(10%) | JUMLAH 100% | PELAJAR   |
| 1         | JP      | 12                 | 14.5              | 45.9              | 14.8              | 9.3               | 7.2               | 91.8        | 96.4      |
| 2         | JPA     | 8                  | 15                | 48.2              | 14.6              | 9.5               | 10                | 89.1        | 95        |
| 3         | JPH     | 10                 | 14.4              | 45.5              | 14.3              | 9.3               | 8.2               | 91.7        | 94.3      |
| 4         | JTMK    | 13                 | 14.7              | 45.2              | 14.2              | 9.8               | 8.3               | 92.2        | 95.7      |
| JUMLAH 43 |         |                    |                   |                   |                   |                   |                   |             |           |